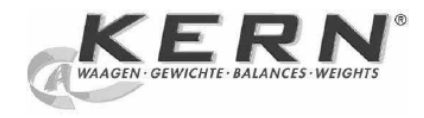

KERN & Sohn GmbH

Ziegelei 1 D-72336 Balingen E-Mail: info@kern-sohn.com Phone: +49-[0]7433-9933-0 Fax: +49-[0]7433-9933-149 Internet: www.kern-sohn.com

Elektronik Nem Tayin Cihazı Kullanım Kılavuzu

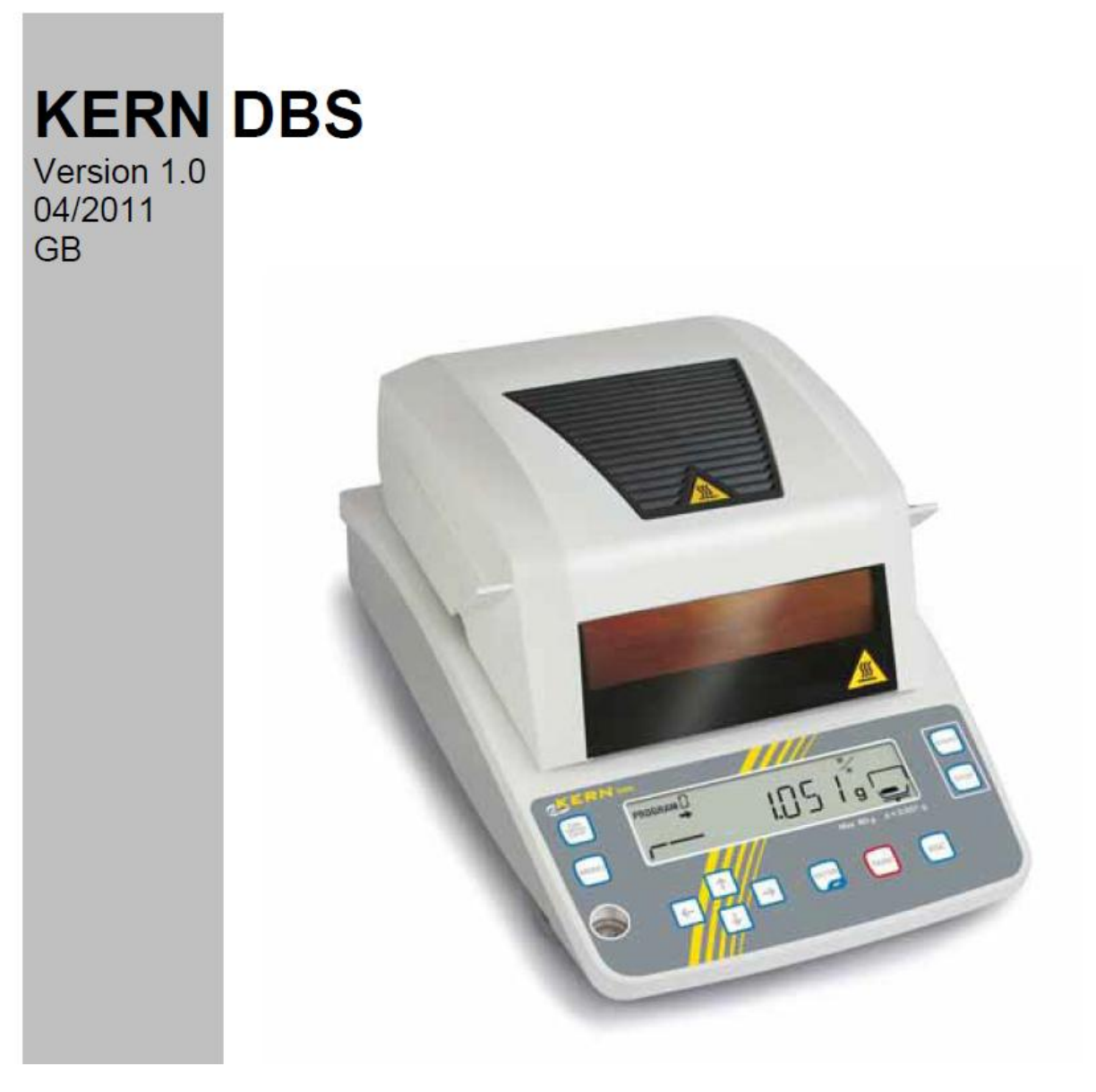

DBS-BA-e-1110

# İçindekiler

- 1. Teknik Veriler
- 2. Uygulama Genelbakış
- 2.1. Ekran Tanıtımı
- 2.1.1. Ekran Örnekleri
- 2.2. Klavyeye genel bakış

# 3. Temel Bilgiler (Genel)

- 3.1. Doğru kullanım
- 3.2. Yanlış Kullanım
- 3.3. Garanti
- 3.4. Test Kaynaklarını Görüntüleme
- 3.5. Tehlike Uyarısı
- 3.5.1. Tehlike Uyarısı Yapıştırması

# 4. Taşıma ve Saklama

- 4.1. Teslimat sonrası deneme
- 4.2. Paketlemek ve iade

# 5. Paketi açma, Kurma ve Devreye Alma

- 5.1. Kurulum alanı ve kullanım yeri
- 5.2. Paketi açma ve parçaları kontrol etme
- 5.2.1. Kurulum alanı ve seri aksesuarları
- 5.3. Yerleştirme
- 5.4. Ana bağlantılar
- 5.4.1. Çalıştırma
- 5.5. Devreye alma
- 5.6. Diğer parçaların bağlantısı

## 6. Ayarlama

- 6.1. Teraziyi ayarlama
- 6.2. Sıcaklık ayarı
- 6.3. ISO/GLP Log

# 7. Menü

- 7.1. Menü içinde navigasyon
- 7.1.1. Numerik giriş

# 8. Nem Tayini

- 8.1. Kurutmaya başlamak
- 8.2. Kurutmayı durdurmak
- 8.3. Kurutmayı sonlandırmak
- 8.4. Uygulamayı bitirmek

# 9. Kurutma Parametreleri

- 9.1. Kaydet ve eriş
- 9.2. Ayarlama
- 9.2.1. Kurutma Modu

- 9.2.1.1. AUTO Kurutma Modu
- 9.2.1.2. Time Kurutma Modu
- 9.2.1.3. Rapid Kurutma Modu
- 9.2.1.4. Slow Kurutma Modu
- 9.2.1.5. Step Kurutma Modu
- 9.2.2. Sonuç Ekranı
- 9.2.3. Başlama Kriteri

#### 10. Diğer Ayarlar

- 10.1. Numune kodu girişi
- 10.2. Ölçüm protokolü için tarih ve saat girme
- 10.3. Menü Kilidi
- 10.4. Şifre Değiştirme
- 10.5. ID numarası giriş
- 10.6. Menüyü sıfırlama

#### 11. Yazdırma, kaydetme ve ölçüm sonuçlarını aramak

- 11.1. RS232C arayüzü için PIN alokasyou
- 11.2. Arayüz parametreleri
- 11.3. Çıktı aralığı
- 11.4. Ölçüm sonuçlarını arama ve yazdırma
- 11.5. Önceden belirlenmiş kurutma parametrelerini yazdırma
- 11.6. Ölçüm sonuçlarını hafızadan silme
- 11.7. Çıktı örnekleri

#### 12. Nem tayini hakkında genel bilgi

- 12.1. Uygulama
- 12.2. Temelleri
- 12.3. Var olan ölçüm metodunun ayarlanması
- 12.4. Numune hazırlama
- 12.5. Numune malzemesi
- 12.6. Numune büyüklüğü / ağırlığı ölçülmüş miktar
- 12.7. Kuruma sıcaklığı
- 12.8. Öneriler

#### 13. Servis, bakım ve elden çıkarma

- 13.1. Temizleme
- 13.2. Servis ve bakım
- 13.2.1. Koruyucu amı çıkarma
- 13.2.2. Lamba değişikliği
- 13.2.3. Elektrik sigortasını yerleştirme
- 13.3. Elden çıkarma

#### 14. Acil yardım

15. Uygunluk Bildirimi

# 1 Teknik Veriler

| Veriler                          | DBS 60-3                                          |  |  |
|----------------------------------|---------------------------------------------------|--|--|
| Radyatör                         | Halojen (1 x 400W)                                |  |  |
| Sıcaklık aralığı                 | 50 – 200 °C                                       |  |  |
|                                  | 1°C yükseltme yapılabilir                         |  |  |
| Maksimum yük                     | 60 gr                                             |  |  |
| Minimum ağırlık                  | 0.02 g                                            |  |  |
| Isınma süresi                    | 2 saat                                            |  |  |
| Okunabilirlik (d)                | Tartım modu 0.001 g                               |  |  |
|                                  | Nem analiz modu 0.01 %                            |  |  |
| Tekrarlanabilirlik "Tartım modu" | 0.001g                                            |  |  |
|                                  | İlk ağırlık 2g: 0.15%                             |  |  |
| Tekrarlanabilirlik "Tartım modu" | İlk ağırlık 5g: 0.05%                             |  |  |
|                                  | İlk ağırlık 10g: 0.02%                            |  |  |
|                                  | Standart kurutma (AUTO/TIME)                      |  |  |
| Kurutma Modlari                  | Adımlı kurutma (STEP)                             |  |  |
|                                  | Hızlı kurutma (RAPID)                             |  |  |
|                                  | Yavaş kurutma (SLOW)                              |  |  |
| Lineerlik                        | ± 0.003 g                                         |  |  |
| Stabilizasyon Süresi (tipik)     | 3 saniye                                          |  |  |
| Önerilen ayarlama ağırlığı       | 50g (F1)                                          |  |  |
| Covresel kosullar                | 5°C+ 40°C ortam sıcaklığı                         |  |  |
|                                  | Maksimum %85 nem, yoğunlaşmayan                   |  |  |
| Kapatma kriteri                  | AUTO Kurutma belirlenen ağırlık kaybından         |  |  |
|                                  | sonra biter(ΔM) 30 saniye boyunca sabit kalır     |  |  |
|                                  | TIME Kurutma belirlenen süreden sonra biter,      |  |  |
|                                  | 1dakika -4 saat arasında( 1 dakikalık artış) veya |  |  |
|                                  | 12 saat seçilebilir                               |  |  |
|                                  | MANUAL (STOP düğmesi)                             |  |  |
| Numune takımları dahil           | Ø 95 mm                                           |  |  |
|                                  | [M/W] [%] nem                                     |  |  |
|                                  | [D/W] [%] kuru ağırlık                            |  |  |
| Tartım birimleri                 | [M/D] ATRO* kuru ağırlık                          |  |  |
|                                  | [W/D] ATRO* nem                                   |  |  |
|                                  | [GRAM] Gram göstergesi                            |  |  |
|                                  | Metot Hafızası : 10 tane kurutma programları      |  |  |
| İc hafıza                        | için, bknz: Bölüm 9.1                             |  |  |
|                                  | Numune Hafizası: 100 tane ölçüm sonuçları için,   |  |  |
|                                  | bknz: Bolum 11                                    |  |  |
| Arayuz                           | K5232                                             |  |  |
| Boyutlar                         | Kutu 202 x 336 x 157 mm                           |  |  |
| Uygun kurutma alani              |                                                   |  |  |
| Net agirlik                      | 4.2 kg                                            |  |  |
| Elektrik girişi                  | 220 – 240 V AC 50/60 Hz                           |  |  |
| Veriler                          |                                                   |  |  |
|                                  |                                                   |  |  |
| Sicaklik araligi                 | 50 - 200 °C                                       |  |  |
|                                  | 1°Cer yukseitme yapilabilir                       |  |  |
| Maksimum yük                     | 60 gr                                             |  |  |

| Minimum ağırlık                  | 0.02 g |
|----------------------------------|--------|
| Isınma süresi                    | 2 saat |
| Okunabilirlik                    |        |
|                                  |        |
| Tekrarlanabilirlik "Tartım modu" |        |
| Tekrarlanabilirlik "Tartım modu" |        |
| Kurutma Modları                  |        |
| Lineerlik                        |        |
| Stabilizasyon Süresi             |        |
| Önerilen ayarlama ağırlığı       |        |
| Çevresel koşullar                |        |
| Kapatma kriteri                  |        |
| Numune takımları dahil           |        |
| Tartım biirmleri                 |        |
| İç hafıza                        |        |
| Arayüz                           |        |
| Boyutlar                         |        |
| Uygun kurutma alanı              |        |
| Net ağırlık                      |        |
| Elektrik girişi                  |        |

# 2 Uygulama Genel Bakış

Önden görünüş:

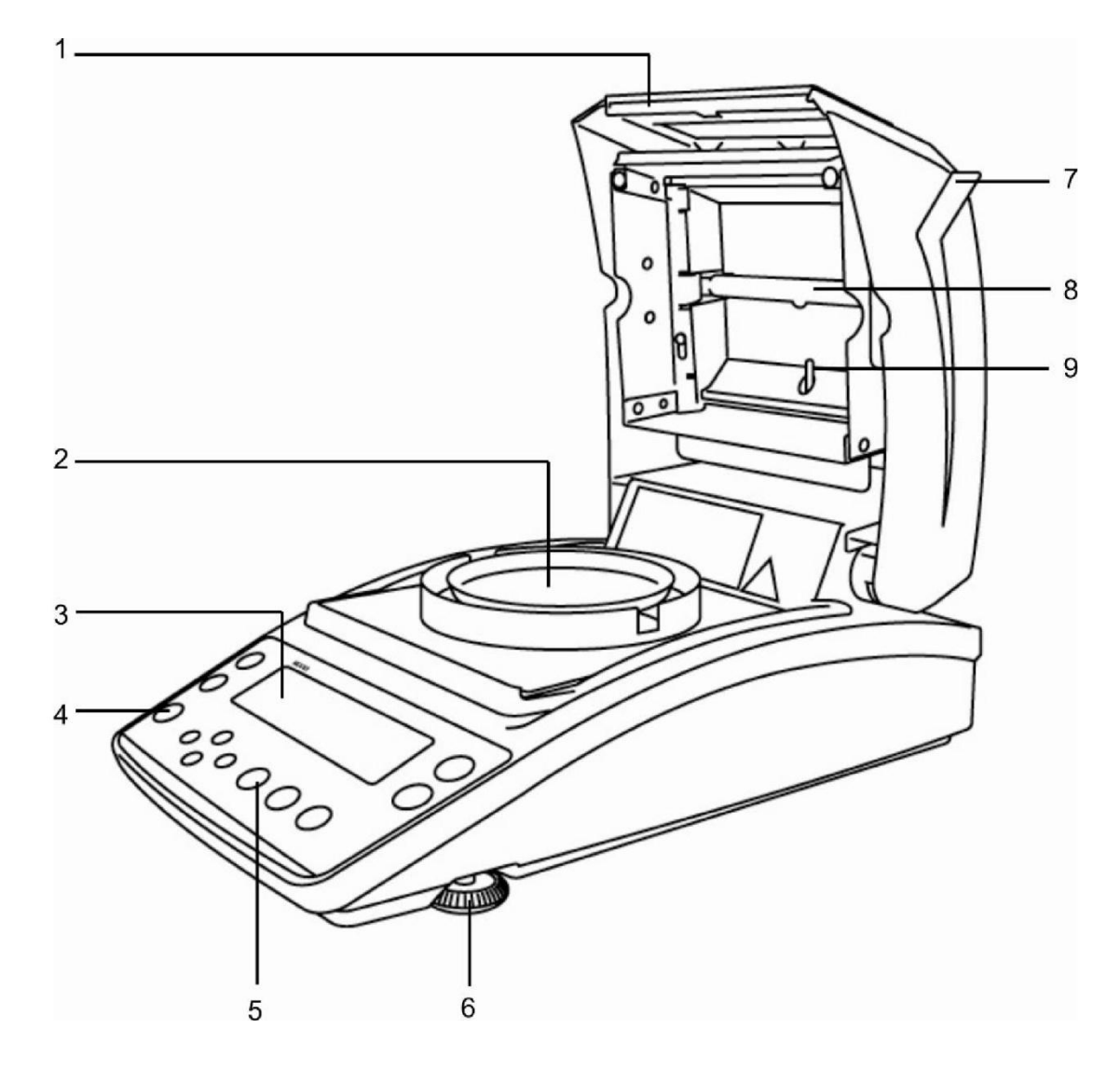

# Pozisyon açıklaması

| 1 | Görüş paneli          |
|---|-----------------------|
| 2 | Numune kabı           |
| 3 | Gösterge              |
| 4 | Kabarcık seviyesi     |
| 5 | Klavye                |
| 6 | Ayarlanabilir ayaklar |

7 İsitilmiş kapak

- 8 Halojen lamba
- 9 Sıcaklık sensörü

Arkadan Görünüş:

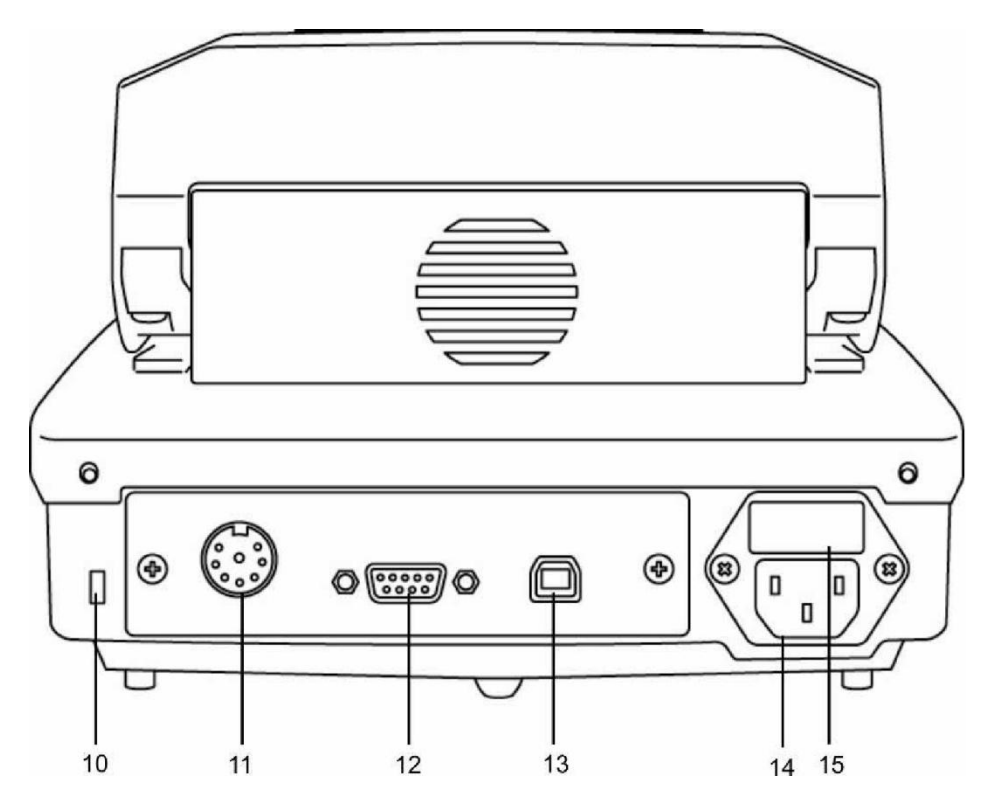

Pozisyon Açıklaması:

| 10 | Hırsızlığa karşı kor | uma alet bağlantısı |
|----|----------------------|---------------------|
|----|----------------------|---------------------|

11

- 12 RS232
- 13 USB
- 14 Ana bağlantı girişi
- 15 Sigorta kutusu

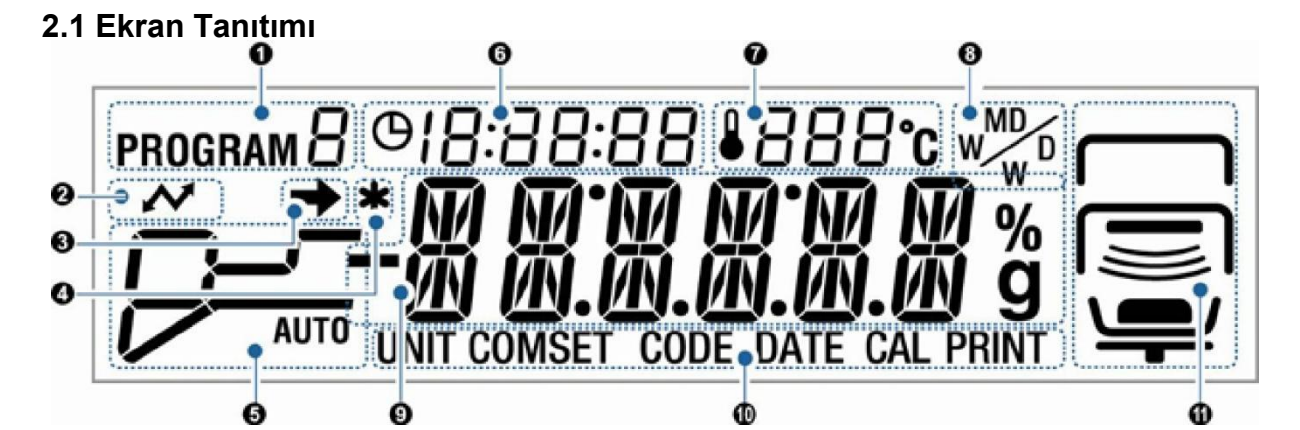

| No. | Ekran                        | Açıklama                     |                                                                                                    |
|-----|------------------------------|------------------------------|----------------------------------------------------------------------------------------------------|
| 1   | PROGRAM []                   | O andaki kurutma prograr     | nı, bknz. Bölüm. 9.1                                                                                   |
| 2   | ~                            | Harici cihazlarla bağlantı k | kurulduğunda yanar.                                                                                    |
| 3   | →                            | □ Denge ekranı tartım değ    | ğerinin değişmez olduğunu gösterir.                                                                    |
|     |                              | Menüde o andaki ayarla       | amayı vurgular.                                                                                        |
| 4   | *                            | 🗱 şekli ölçüm sonucunu       | ı işaretler                                                                                            |
| 5   | Kurutma modu                 | Kurutma sırasında durum      | göstergesi                                                                                             |
|     |                              | AUTO                         | Isitma periyodu                                                                                        |
|     | + Bknz Bölüm. 9.2.1.1        |                              | Belirlenen kurutma sıcaklığına<br>ulaşılmış.<br>∆M sabit bir değere ulaşınca<br>kurutma bitmiş.        |
|     | ТІМЕ                         | No.                          | lsıtma periyodu                                                                                        |
|     | <b>+</b> Bknz Bölüm. 9.2.1.2 |                              | Belirlenen ısıtma sıcaklığına<br>ulaşılmış.<br>Kurutma belirlenen kurutma<br>zamanı bitince sona erer. |

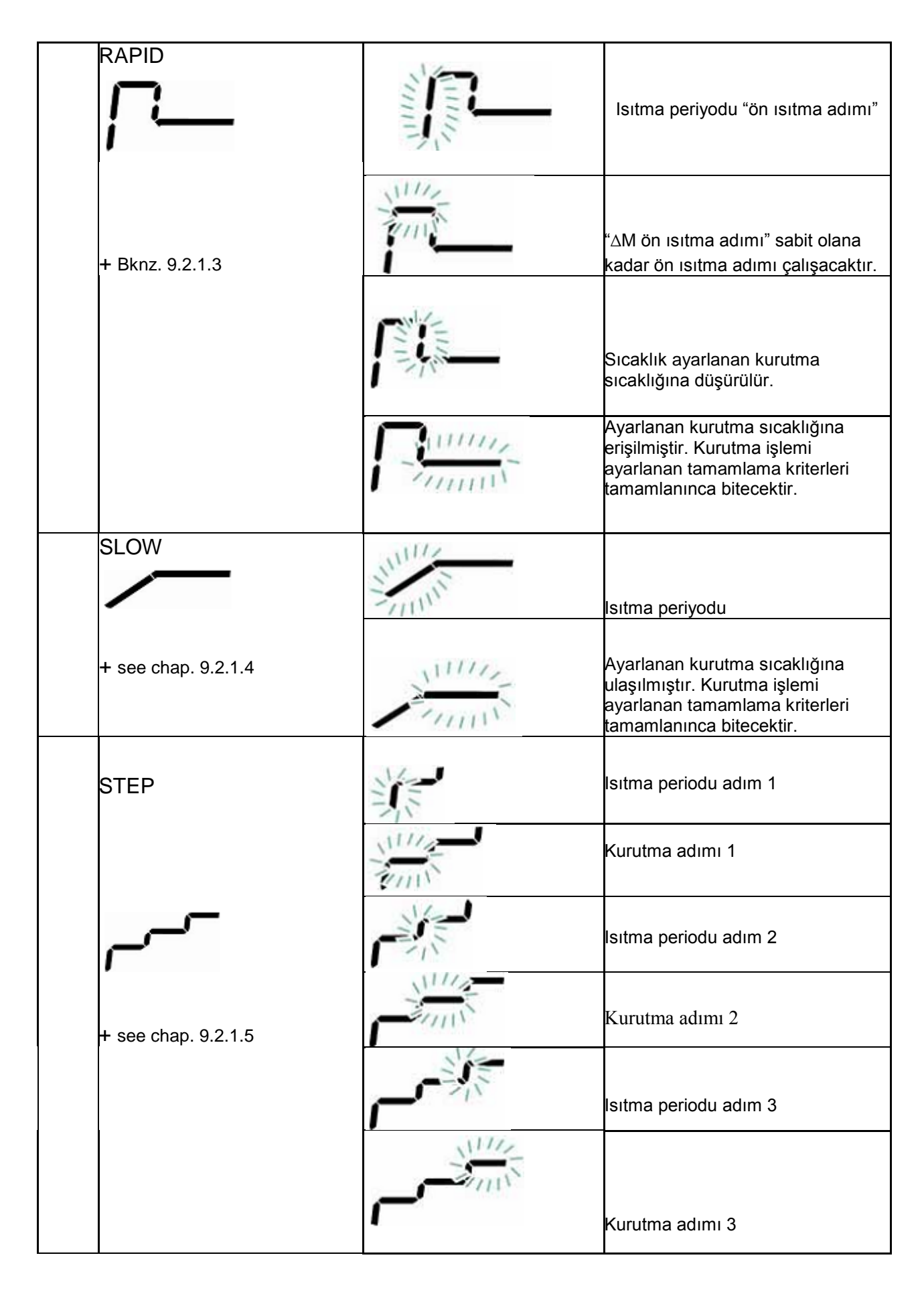

| 6  | ө []:[]                                                       | 6:54                                                       | Önceki kurutma süresi                    |                                  |
|----|---------------------------------------------------------------|------------------------------------------------------------|------------------------------------------|----------------------------------|
| 7  | 7 <b>€ 120°c</b>                                              |                                                            | Güncel sıcaklık                          |                                  |
| 8  | MW                                                            |                                                            | Sonuç göstergesi, Bknz Bölüm. 9.2.2      |                                  |
|    |                                                               |                                                            |                                          |                                  |
|    |                                                               | %                                                          | M/W                                      | [%] nem                          |
|    |                                                               |                                                            | D/W                                      | [%] kuru ağırlık                 |
|    |                                                               |                                                            | M/D                                      | ATRO kuru ağırlık                |
|    |                                                               |                                                            | W/D                                      | ATRO nem                         |
|    |                                                               | g                                                          | Gram                                     | Gram göstergesi                  |
| 9  | 9 Basit Göstergeler                                           |                                                            |                                          |                                  |
|    | 0.01                                                          | 0 0 s                                                      | Ağırlık göstergesi                       |                                  |
|    | 12.3                                                          | 34*                                                        | % Nem göstergesi                         |                                  |
|    | PRo                                                           | 6RM                                                        | MENU düğmesi ile menüye ulaşım           |                                  |
|    | REI                                                           | 9])Y                                                       | Cihaz hazır durumunda, Bknz Bölüm. 8.4.  |                                  |
| 10 | 10 Güncel menü seçimi                                         |                                                            |                                          |                                  |
|    | UNIT Cihaz "Sonuçlar Göstergesi" menüsünde, Bknz Bölüm. 9.2.2 |                                                            |                                          |                                  |
|    | COMSET Cihaz "Arayüz parametreleri"menüsünde,Bknz Bölüm. 11.2 |                                                            | eleri"menüsünde,Bknz Bölüm. 11.2         |                                  |
|    | CODE                                                          | ODE Cihaz "Numune isimlendirme" menüsünde,Bknz Bölüm. 10.1 |                                          | irme" menüsünde,Bknz Bölüm. 10.1 |
|    | CAL                                                           |                                                            | Cihaz "Ayarlama" menüsünde,Bknz Bölüm. 6 |                                  |
|    | PRINT Cihaz "Yazıcı"menüsünde,Bknz Bölüm. 11.3 – 11.5         |                                                            | e,Bknz Bölüm. 11.3 – 11.5                |                                  |

| 11 |  | Durum Göstergesi "Cihaz" |        |                                                                        |
|----|--|--------------------------|--------|------------------------------------------------------------------------|
|    |  | Üst                      |        | lsıtılmış kapak açıldığında gösterir.                                  |
|    |  |                          |        | lsıtılmış kapağın kapatılması<br>gerektiğinde yanıp söner.             |
|    |  |                          |        | lsıtılmış kapak kapandığında söner.                                    |
|    |  | Orta                     |        | lsıtılmış kapak açıldığında gösterir.                                  |
|    |  |                          | [ ]    | lsıtılmış kapak kapandığında söner.                                    |
|    |  |                          | )))    | Kurutma yapılırken yanıp söner.                                        |
|    |  | Alt                      |        | Numunenin numune kabında<br>olduğunu bildirir.                         |
|    |  | Ļ                        |        | Numunenin koyulması gerektiğinde<br>yanıp söner.                       |
|    |  |                          |        | Numune kabında numune yoksa<br>söner.                                  |
|    |  |                          |        | Numunenin numune kabında<br>olduğunu bildirir.                         |
|    |  |                          | $\Box$ | Darasının alınmasının gerektiğinde<br>yanıp söner.                     |
|    |  |                          |        | Numune kabı yerinde değilse söner.                                     |
|    |  |                          |        | Numune kabı tutucunun aletin<br>açılmasıyla yerinde olduğunu bildirir. |
|    |  |                          | -      | Numune kabı tutucu yerinde değilse<br>yanıp söner.                     |

# 2.1.1 Ekran Örnekleri

Kurutma sırasında:

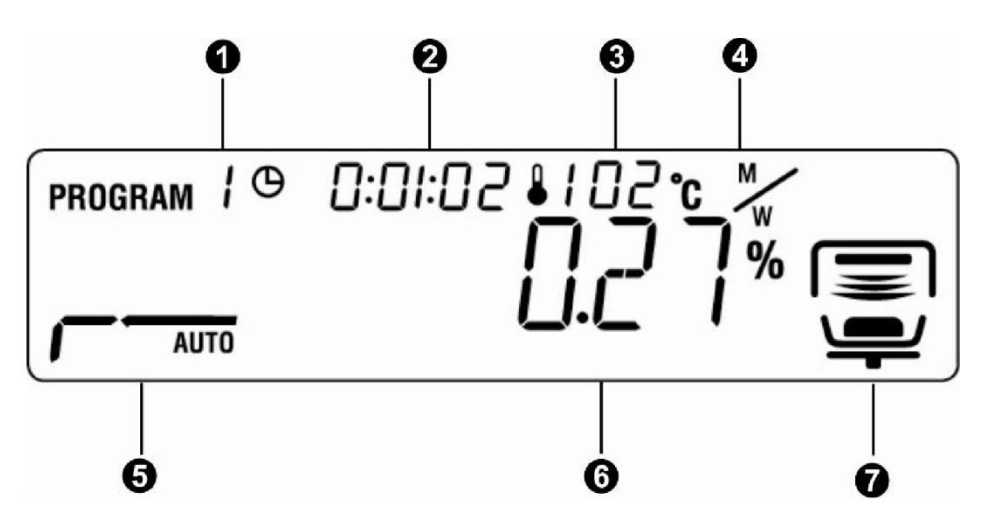

Kurutma sonrasında:

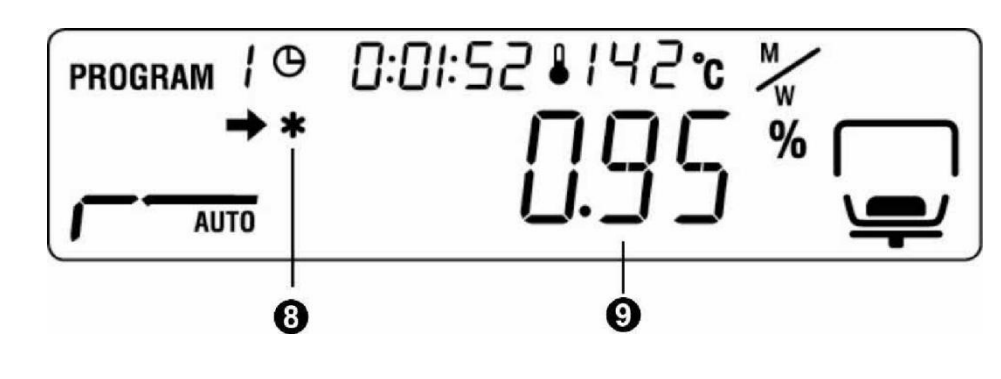

- 1 Kurutma programı koyuldu
- 2 Önceki süre
- 3 Güncel sıcaklık
- 4 Birim "Sonuçların göstergesi"
- 5 Önceden ayarlanmış kurutma modu /
- Kurutma durumu göstergesi
- 6 Güncel Nem içeriği (%)

Kurutma sırasında 🛄 ile güncel ΔM göstergesine geçilebilir

- 7 Kurutma işlemi aktif
- 8 Sonuç ölçümü belirteci
- 9 Ölçülen değer (Önceden seçilmiş sonuç biriminde gösterilir)

- + Bknz Bölüm 9.1
- + Bknz Bölüm 9.2.2
- + Bknz Bölüm 9.2.1
- + Bknz Bölüm 2.1
- + Bknz Bölüm 9.2.1.1
- + Bknz Bölüm 2.1
- + Bknz Bölüm 9.2.2

# 2.2 Klavyeye genel bakış

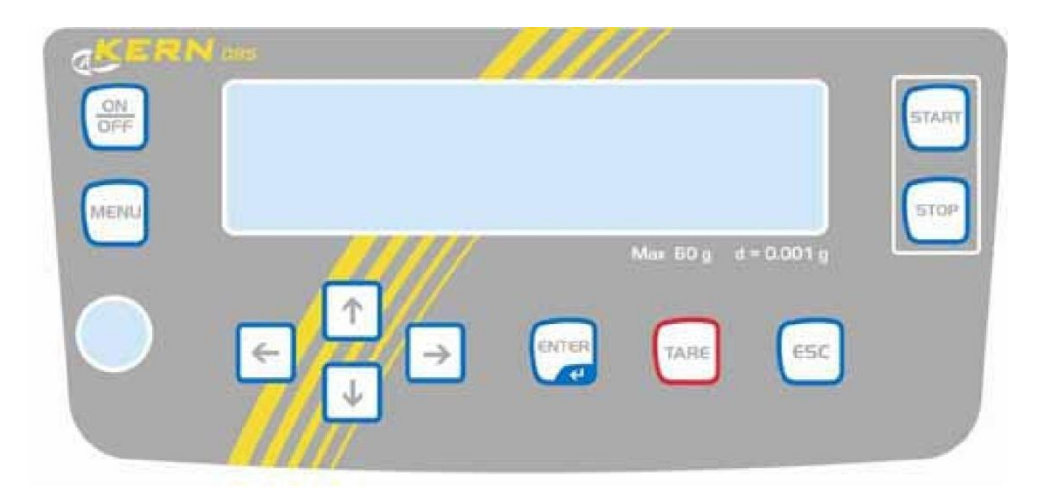

|       | Açma/ Kapama                              |
|-------|-------------------------------------------|
| MENU  | Menüye giriş                              |
| ←     | Soldaki menü maddesinin seçimi            |
|       | Geriye dönüş                              |
| ¥     | Sonraki sayfaya geçiş                     |
| →     | Saat yönündeki bir menü maddesinin seçimi |
| TARE  | Sıfırlama<br>Darasını alma                |
| ENTER | Aktif menü maddesi<br>Seçimi kaydet       |

| ESC   | <ul> <li>Menüden çıkış</li> <li>Nem analizi moduna dönüş</li> <li>Çıkış</li> </ul> |
|-------|------------------------------------------------------------------------------------|
| START | Kurutmayı başlat                                                                   |
| STOP  | Kurutmayı bitir                                                                    |

1

Sayısal veri girişi, Bknz. Bölüm 7.1.1

# 3 Temel Bilgiler (Genel)

#### 3.1 Doğru kullanım

Tarafınızdan alınmış olan bu cihaz sıvı, gözenekli ve katı malzemelerde termogravimetrik yöntemi kullanarak hızlı ve güvenilir nem tayini yapabilmek için tasarlanmıştır.

#### 3.2 Yanlış kullanım

Çarpmalardan ve belirtilenden fazla aşırı yüklemeden, yüklenmiş halde sıfırlamadan kesinlikle kaçınılmalıdır.

Terazi bunlardan zarar görebilir.

Hiçbir zaman patlayıcıların olduğu yerde çalıştırmayınız. Bu seri sürümü patlayıcılara dayanıklı değildir.

Terazinin yapısı değiştirilmemelidir. Bu tartımda hatalara , güvenlikle ilgili hatalara ve nem analiz cihazının bozulmasına sebep olur

Nem analiz cihazı sadece belirtilen durumlarda kullanılmalıdır.

Diğer kullanım alanları KERN tarafından yazılı olarak yayınlanmalıdır.

### 3.3 Garanti

Bu koşullarda garanti devre dışı kalır:

- Belirtilen uygulama koşullarının uygulanmaması.
- Cihazın açıklanan kullanım koşullarının dışında kullanılması
- Cihazın içinin değiştirilmesi veya açılması
- □ Çarpmalardan dolayı olan hasar ve sıvı ile sıvı ortamından doğan hasar
- Doğal yıpranma ve yırtılma
- Cihaz yanlış montaj edilirse veya yanlış elektrik bağlantısı yapılırsa
- □ Ölçme sistemine fazla yüklenilirse

#### 3.4 Test kaynaklarını görüntüleme

Kalite güvencesi kapsamında, nem tayin cihazının ölçüm ve mümkünse test tartımı düzenli olarak yapılmalıdır. Sorumlu kullanıcı uygun bir zaman aralığı ve testin kapsamını belirlemelidir. Bilgiler KERN websitesinde (www.kern-sohn.com) tartı test malzemeleri ve test ağırlıkları kapsamında bulunmaktadır. Test ağırlıkları ve tartıları hızlı ve uygun bir tutara KERN'nin akredite olan DKD laboratuarlarında kalibre edilebilir.

#### 3.5Tehlike uyarısı

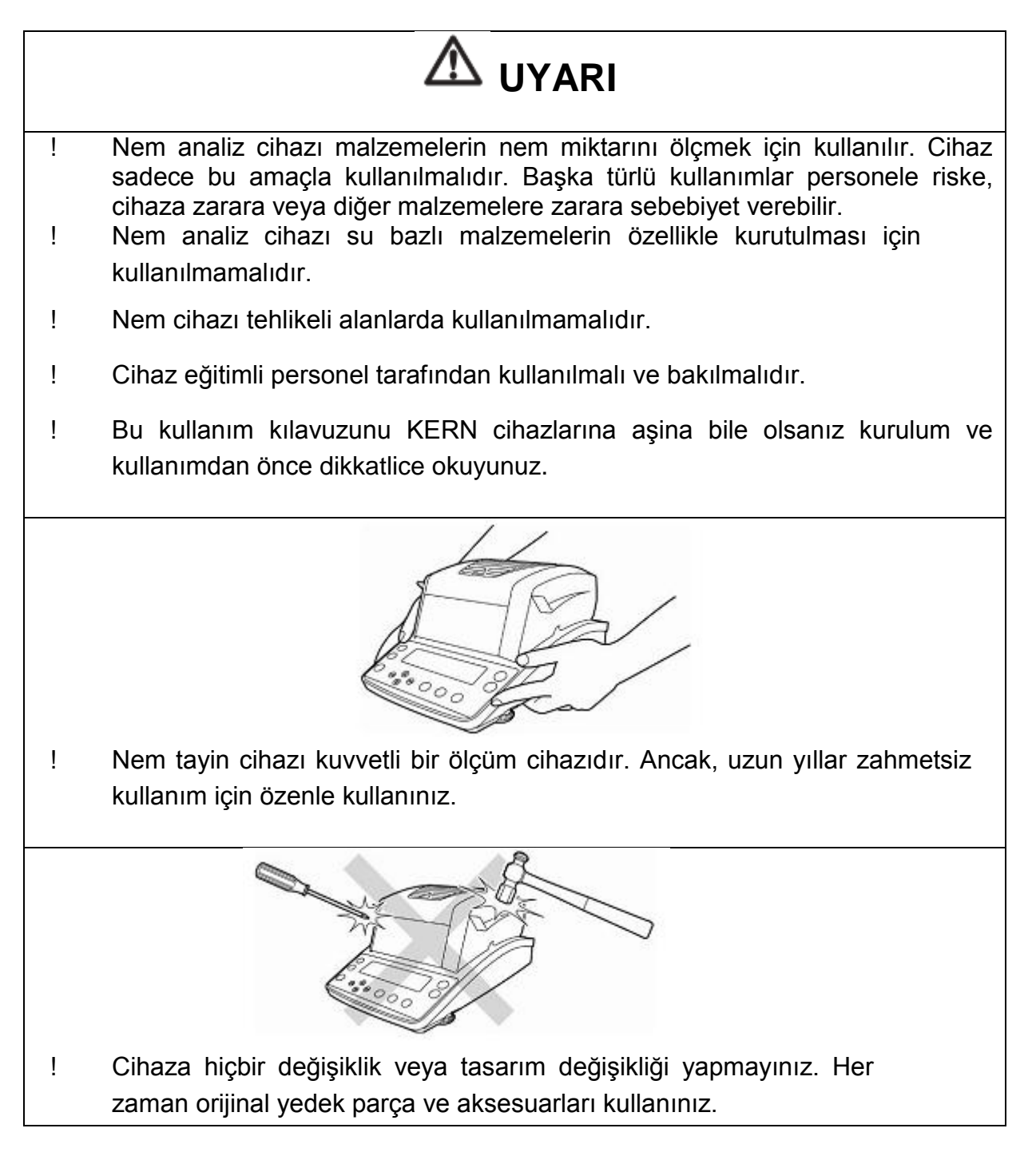

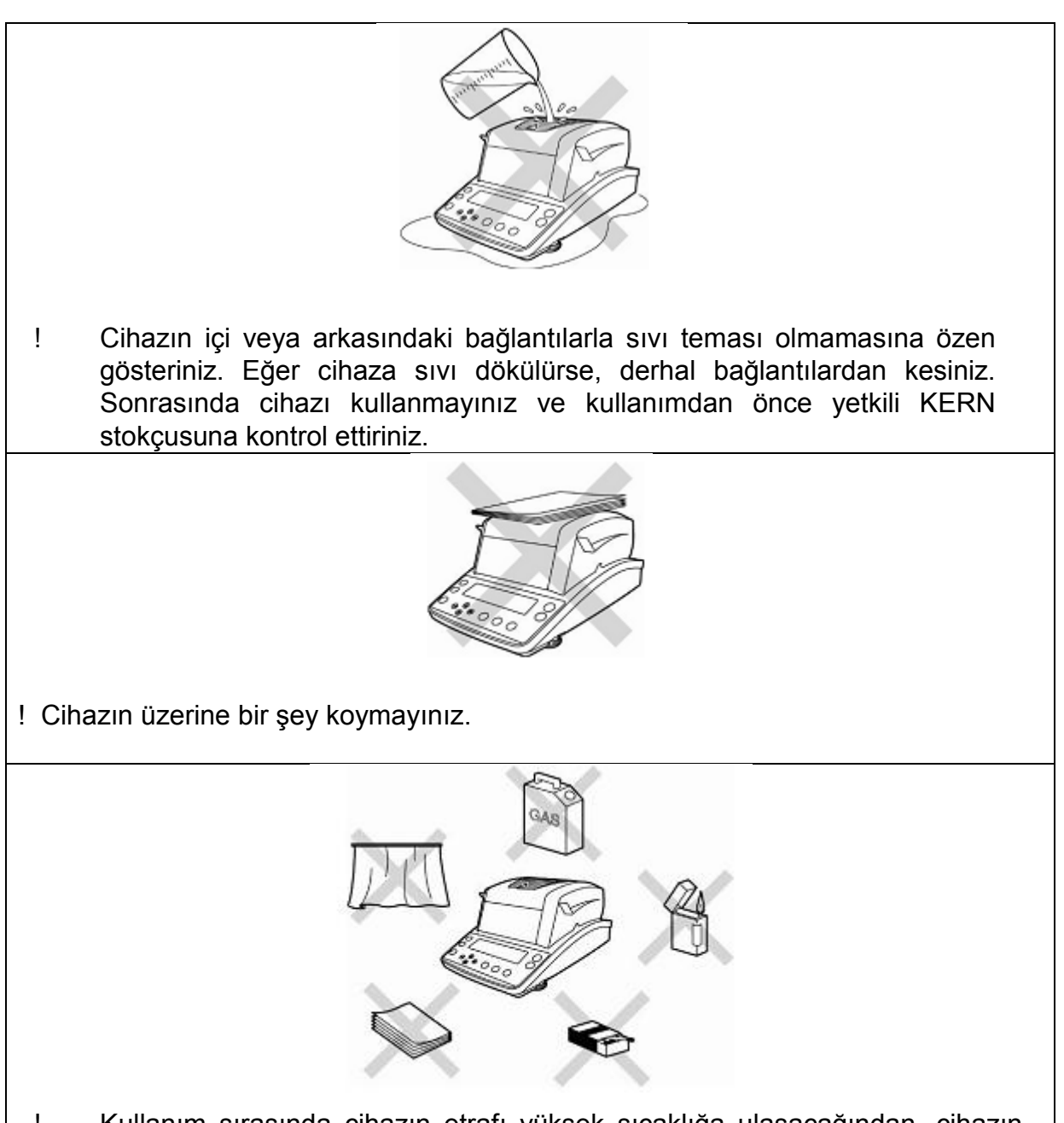

! Kullanım sırasında cihazın etrafı yüksek sıcaklığa ulaşacağından, cihazın etrafında, altında, üzerinde asla yanıcı malzeme bulundurmayınız.

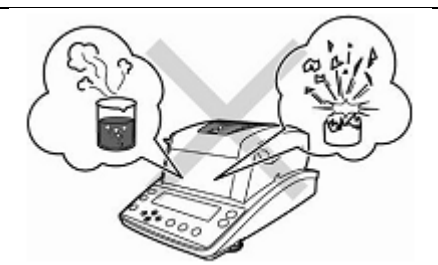

- Patlayıcı, kolay alevlenebilen ve ısıyla kimyasal reaksiyona giren maddeler nem tayin cihazı ile ölçülmemelidir.
- Toksik malzeme içeren numuneler özel arındırma sistemi ile kurutulmalıdır.
   Sağlığa zararlı buharların solunulmayacağı bir ortam yaratılmalıdır.
- ! Zararlı buhar üreten malzemeler (ör. Asit) cihaz içerisinde bazı kısımlarda korozyona sebep olabilir.

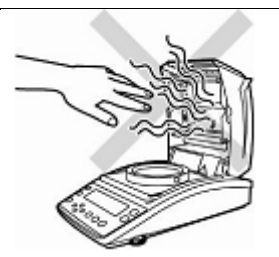

- Numuneyi çıkarırken dikkatli olunuz. Numune, numune kabı ve ısıtıcı ünite çok sıcak olabilir.
- Cihazın etrafında ısınmayı engelleyici bir alan tedarik ediniz (Cihaz etrafında 20cm ve üzerinde 1metre).
  - Tehlikeli patlama riskinin olduğu yerlerde nem tayin cihazını kullanmayınız.

!

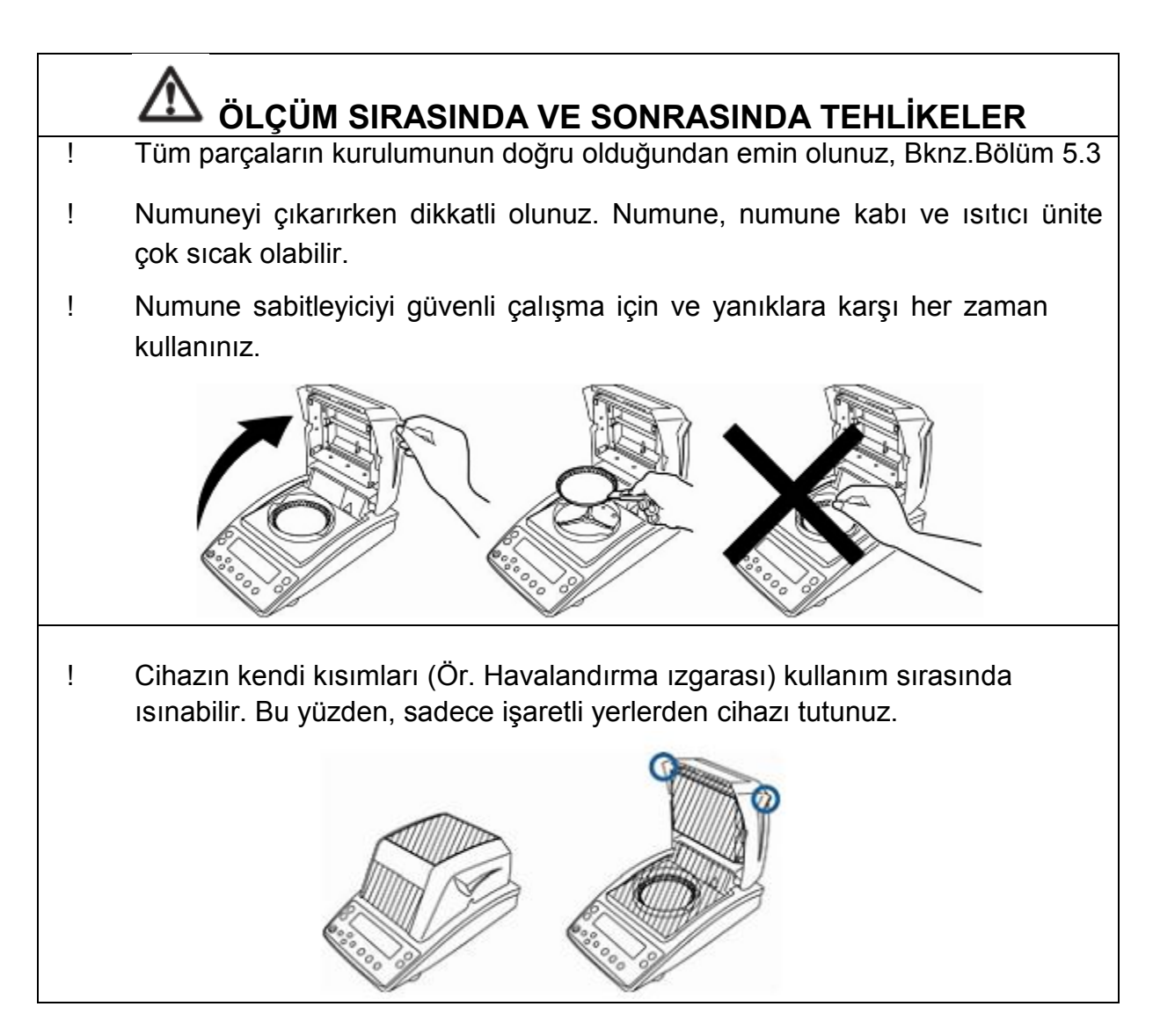

## 3.5.1 "Tehlike uyarısı" yapıştırması

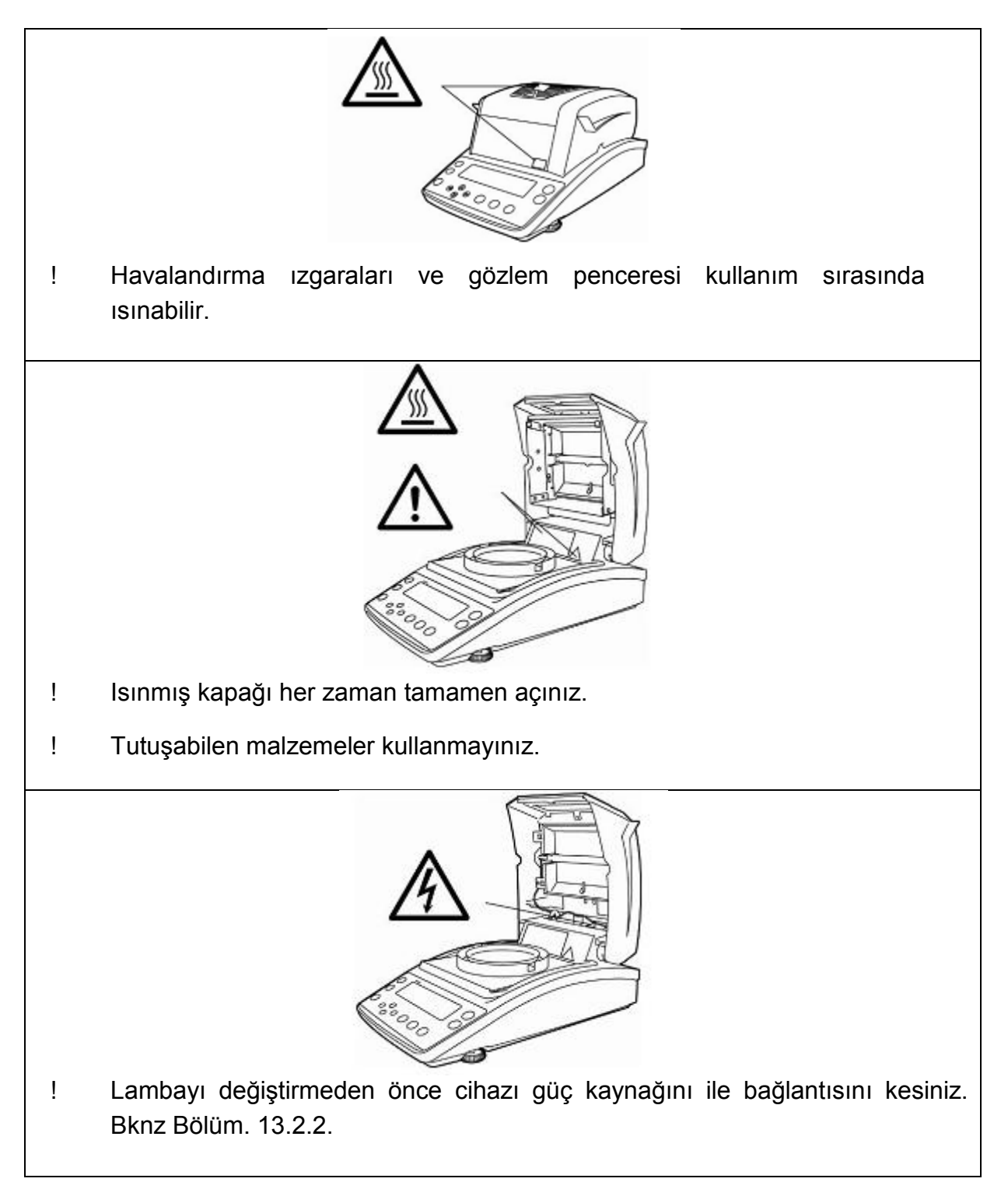

# 4 Taşıma ve saklama

## 4.1 Teslimat sonrası deneme

Cihazınızı teslim aldıktan sonra, lütfen paketini kontrol ediniz, ve paketi açarken cihaz üzerinde olası bir hasara bakınız.

## 4.2 Paketlemek ve iade

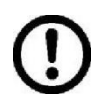

Orijinal paketlemeyi iade olasılığına karşı saklayınız.

lade için sadece orijinal paketlemeyi kullanınız.

Sevkten önce bütün kabloları çıkarınız ve bütün gevşek ve hareketli kısımları ayırınız.

Nakliye emniyet aletlerini tekrar takınız.

Bütün kısımları (ör. cam, tartım platformu, güç ünitesi) olası hasarlara karşı sağlam paketleyiniz.

21

#### Paketi açma, kurma ve devreye alma 5

#### 5.1 Kurulum alanı ve kullanım yeri

22

Aletin bölmesi normal kullanma koşullarında güvenilir tartım sonuçları vermek üzere tasarlanmıştır.

Eğer alet için doğru konum seçilirse, doğru ve hızlı çalışacaksınız.

#### Kurulum bölgesinde bunlara dikkat ediniz:

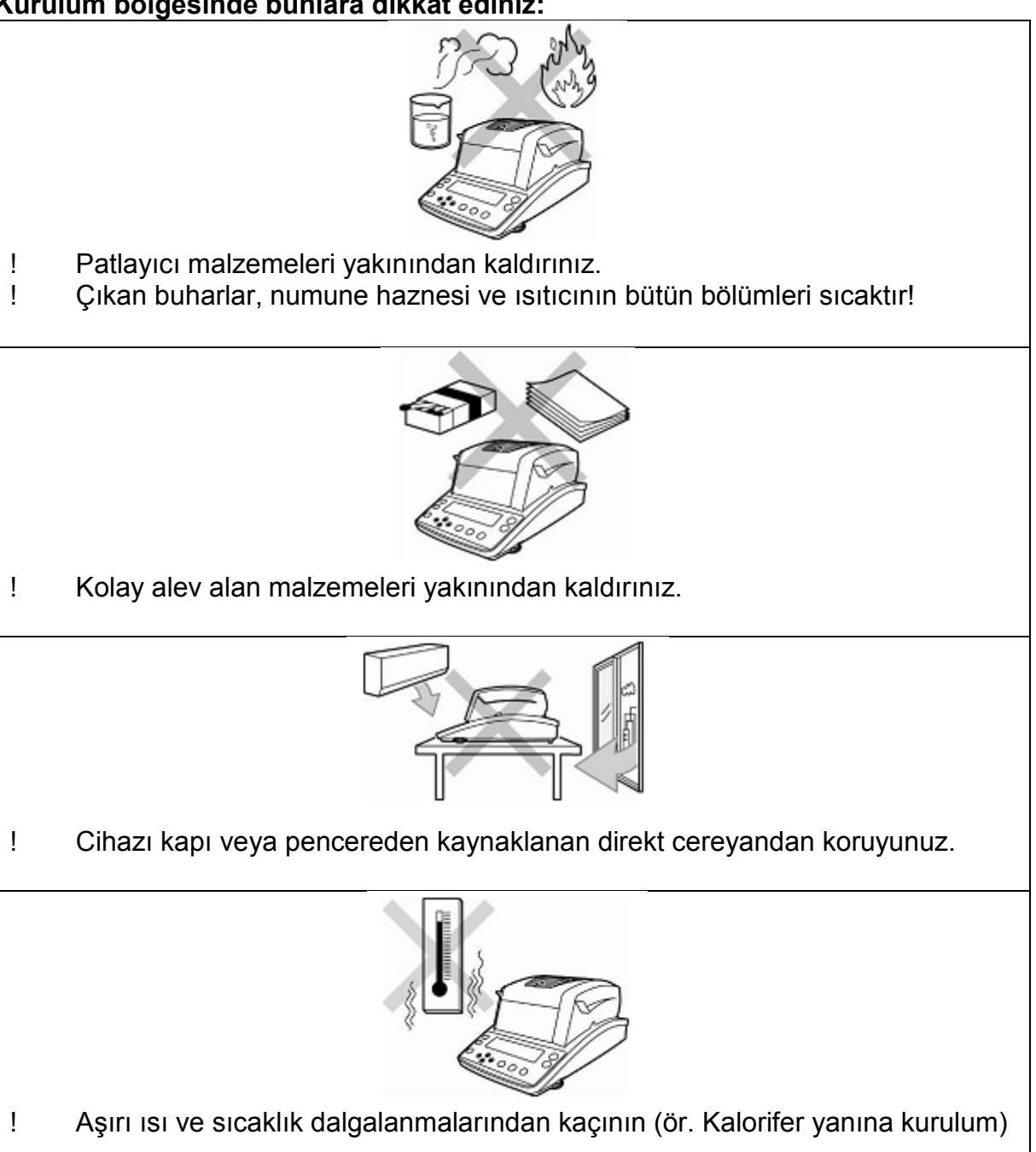

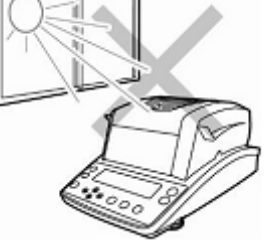

! Direkt güneş ışığından koruyunuz.

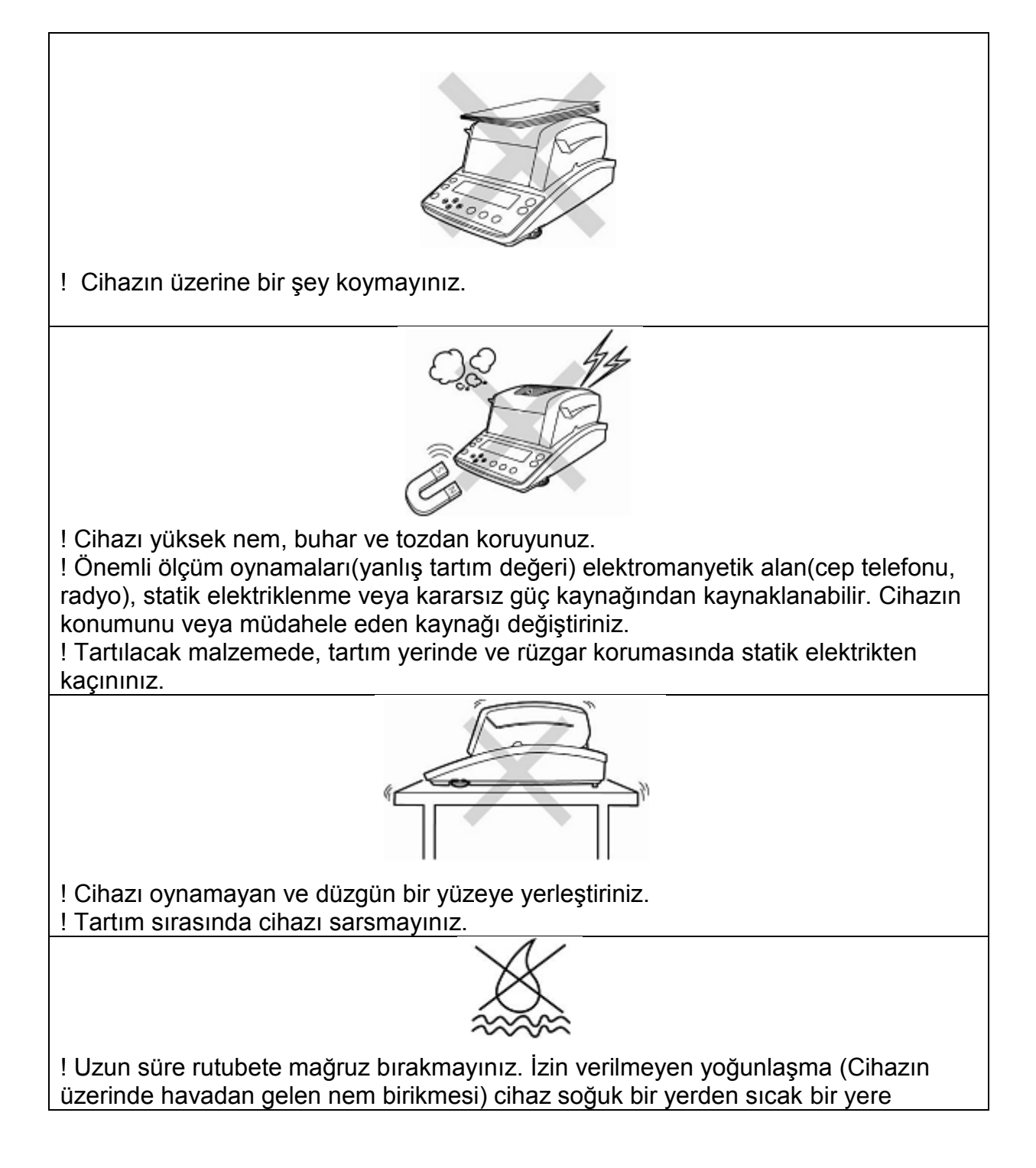

götürülürse gerçekleşebilir.Bu durumda ortalama 2 saat boyunca bağlantısız bir biçimde cihazın ortama alışmasını bekleyin.

#### 5.2 Paketten çıkarma ve kontrol

Paketi açın, cihazı ve aksesuarlarını çıkarın. Hiçbir hasar olmadığını ve bütün parçaların eksiksiz olduğunu teyit edin.

#### 5.2.1 Kurulum alanı ve seri aksesuarları

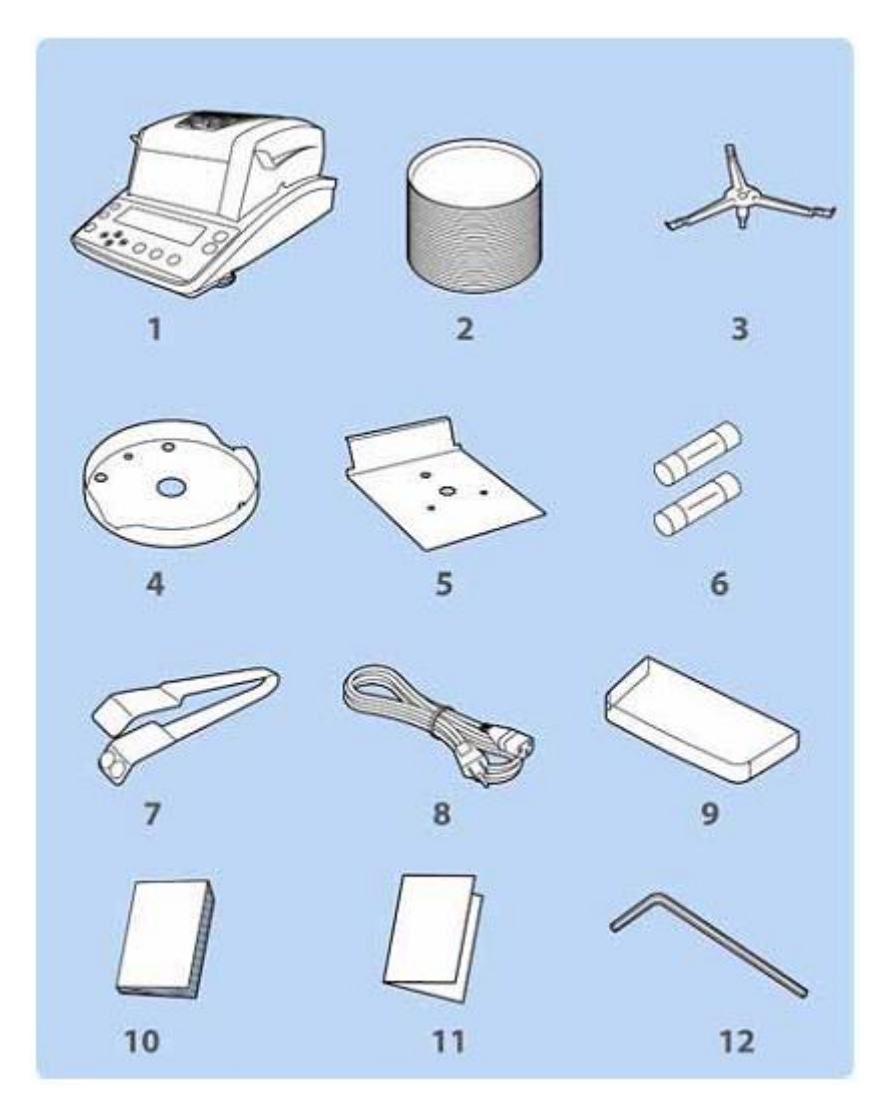

- 1 Cihaz
- 2 50 tane tek kullanımlık tartım tabakları
- 3 Tabak tutacağı
- 4 Rüzgardan koruyucu halka
- 5 Isı koruyucusu
- 6 Yedek sigorta
- 7 Kaldırma desteği
- 8 Güç kablosu
- 9 Koruyucu kapak
- 10 Kullanım kılavuzu
- 11 Menu genelbakışı
- 12 Altı köşeli soket anahtarı

#### 5.3 Yerleştirme

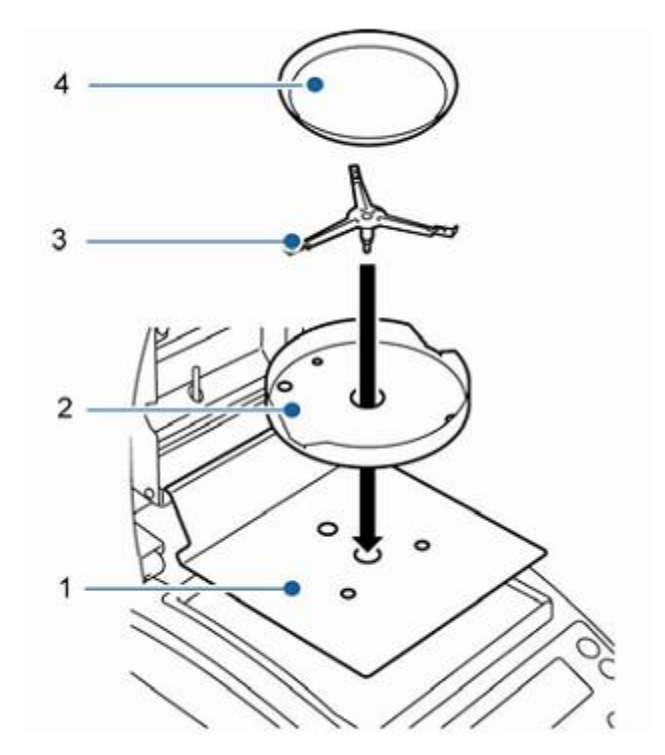

Nem tayin cihazı parçalar halinde gelmektedir. Paketi açtıktan sonra bütün parçaların eksiksiz olduğunu kontrol ediniz ve aşağıda belirtildiği gibi yerleştiriniz.

1. Isı koruyucusunu yerleştirin.

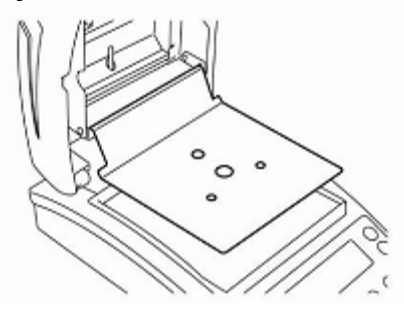

2. Rüzgardan koruyucu halkayı yerleştirin, ◆ve ◆ işaretli yerlerine oturmasına özen gösterin.

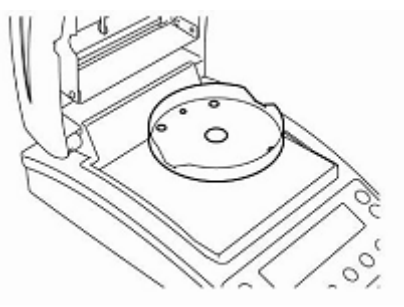

3. Tabak tutacağını yerleştirin. ◆ve ◆ işaretli yerlere gelmesini sağlayın.

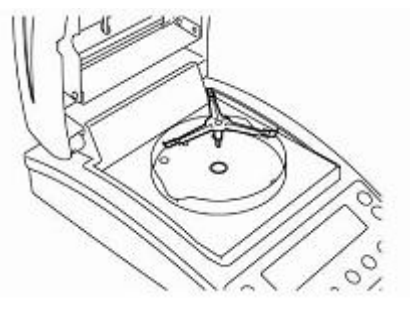

4. Tartım tabağını yerleştirin.

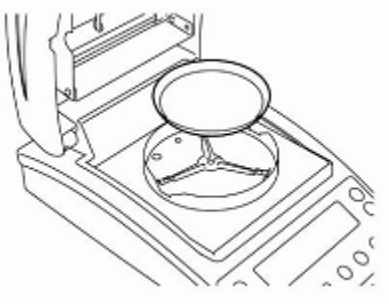

5. Aletin altındaki vidalı ayakları [1] kullanarak aletin üstündeki su terazisinde bulunan kabarcık halkanın ortasında kalacak şekilde aleti düzleştiriniz.

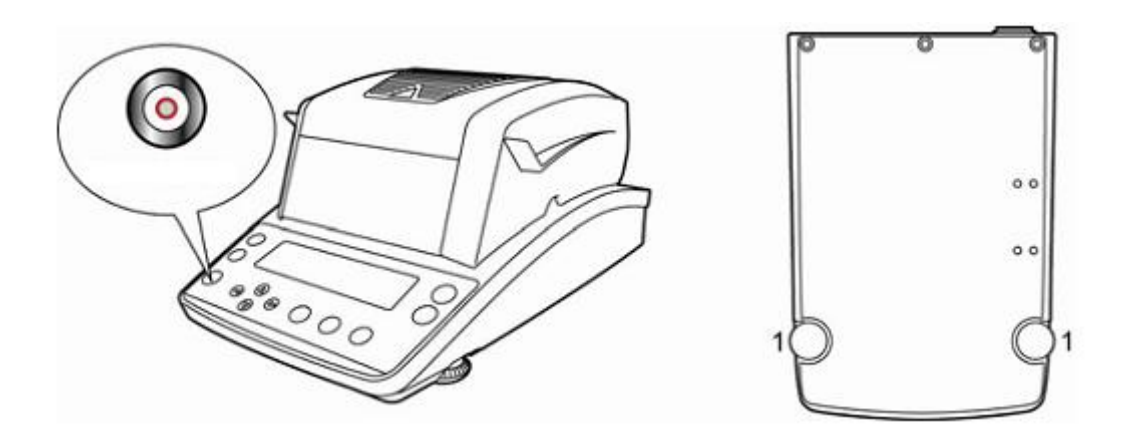

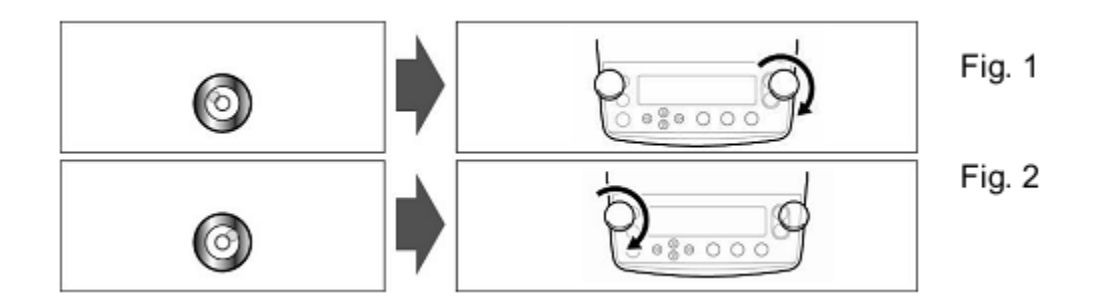

Eğer kabarcık sol taraftaysa, sağ taraftaki vidayı kullanınız (Fig.1).

Eğer kabarcık sağ taraftaysa, sol taraftaki vidayı kullanınız (Fig.2).

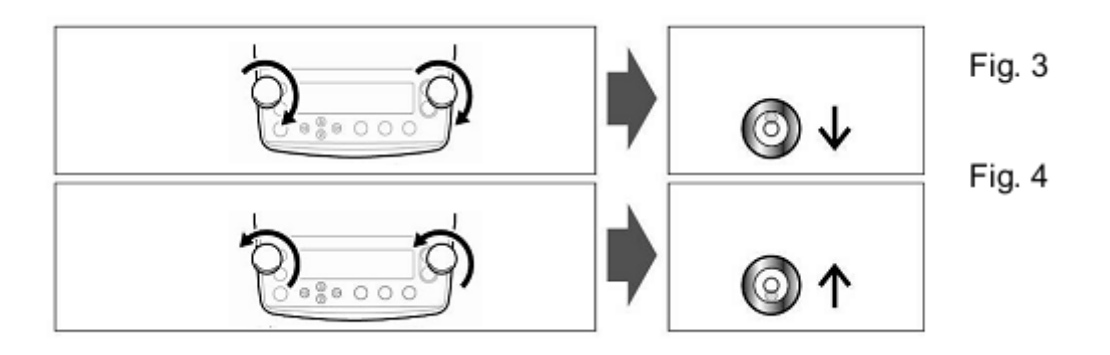

Eğer iki vida da aynı zamanda saat yönünde çevirilirse, baloncuk öne doğru hareket eder (Fig.3).

Eğer iki vida da aynı zamanda saat yönünün tersine çevirilirse, baloncuk arkaya doğru hareket eder (Fig.4).

Düzenli olarak seviyeyi kontrol ediniz.

## 5.4 Ana bağlantılar

Güç temini gönderilmiş olan ana bağlantı kablosu ile yapılır.

Tartıdaki voltaj alımı doğru ayarlanmış mı diye kontrol ediniz. Eğer aletin üzerindeki yapıştırma üzerindeki bilgiler ortamın voltaj bilgileri ile uyumlu değilse, aleti güç kaynağına bağlamayınız.

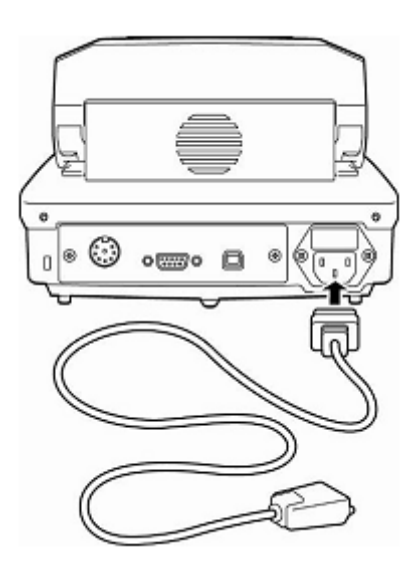

**Önemli:** Etikette yazan değerler (115 VAC ± 10% or 230 VAC ± 10%) ortamın voltaj bilgileri ile uyumlu mu?

- Eğer voltaj değerleri farklı ise bağlamayınız!
- Eğer uyumlu ise bağlayınız.

Nem tayin cihazı topraklandırma yapılmış standart soketli bir prize takılmalıdır.

Topraklandırması olmayan bir priz kullanarak koruyucu etkileri göz ardı etmeyiniz.

Toprakandırması olmayan prizler için bir uzman çağırarak ilgili kurulum düzenlemelerine göre eşit korumayı sağlayacak bir toprak bağlantısı kurdurunuz.

### 5.4.1 Çalıştırma

Ana bağlantı kablosu ile tartıya güç veriniz. Ekran yanacaktır ve alet kendi kendi bir test gerçekleştirecektir.

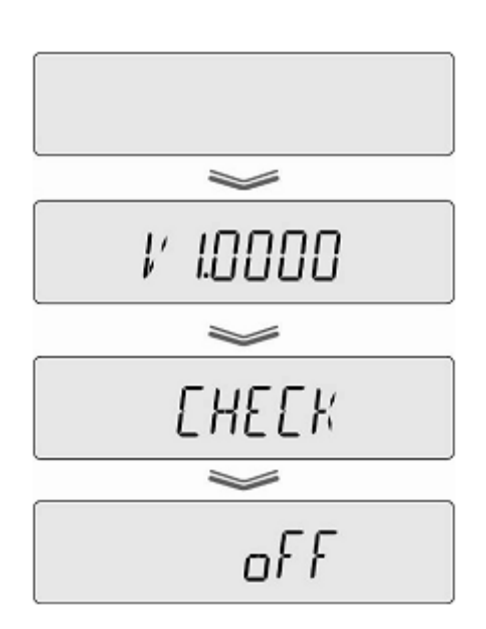

Testi bittiği zaman ekranda "OFF" yazısı görünecektir.

Değiştirmek için "ON/OFF" tuşuna basınız. Cihaz bölüm testi yürütecektir. Tartım ibaresi geldiği zaman, cihaz tartıma hazır hale gelir.

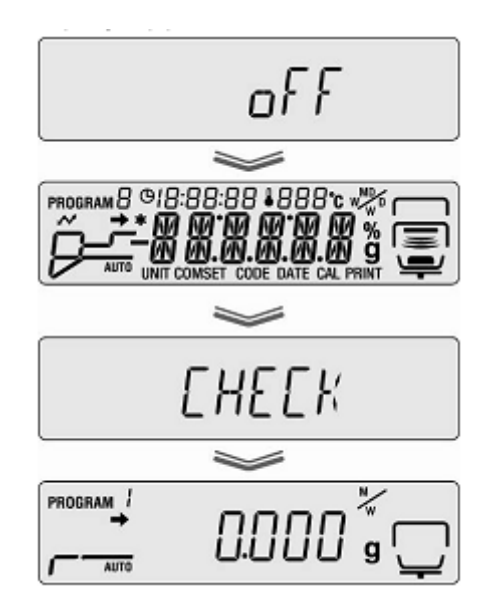

#### 5.5 Devreye alma

Kesin sonuçların alınabilmesi için cihazın çalıştırılacağı sıcaklığa gelmesini bekleyiniz (Isınma zamanı Bknz. Bölüm 1)

Bu ısınma zamanı için cihaz güç kaynağına bağlı olmalıdır.

Aletin doğru ölçebilme kabiliyeti yerel yerçekimi ivmesine bağlıdır.

Ayarlama bölümündeki tavsiyelere lütfen bakınız.

#### 5.6 Diğer parçaların bağlantısı

Veri arayüzüne dışarıdan bir cihaz bağlantısı (Bilgisayar, yazıcı) takmadan veya koparmadan önce, her zaman nem tayin cihazını güç kaynağından çıkarınız.

Aletle ideal bir biçimde uyumlu olduğundan sadece KERN aksesuar ve diğer parçalarını kullanınız.

# 6. Ayarlama

# 6.1 Teraziyi ayarlama

Yerçekiminden dolayı ivme değeri dünyanın her yerinde aynı olmadığı için her terazi fiziksel tartım prensibine uygun olarak bulunduğu lokasyonun yerçekimi ivmesine göre ayarlanmaldır (eğer üretim yerinde kullanılmayacaksa). Bu ayarlama ilk kurulumda yapılmalı, her yer değiştirmede ve sıcaklık dalgalanmasından sonra tekrarlanmalıdır. Doğru ölçüm değerleri alabilmek için, ağırlık ölçümünde ayarlamayı periyodik olarak tekrarlamalısınız.

Çevresel koşulları gözlemleyin. Stablizasyon için ısınma süresi (bölüm 1 bakınız) gerekmektedir.

Ayarlamayı yerleştirilmiş numune tabağını kullanarak yapınız. Tabağın üzerinde hiçbir cisim olmadığından emin olunuz.

Ayarlamayı maksimum ağırlığa en yakın ağırlığı kullanarak yapınız (önerilen ağırlık için lütfen bölüm 1'e bakınız). Ayarlama için farklı nominal değerlerdeki ağırlıklar (10 g – 60 g) kullanılabilir fakat teknik ölçüm için bu ağırlıklar optimal değildir. Test ağırlıkları hakkında bilgi internette <u>www.kern-sohn.com</u> adresinde bulunabilir.

Menüye ulaşmak için menü butonuna basınız.

Menü maddesi olan" CAL"ı seçmek için yön tuşlarını kullanınız.

ENTER tuşuna basarak seçiminizi onaylayınız. Eğer gerekirse, yön tuşlarını kullanarak "BAL" seçeneğini seçiniz.

Onaylamak için ENTER'a basınız. Ekranda, mevcut ağırlığın akabinde WAIT yazısını göreceksiniz.

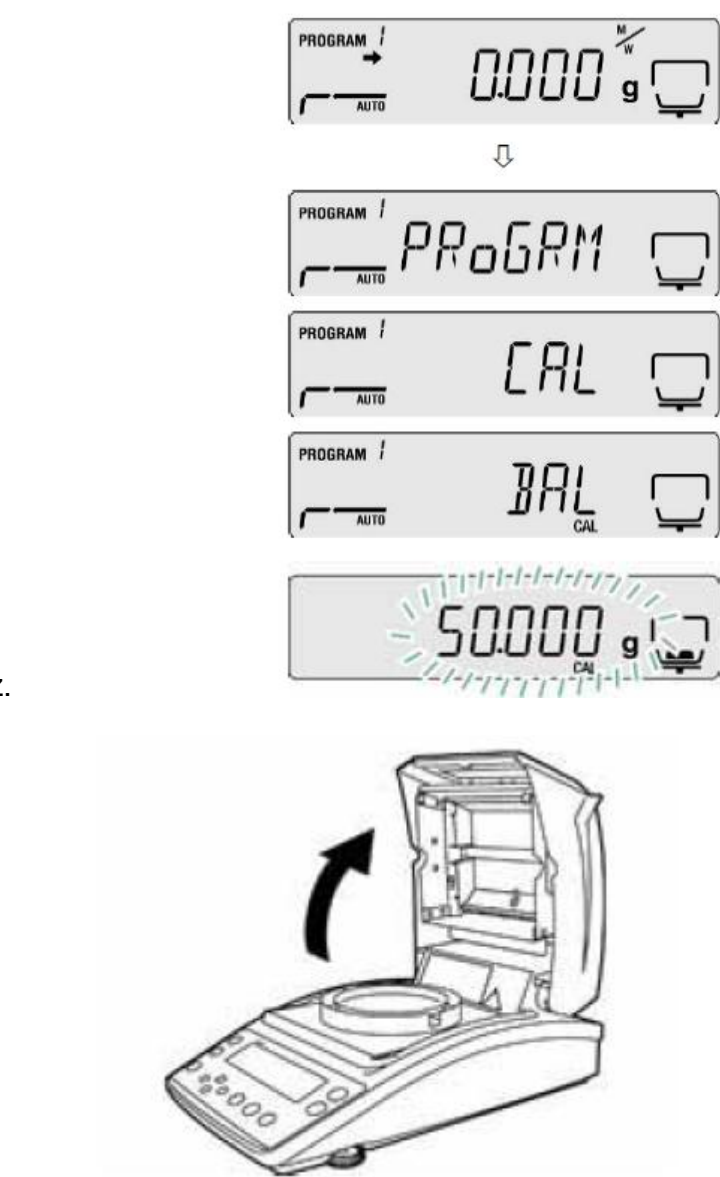

lsınmış kapağı açınız.

Eğer ayarlama ağırlığının değerinin değiştirilmesi gerekirse, yön tuşlarını kullanarak gerekli ayarı yapınız (Numerik giriş için Bölüm 7.1.1'e bakınız.)

Ayarlama protokolü çıktısı opsiyonel bir yazıcıya bağlı olarak başlar ve GLP fonksiyonu aktive edilir.

Ayaarlama ekranı yanıp sönmeye başladığında, örneğin 50 gr, numune tabağını dikkatlice terazinin ortasına yerleştiriniz.

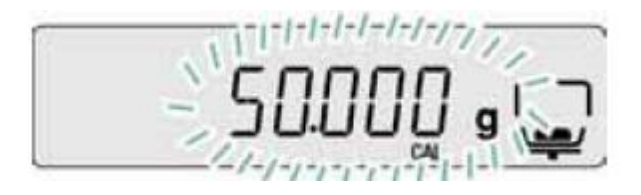

Ayarlama başlamıştır.

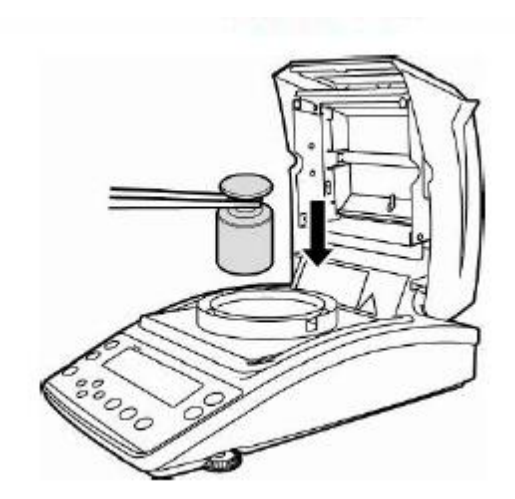

0.000g yazısı görünene kadar bekleyiniz. Ayarlama ağırlığını ekran yanıp sönerken kaldırınız.

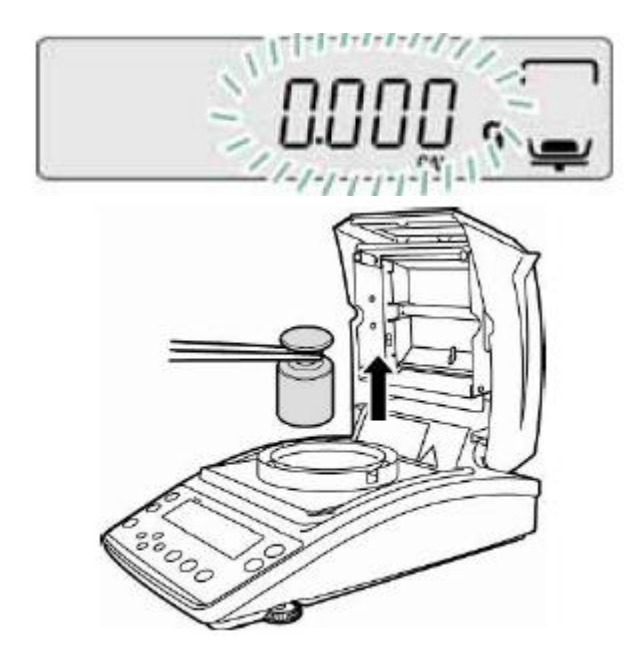

"END" yazısı göründüğünde ayarlamak işlemi tamamlanmış demektir. Alet menüye otomatik olarak döner.

Tartım moduna geçmek için ESC tuşuna basınız.

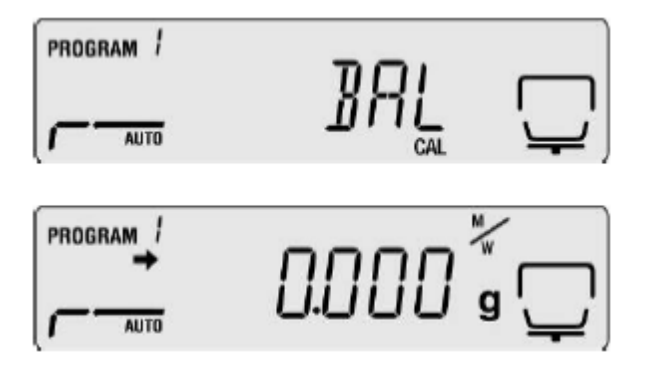

### 6.2. Sıcaklık Ayarı

DBS A01 opsiyonel kalibrasyon setini kullanırken sıcaklık değerini kontrol etmenizi tavsiye ederiz. Sıcaklık iki noktada (100 – 180 <sup>0</sup>C) ölçülmeli ve bu iki noktada ayarlanmalıdır. En son ısınma periyodundan sonra cihaz oda sıcaklığına soğumalıdır.

Hazırlık

35

Sıcaklık kalibrasyon setindeki sıcaklık sensörünü şekilde gösterildiği gibi ayarlayın.

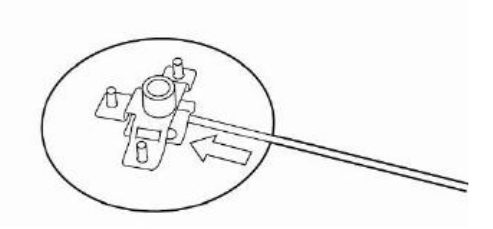

Numune tabağını ve tabak tutucusunu nem tayin cihazından çıkarın.

Sıcaklık kalibrasyon setini şekildeki gibi kurun.

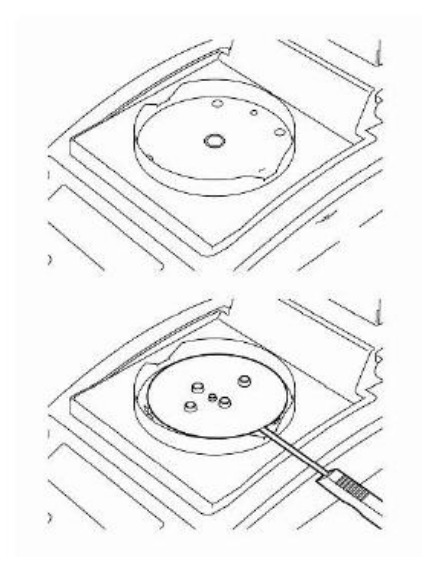

Isınmış kapağı kapatın. Hata mesajı "ol" yazabilir. Dikkate almayınız. Sıcaklık kalibrasyon setinde dijital termometreyi ON/OFF tuşuyla açınız.

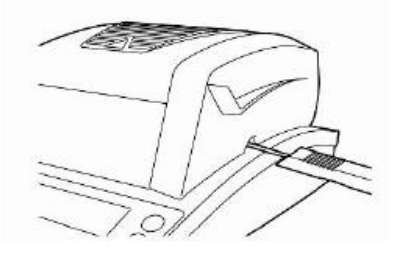

CALL UP Menüsü

Menüye ulaşmak için menü butonuna basınız. Karşınıza ilk menü maddesi olan "PRoGRM" çıkacak.

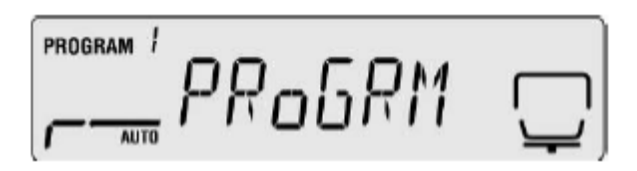

Menü maddesi olan" CAL"ı seçmek için yön tuşlarını kullanınız.

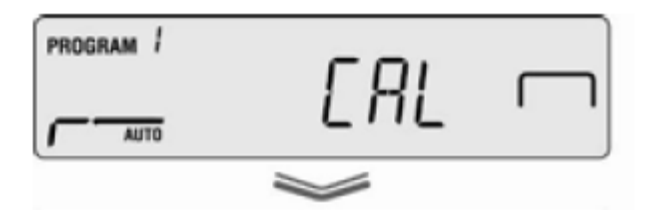

ENTER tuşuna basarak seçiminizi onaylayınız. Eğer gerekirse, yön tuşlarını kullanarak "TEMP" seçeneğini seçiniz.

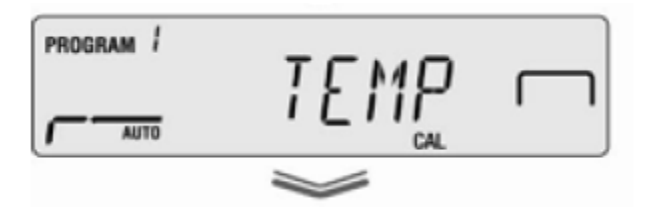

Onaylamak için ENTER'a basınız. Ekranda, mevcut ayarları göreceksiniz. Gerekirse yön tuşlarını kullanarak "TEMP"i seçiniz.

Seçiminizi onaylamak için "ENTER"a basınız. Ekranda ilk sıcaklığı göreceksiniz.

STARTa basınız ve ilk ısınma periyodunu başlatınız.
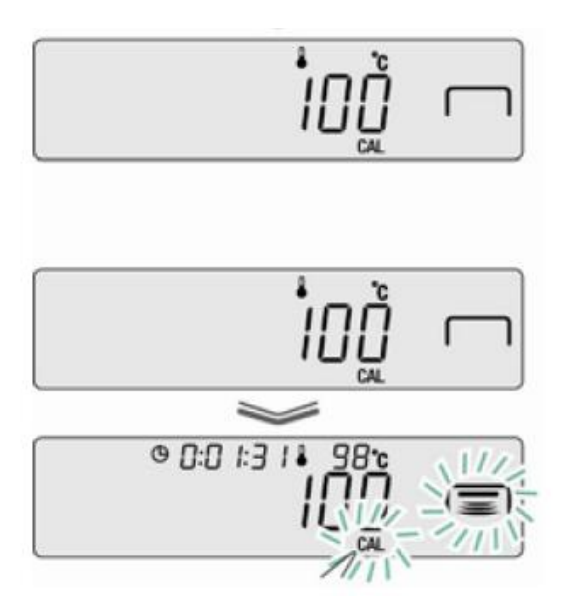

Isınma esnasında sıcak kapağı 1 dakikadan daha uzun süre açık bırakmayınız. Aksi takdirde ERR.100 mesajı kaşısınıza çıkacaktır. Bu durumda ESC'ye basınız ve TEMP seçeneğini tekrardan seçiniz.

Uyarı: Havalandırma ızgarası veya denetim penceresi gibi bazı kısımlar işlem esnasında çok sıcak olabilir.

Ekran ışığı yandıktan sonra ayarlama 15 dakika içerisinde yapılmalıdır. Aksi takdirde sıcaklık ayarı aborte edilecek ve ABORT yazısı görünecektir.

İlk sıcaklık noktası için sıcaklık kalibrasyonu 15 dakika kadar sürmektedir. Termometrede görünen sıcaklık değerini nem tayin cihazının bulunduğu ekrandakiyle karşılaştırın. Eğer iki değer aynı değilse, yön tuşlarını kullanarak düzeltiniz ve ENTERa basarak onaylayınız.

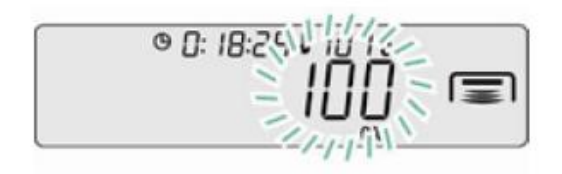

Test edilecek ikinci sıcaklık değeri ekrana gelecektir.

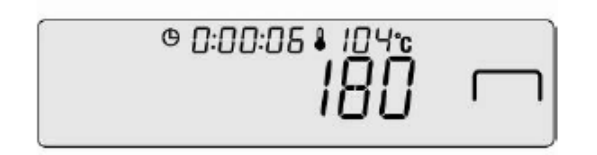

ENTER butonuna basarak seçiminizi onaylayınız, ikinci ısınma fazı başlatılacaktır.

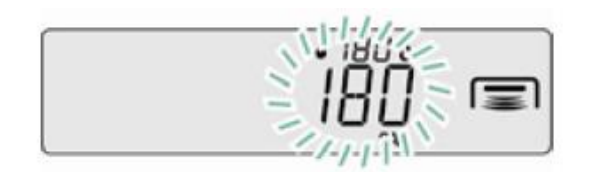

İkinci sıcaklık değeri için sıcaklık kalibrasyonu 15 dakika sürecektir. Termometrede görünen sıcaklık değerini nem tayin cihazının bulunduğu ekrandakiyle karşılaştırın. Eğer iki değer aynı değilse, yön tuşlarını kullanarak düzeltiniz ve ENTERa basarak onaylayınız.

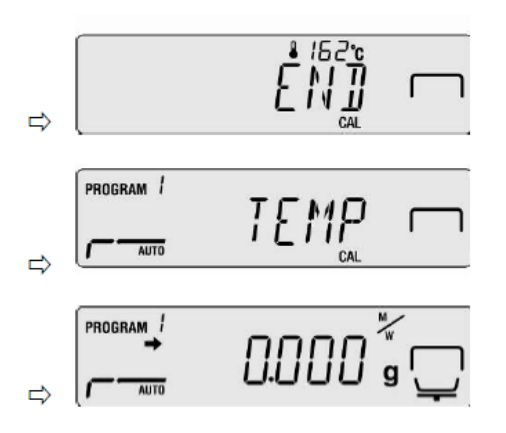

Ayarlama tamamlandıktan sonra END yazıı görünecektir. Cihaz menüye otomatik olarak dönecektir.

Ayarlama protokolü çıktısı opsiyonel bir yazıcıya bağlı olarak başlar ve GLP fonksiyonu aktive edilir.

Nem tayin moduna dönmek için ESC butonuna basınız.

Ayarlama protokolü çıktısı opsiyonel bir yazıcıya bağlı olarak başlar ve GLP fonksiyonu aktive edilir.

## 6.3 ISO/GLP Log

Kalite güvence sistemleri ölçüm sonuçlarının çıktısını tarih, saat ve ekipman kimliği yazılı şekilde gerektirmektedir. Nem tayin cihazı ve yazıcının iletişim parametrelerini kontrol ediniz.

Çıktı örneği için bölüm 11.7'ye bakınız.

Menüye ulaşmak için menü butonuna basınız. Karşınıza ilk menü maddesi olan "PRoGRM" çıkacak.

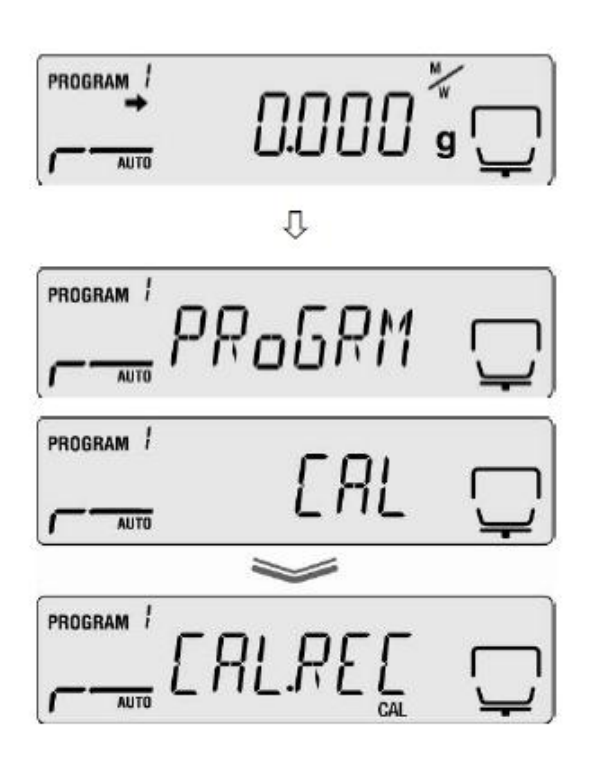

Menü maddesi olan" CAL"ı seçmek için yön tuşlarını kullanınız.

ENTER butonuna basarak seçiminizi onaylayınız. Ayarlama modu olan BAL/TEMP ekranda görünecektir.

CAL.REC'i seçmek için yön tuşlarını kullanınız.

Onaylamak için ENTERa basınız ve → indikatörü CAL.REC yanında mevcut seçimi gösterecektir.

Aktive ve deaktive etmek için ENTER'a basınız.

Nem tayin moduna geçmek için ESC'ye basınız.

# 7 Menü

Menü haritası

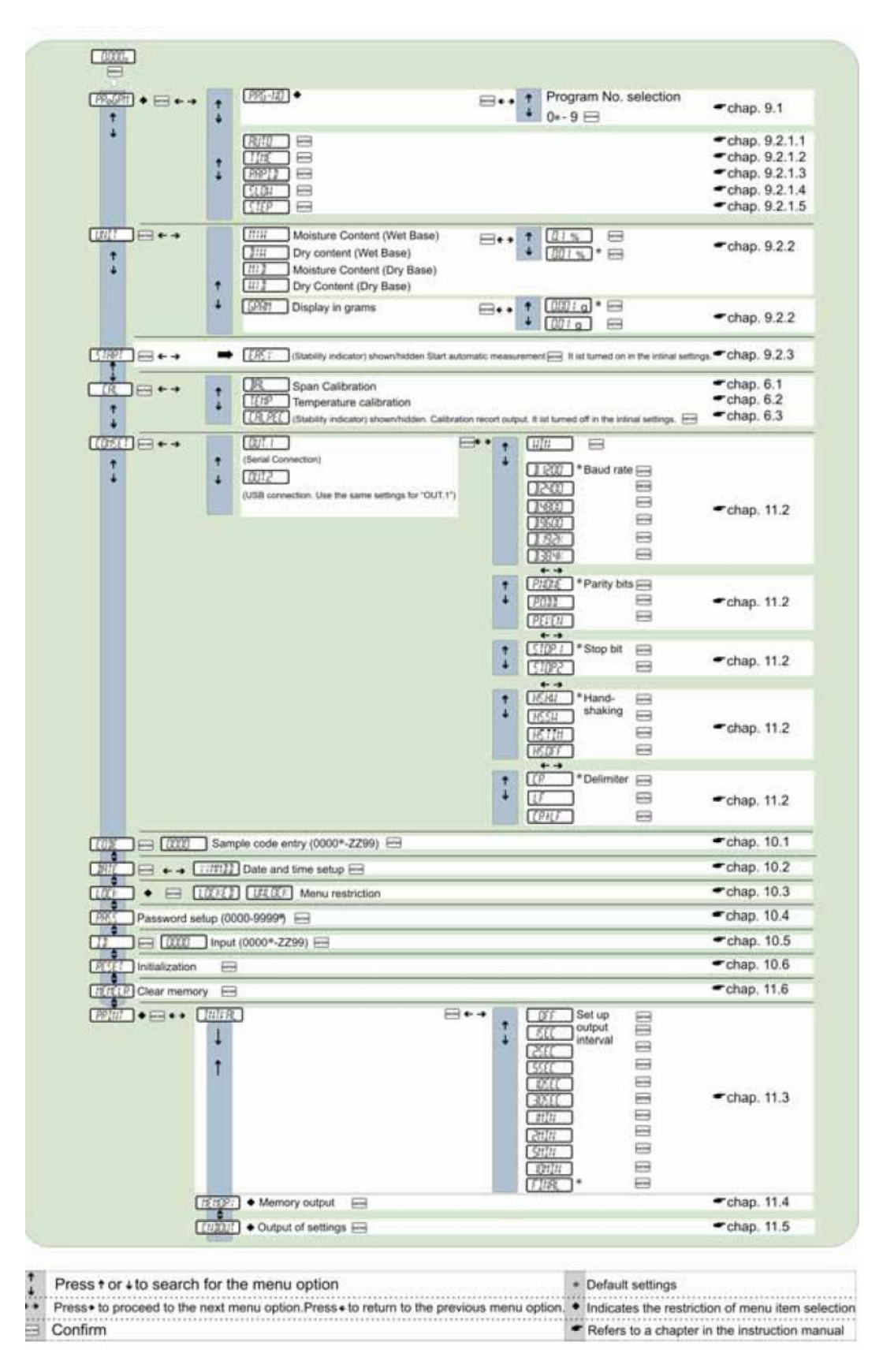

# 7.1 Menüdeki Navigasyon

| MENU          | Call-up menüsü                                                            |
|---------------|---------------------------------------------------------------------------|
|               | Menü maddeleri arasında geçiş ve seçim.<br>Bir fonksiyondaki ayarı seçme. |
| ↓             | Menü maddeleri arasında geçiş ve seçim.<br>Bir fonksiyondaki ayarı seçme. |
| F             | Sola doğru menü maddesi seçme.                                            |
| $\rightarrow$ | Saat yönüne doğru menü maddesi seçme.                                     |
| ENTER         | Onayla ve kaydet                                                          |
| ESC           | Çıkış                                                                     |

# 7.2 Nümerik Giriş

| Tuş      | Açıklama   | Fonksiyon               |
|----------|------------|-------------------------|
|          | Yön tuşu   | Yanan sayıyı yükseltir. |
| ↓        | Yön tuşu   | Yanan sayıyı alçaltır.  |
| <b>(</b> | Yön tuşu   | Sağa doğru seçim yapar. |
| →        | Yön tuşu   | Sola doğru seçim yapar. |
| ENTER    | Enter tuşu | Seçimi onaylar.         |
| ESC      | Esc tuşu   | İptal eder.             |

# 8. Nem Tayini

## 8.1. Kurumaya Başlama

Öncelikle kurutma parametrelerini 9. Bölümde anlatıldığı şekildeki gibi kurunuz veya numuneye uygun bir kurutma programı yükleyiniz (bknz. 9.1.).

Cihazın nem tayin modunda olduğunu kontrol ediniz. Gerekirse ESC'ye basınız.

lsınmış kapağı açınız.

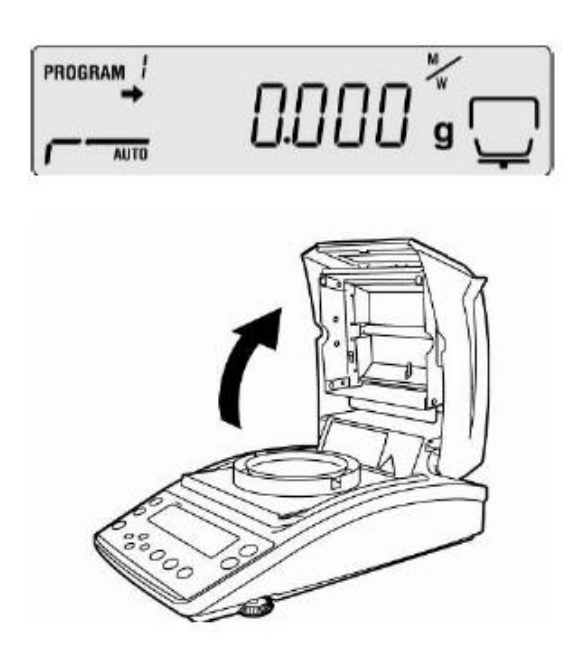

Oda sıcaklığında bir adet numune tabağı yerleştiriniz.

İsinmiş kapağı kapattığınızda ekranın stabil hale gelmesini bekleyiniz ve TARE tuşuna basarak sıfırlayınız.

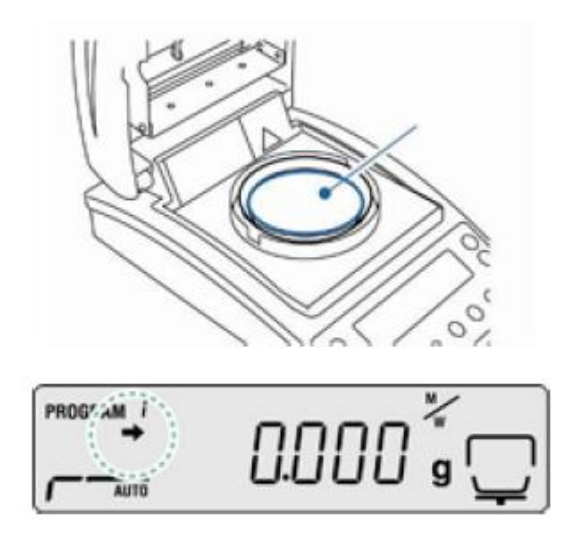

43

Numuneyi 3 dakika içinde yükleyiniz. Aksi takdirde ERR.111 mesajı görüntülenecektir. Bu durumda ESC'ye basınız ve cihazı sıfırlayınız.

Numuneyi numune tabağına koyunuz. Numune hazırlığı için bölüm 12.4'e bakınız. Minimum başlangıç ağırlığının 0.02 grdan büyük olmasına dikkat ediniz.

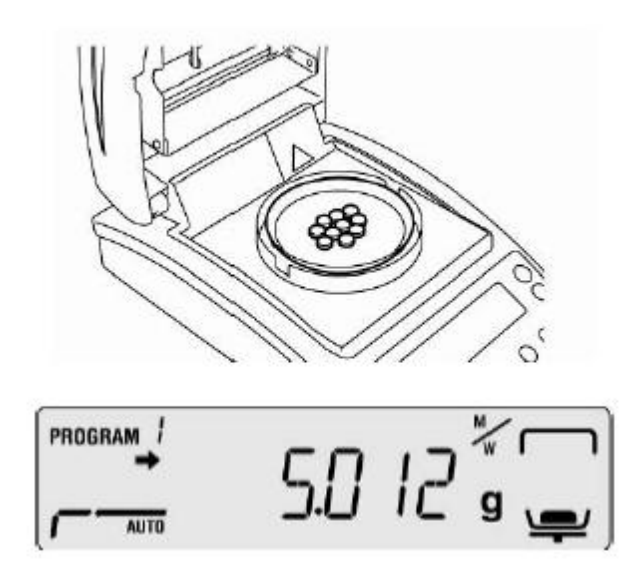

Isınmış kapağı kapatınız. Ölçüm otomatik olarak başlayacaktır.

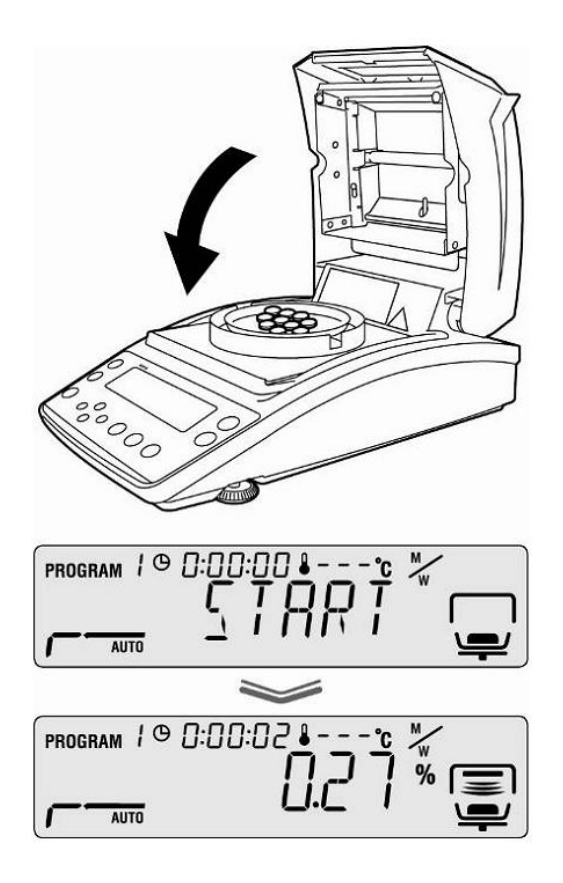

Eğer ölçüm otomatik olarak başlamazsa, cihaz manüel başlangıça geçer. START tuşuna basarak başlatınız.

Manuel veya otomatik başlangıç menüden seçilebilir (bknz. Bölüm 9.2.3)

Tehlike uyarısına bakın. (bknz bölüm 3.5 "ölçüm esnasında ve sonrasında tehlikeler")

Kurutma işlemi bittikten sonra, akustik bir sinyal duyacaksınız ve ısıtma işlemi duracak.

"\*" ile gösterilen ölçüm sonucu ekranda görülecek.

Kısa bir süre sonra karıştırıcı duracak.

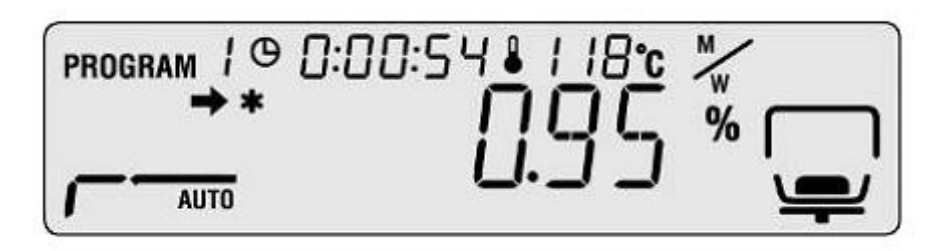

Daha fazla ölçüm için ON/OFF tuşuna basınız ve cihaz nem tayin moduna geçsin. "\*" işareti kaybolacaktır.

Kurutma işlemini bitirin.

Opsiyonel bir yazıcı bağlıysa, ölçüm logu menü ayarlarından bağımsız olarak düzenlenecektir. (bknz bölüm 11.3)

## 8.2 Kurutmayı durdurmak

STOP tuşuna basarak ölçüm istendiği zaman durdurulabilir. Uzun bir sinyal sesi gelecek ve ekranda ABORT yazısı görünecektir.

Ya da

ESC tuşuna basınız. Cihaz tekrar nem tayin moduna geçecek ve ölçülen değer dikkate alınmayacaktır.

Veya

STOP tuşuna basınız. "\*" ile gösterilen bu ölçüm değeri ekranda görünecek ve kaydedilecektir.

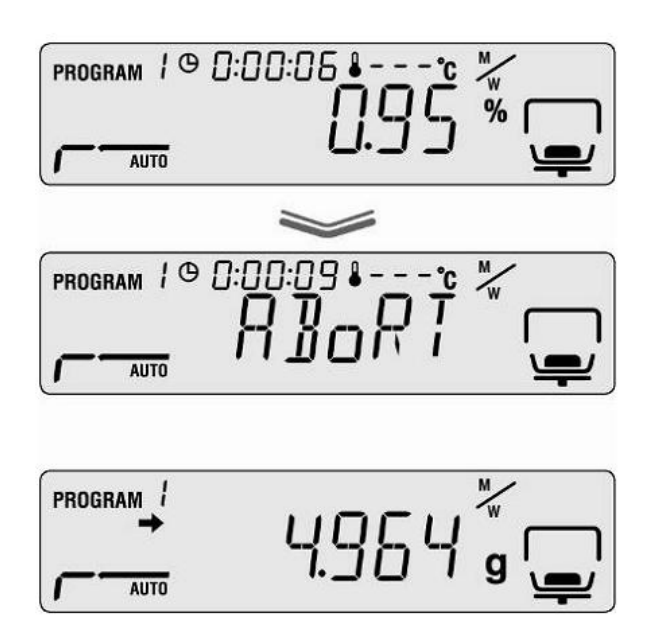

## 8.3. Kurutmayı Sonlandırmak

İsınmış kapağı açınız.

Tehlike uyarısını okuyunuz (bknz. Bölüm 3.5. ölüm esnasında ve sonrasında tehlike)

Numuneyi çıkarırken dikkatli olunuz. Numune, numune tabağı ve ısıtma ünitesi çok sıcak olabilir.

Her zaman temizleme kitiyle çalışın. Bu güvenli çalışmayı sağlar ve yanmaları önler.

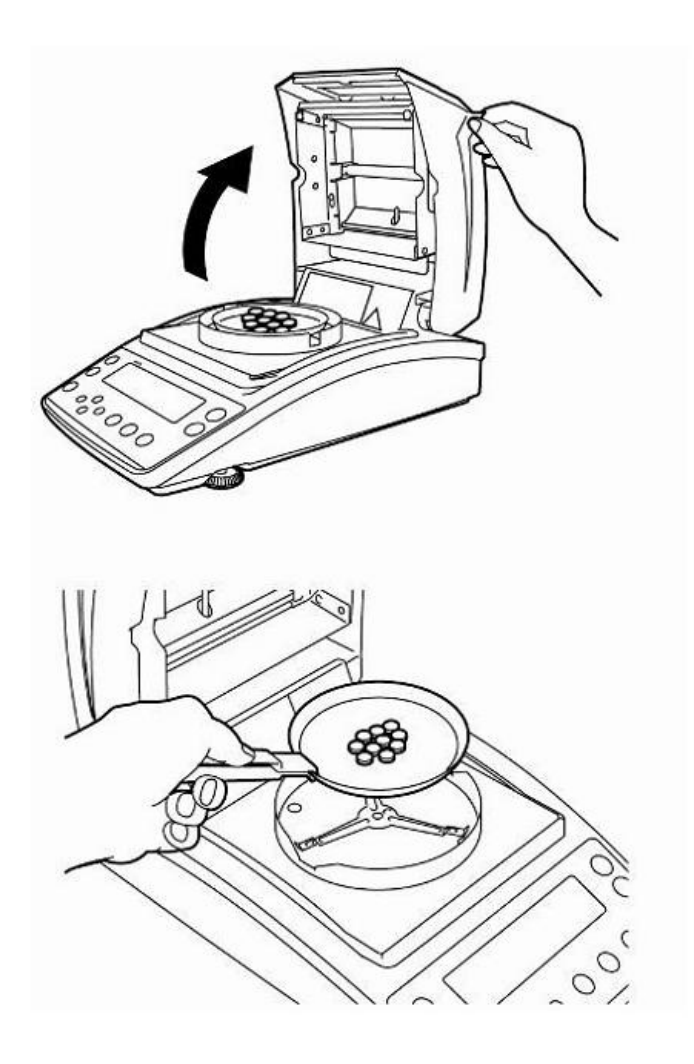

## 8.4. Uygulamayı Kapatmak

OFF yazısı görünene kadar ON/OFF tuşuna basılı tutunuz. Ekran READY yazısını gösterecktir.

Nem tayin cihazı READY modundayken ısınma süresi gerektirmez ve ölçüm için hazırdır.

Güç kaynağını tamamen kapatmak için cihaz ana bağlantılarından çıkarılmalıdır.

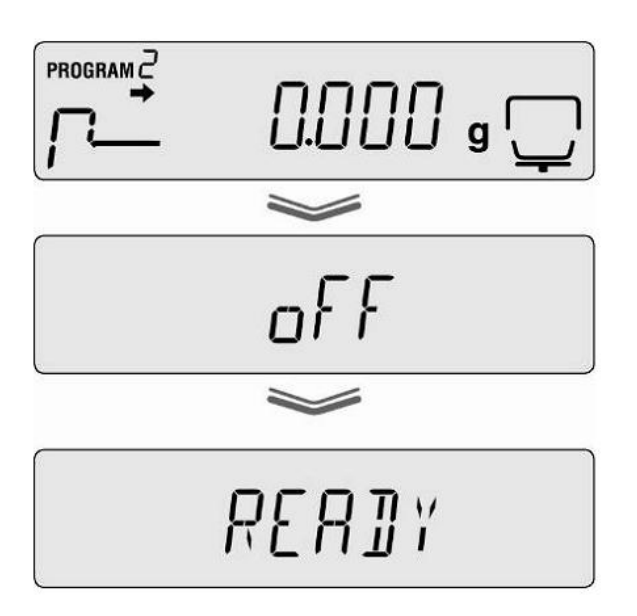

# 9 Kurutma Parametreleri

Cihaz numuneye uygun kurutma parametrelerine sahip kurutma programnını kullanmak ve saklamak için de kullanılabilir.

Dört kurutma modu (standart, step, slow ve rapid) ve iki kapama kriteri (zaman kontrollu ve otomatik) seçilebilir.

Kurutma süresi, kurutma sıcaklığı ve  $\Delta M$  (30 saniyede bir sabit ağırlık kaybı) moda göre belirlenmelidir. Tabloya bakınız.

|                                       | Ekran | Kurutma<br>Modu      | Kapatma<br>Kriteri          | Kurutma<br>Süresi | Kurutma<br>Sıcaklığı | ΔΜ |
|---------------------------------------|-------|----------------------|-----------------------------|-------------------|----------------------|----|
| AUTO<br>Bakınız<br>Bölüm<br>9.2.1.1   | AUTO  | Standart             | Otomatik                    | -                 | x                    | Х  |
| TIME<br>Bakınız<br>Bölüm<br>9.2.1.2   |       | Standart             | Zaman<br>kontrollu          | X                 | x                    | -  |
| RAPID<br>Bakınız<br>Bölüm             |       | Hızlı<br>Kurutma     | Zaman<br>kontrollu<br>ya da | x                 | X                    | -  |
| 9.2.1.3                               | `     |                      | otomatik                    | -                 | x                    | X  |
| SLOW<br>Bakınız<br>Bölüm              | SLOW  | Yavaş<br>Kurutma     | Zaman<br>kontrollu<br>ya da | x                 | x                    | -  |
| 9.2.1.4                               |       |                      | otomatik                    | -                 | x                    | x  |
| STEP<br>Bakınız<br>Bölüm<br>9.2.2.1.5 | STEP  | Basamaklı<br>kurutma | Zaman<br>kontrollu<br>ya da | x                 | x                    | -  |
|                                       | ľ     |                      | otomatik                    | -                 | x                    | x  |

Kurutma parametrelerini seçmeden önce kurutma programı için hafıza yerini seçiniz. Bknz bölüm 9.1

180<sup>°</sup>C üzerindeki kurutma sıcaklıklarından cihazınızı korumak için işlem süresini 1 saatten daha uzu tutmayınız.

## 9.1. Saklama ve erişim

Kurutma işlemleri için 10 tane hafıza yeri bulunmaktadır. Bu yerlere program numarası kullanılarak hızlıca ulaşılabilir.

Menüye ulaşmak için MENU tuşuna basınız. Karşınıza ilk menü maddesi olan PRoGRM çıkacaktır.

Yön tuşlarını kullanın ve seçiminizi ENTERa basarak onaylayınız.

Ekranda mevcut seçiminizi göreceksiniz.

Yön tuşlarını kullanarak ilgili program numarasını seçiniz. 0-9 arası rakamlar seçilebilmektedir.

Seçimi onaylamak için ENTERa basınız. Ekran önceden belirlenmiş kurutma parametrelerini gösterecektir.

Nemtayin moduna dönmek için ESC tuşuna basınız.

Seçili program numarası altından kurutma parametrelerini seçiniz. Bknz. 9.2

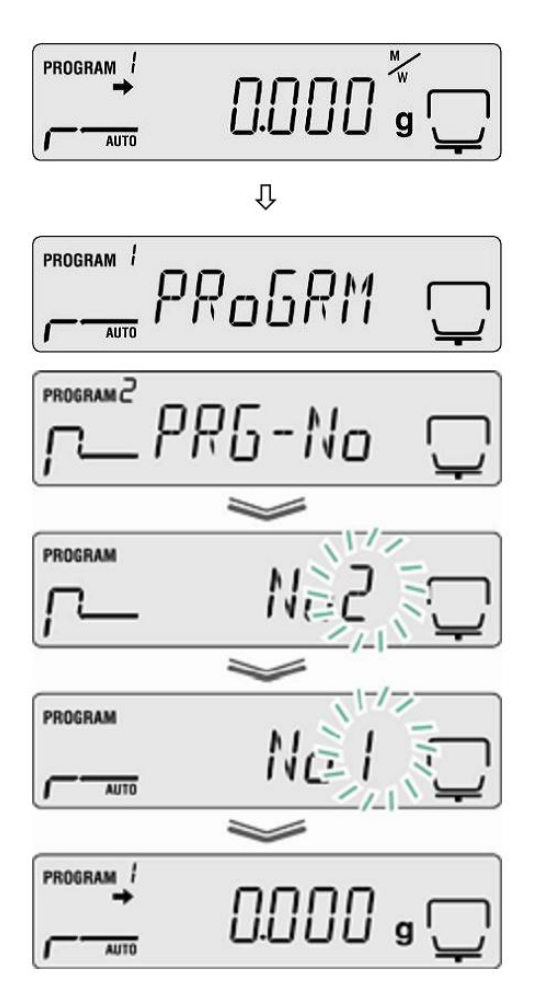

## 9.2 Ayarlama

### 9.2.1 Kurutma Modu

## 9.2.1.1. AUTO Kurutma Modu

(standart kurutma / kapatma seçeneği ΔM)

Kurutma sıcaklığı kullanıcı tarafından seçildikten sonra kurutma işlemi yürütülür. Önceden belirlenmiş ağırlık akbı 30 saniye boyunca sabit kalınca kurutma işlemi durur.

Ayarlar:

| AUTO kurutma mo   | AUTO |      |
|-------------------|------|------|
| Kurutma sıcaklığı | 彩    | AUTO |
|                   |      |      |

Menüye ulaşmak için menü tuşuna basınız ve ilk menü maddesi olan PRoGRAM karşısınıza çıkacaktır.TIME seçeneğini seçmek için yön tuşlarını kullanınız.

Seçiminizi onaylamak için ENTERa basınız. Önceden belirlenmiş kurutma sıcaklığı ekranda görünecektir.

Gerekli ayarı seçmek için yön tuşlarını kullanınız.

50-200°C (1°C artış) seçilebilir.

Seçimi onaylamak için ENTERa basınız. Mevcut seçilmiş kurutma süresi ekranda görülecektir.

Yön tuşlarını kullanarak gerekli ayarı seçiniz. 1 dakika – 4 saat (1 dakika artışla) veya 12 saat seçilebilir.

Kaydetmek için ENTERa basınız.

Nem tayin moduna dönmek için ESC tuşuna basınız (bknz. Bölüm 8.1). Yaptığınız bütün seçimler kurutma işlemini kontrol edecektir.

51

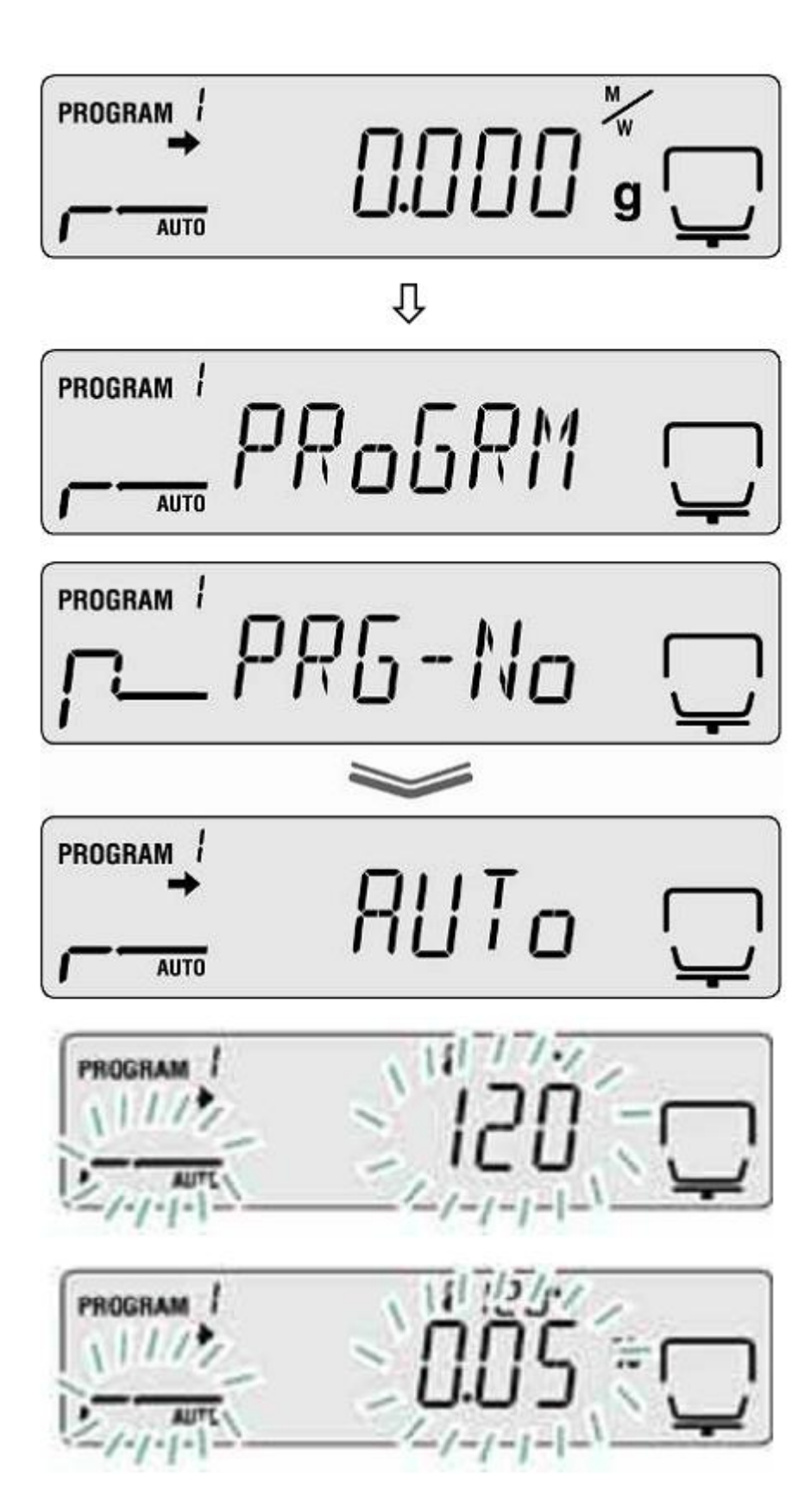

## 9.2.1.2 TIME Kurutma Modu

Kurutma işlemi kullanıcı tarafından önceden belirlenmiş sıcaklıkta yürütülecek ve belirlenen zaman aşıldığında otomatik olarak durdurulacaktır.

## Ayarlar:

Kurutma mod

Kurutma Sıcaklığı

Kurutma süresi

Menüye ulaşmak için menü tuşuna basınız ve ilk menü maddesi olan PRoGRAM karşısınıza çıkacaktır.

Yön tuşlarını kullanarak TIMEı bulun ve seçin.

Seçiminizi onaylamak için ENTER tuşuna basın. Kurutma sıcaklığı ekranda görülecektir.

Yön tuşlarını kullanarak gerekli sıcaklığı seçin.

50-200°C (1°C artış) seçilebilir.

Seçiminizi onaylamak için ENTERa basınız.

Yön tuşlarını kullanarak gerekli ayarı seçiniz. 1 dakika – 4 saat (1 dakika artışla) veya 12 saat seçilebilir.

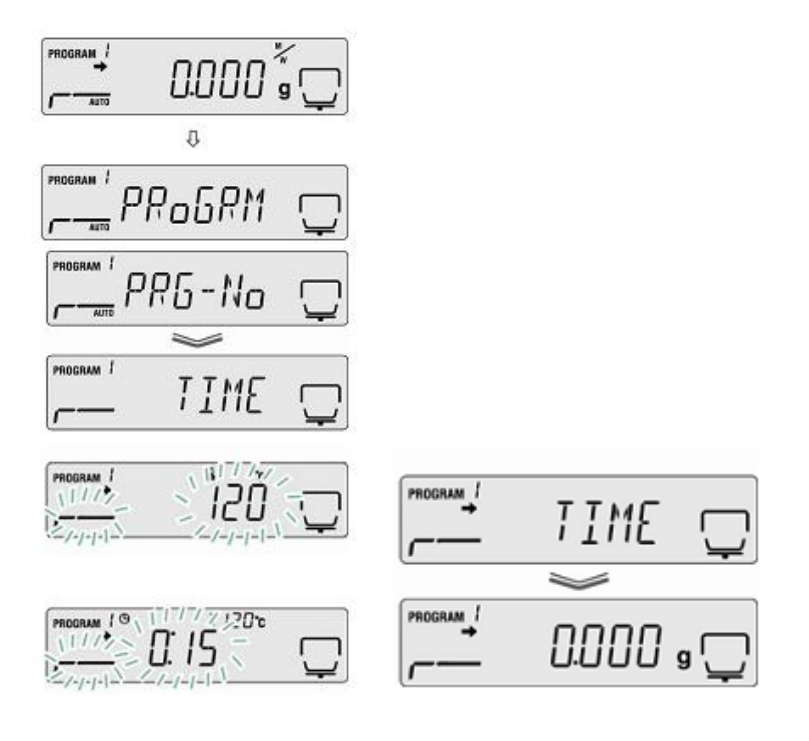

53

## 9.2.1.3 RAPID Kurutma Modu

Rapid kurutma modu için önceden belirlenmiş bir ısıtma işlemi gerekmektedir (sıcaklık çok hızlı şekilde artar ve önceden belirlenmiş kurutma sıcaklığını aşar (30 saniyede ağırlık kaybı)).

Yön tuşlarını kullanarak gerekli seçimi yapınız.

TIME: Zaman kontrollü

∆M: Otomatik

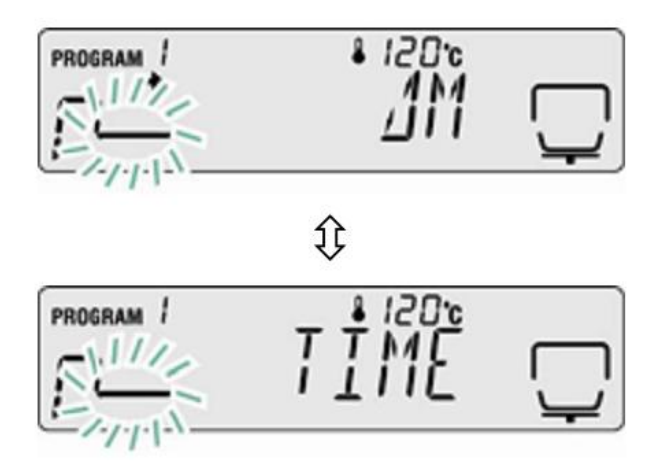

### Zaman Ayarı

Seçiminizi onaylamak için ENTERa basınız. Mevcut konmuş kurutma süresi görüntülenecektir.

Yön tuşlarını kullanarak gerekli ayarı seçiniz. 1 dakika – 4 saat (1 dakika artışla) veya 12 saat seçilebilir.

Kaydetmek için ENTERa basınız.

Tartım moduna dönemke için ESC tuşuna basınız. Nem tayin işlemi başlayabilir (bknz bölüm 8.2). Yaptığınız bütün seçimler kurutma işlemini kontrol edecektir.

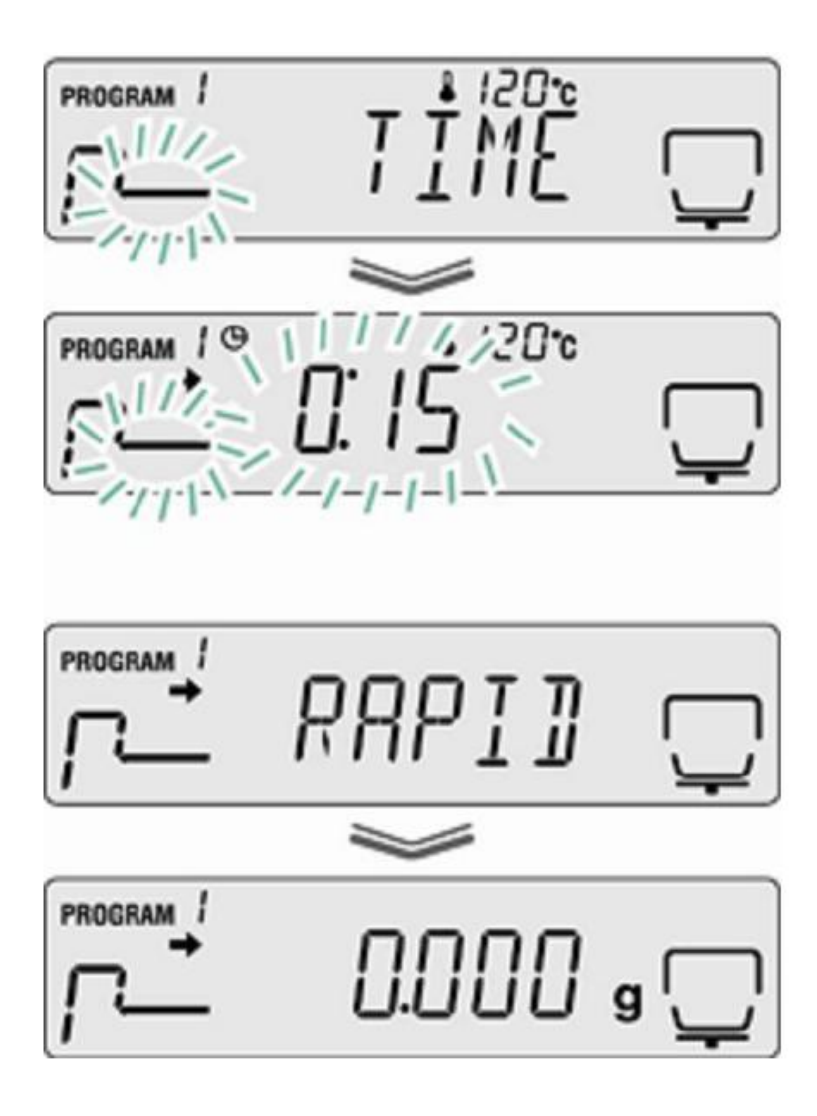

#### ∆M Kurulumu

Seçiminizi onaylamak için ENTERa basınız. Mevcut konmuş ΔM görüntülenecektir.

Yön tuşlarını kullanarak gerekli ayarı seçiniz. 0.01 % - 0.1 % (0.01% artışla) seçilebilir.

Kaydetmek için ENTERa basınız.

Nem tayin dönemke için ESC tuşuna basınız. Nem tayin işlemi başlayabilir (bknz bölüm 8.1). Yaptığınız bütün seçimler kurutma işlemini kontrol edecektir.

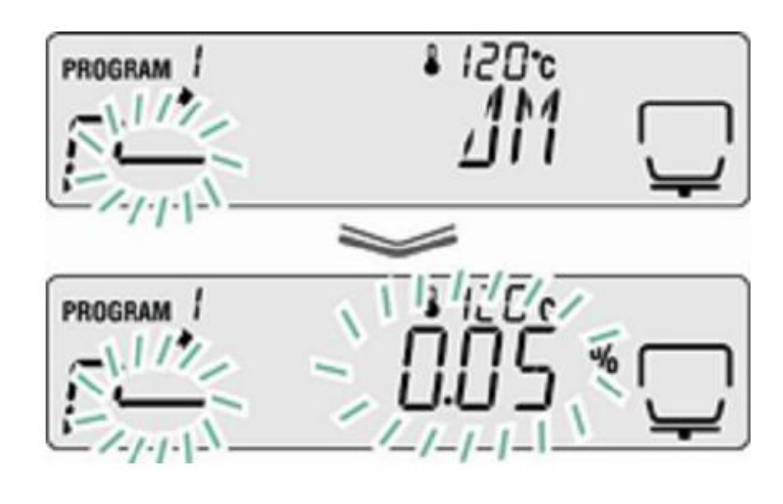

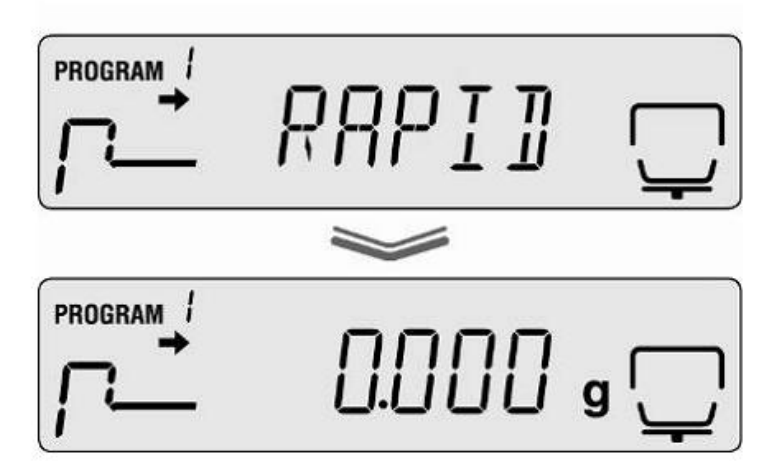

## 9.2.1.4 SLOW Kurutma Modu

Slow kurutma modu standart kurutma veya önceden belirlenmiş değerden çok daha yavaş sıcaklık arttırır.

Kurutma ayarlara, önceden belirlenmiş zamanın aşılması ya da ağırlık kaybının 30 saniye boyunca sabit kalması durumuna bağlı olarak durur.

Slow kurutma modu ani sıcaklık değişimlerini tölere edemeyen numuneler için kullanılmalıdır. Aynı durum rapid kurutma esnasında kabuk oluşturan numuneler için de geçerlidir. Oluşan kabuk buharlaşmayı ve hapsolmuş nemi etkileyecektir.

Ayarlar

Slow kurutma modu 🖊

Kurutma sıcaklığı

Standart kurutma / kapatma seçeneği ∆M

Menüye ulaşmak için menü tuşuna basınız ve ilk menü maddesi olan PRoGRAM karşısınıza çıkacaktır.

Yön tuşlarını kullanarak SLOWu bulun ve seçin.

Seçiminizi onaylamak için ENTER tuşuna basın. Kurutma sıcaklığı ekranda görülecektir.

Yön tuşlarını kullanarak gerekli sıcaklığı seçin.

50-200°C (1°C artış) seçilebilir.

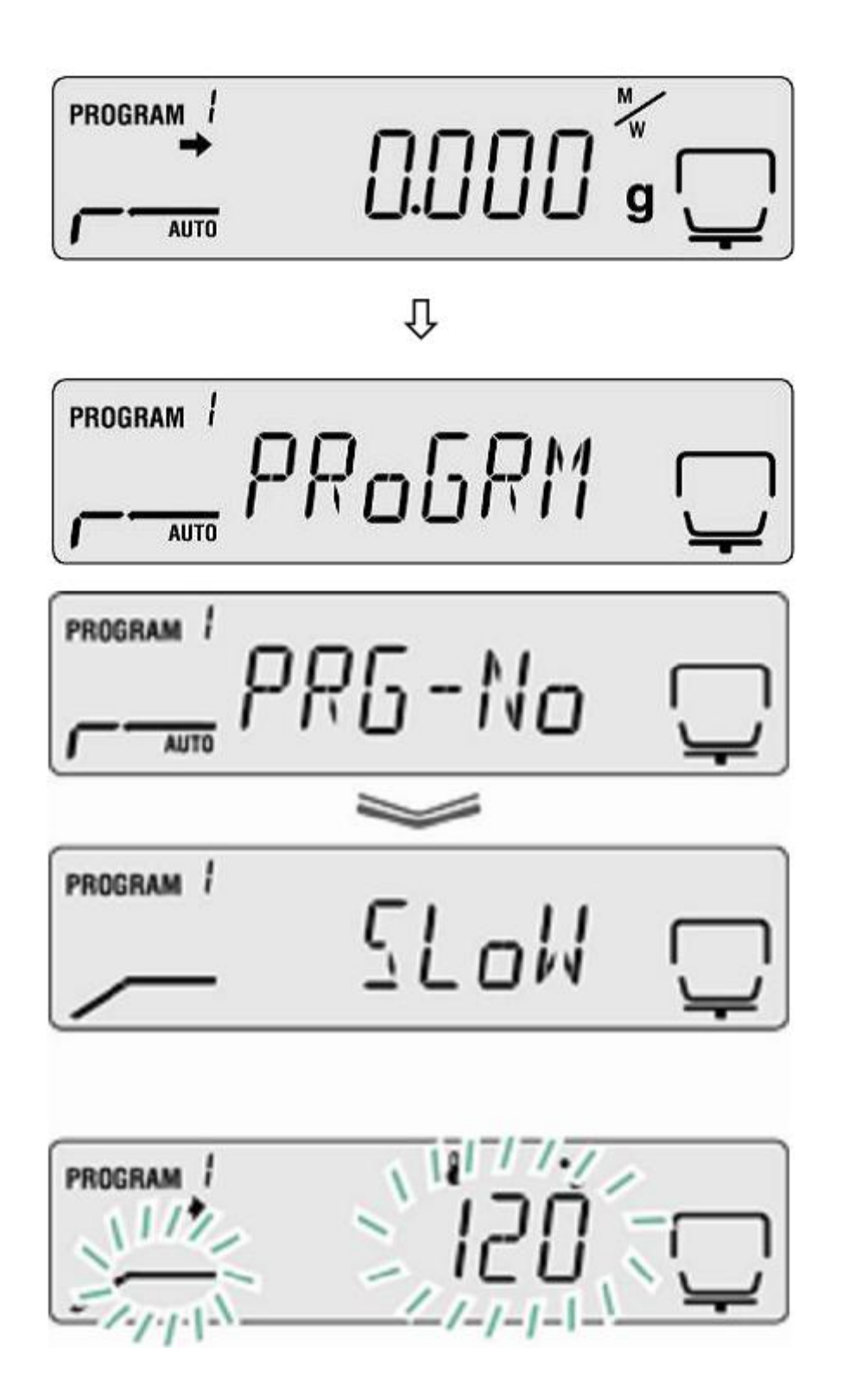

ENTERa basarak seçiminizi onaylayınız. Mevcut kapatma kriteri ekranda görünecektşrç

Yön tuşarını kullanarak gerekli ayarı seçiniz.

TIME: Zaman kontrollü

∆M: Otomatik

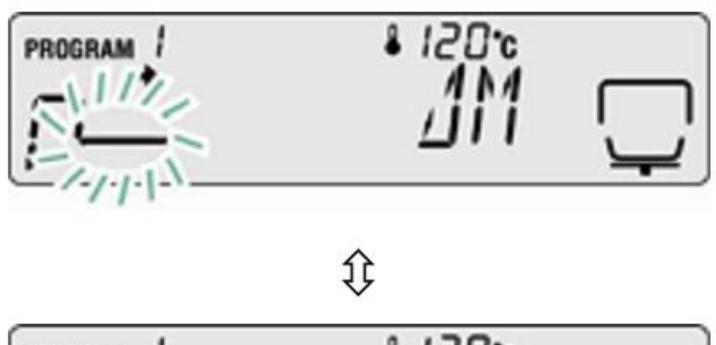

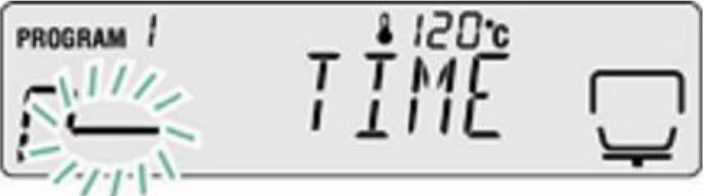

Zaman Ayarı

Seçiminizi onaylamak için ENTERa basınız. Mevcut konmuş kurutma süresi görüntülenecektir.

Yön tuşlarını kullanarak gerekli ayarı seçiniz. 1 dakika – 4 saat (1 dakika artışla) veya 12 saat seçilebilir.

Kaydetmek için ENTERa basınız.

Tartım moduna dönmek için ESC tuşuna basınız. Nem tayin işlemi başlayabilir (bknz bölüm 8.2). Yaptığınız bütün seçimler kurutma işlemini kontrol edecektir.

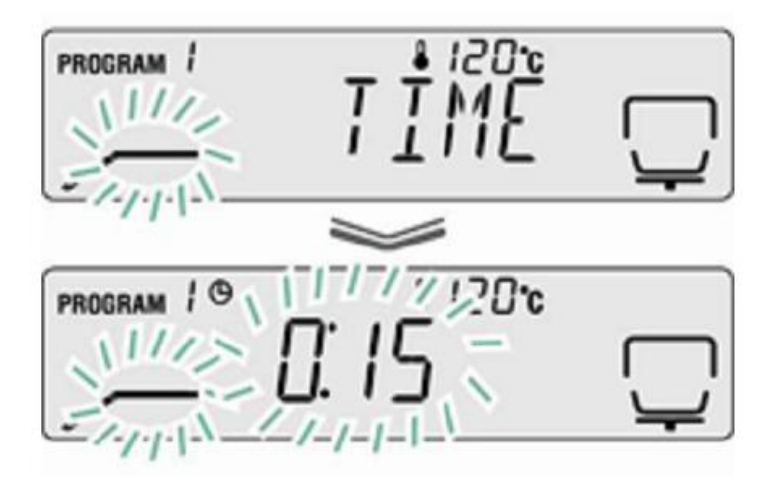

## ∆M Kurulumu

Seçiminizi onaylamak için ENTERa basınız. Mevcut konmuş ΔM görüntülenecektir.

Yön tuşlarını kullanarak gerekli ayarı seçiniz. 0.01 % - 0.1 % (0.01% artışla) seçilebilir.

Kaydetmek için ENTERa basınız.

Nem tayin dönemke için ESC tuşuna basınız. Nem tayin işlemi başlayabilir (bknz bölüm 8.1). Yaptığınız bütün seçimler kurutma işlemini kontrol edecektir.

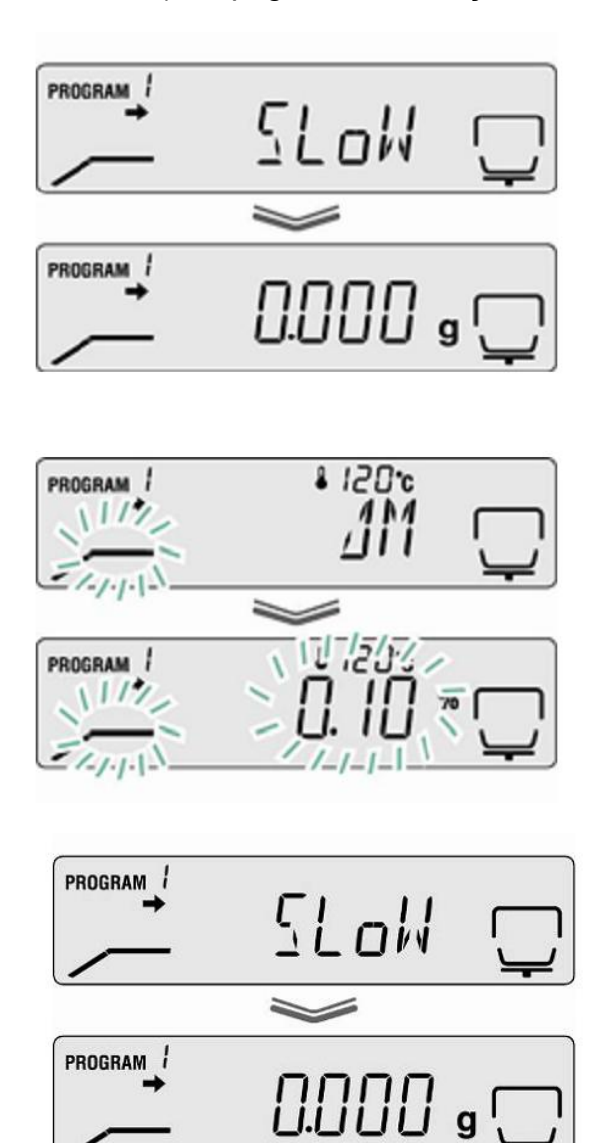

## 9.2.1.5 STEP Kurutma Modu

Isınma esnasında özel davranış gösteren malzemeler için basamak-basamak kurutma modu en uygunudurç 2 veya 3 basamak seçilebilir.

Süre ve sıcaklık artış basamğına bağlı olarak basamaklar seçilebilir.

Önceden belirlenmiş süre bitince veya numune kaybı 30 saniyede sabit kalırsa basamak 2 veya 3ün ayarına bağlı olarak kurutma işlemi biter.

Ayarlar:

|                      | 1. Seviye            | 2. Seviye         | 3. Seviye         |
|----------------------|----------------------|-------------------|-------------------|
| STEP Kurutma<br>Modu | Kurutma Sicaklığı    | Kurutma sıcaklığı | Kurutma sıcaklığı |
| Kapatma Kriteri      | Kurutma Süresi<br>ΔM | Kurutma Süresi    | Kurutma Süresi    |

1. Menüye ulaşmak için menü tuşuna basınız.

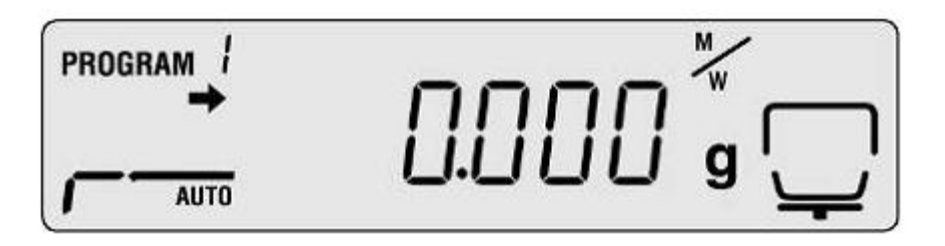

Û

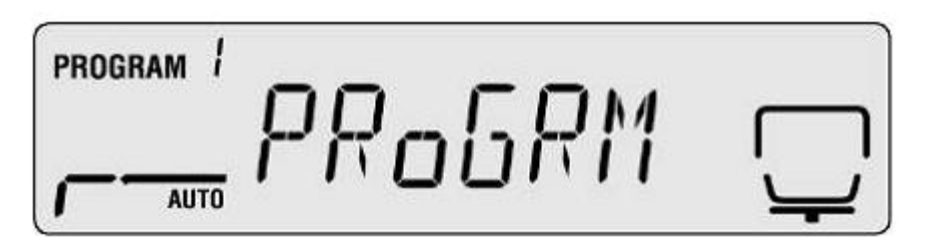

### 2. Kurutma modunu seçiniz

Yön tuşlarını kullanarak STEp seçienğini seçiniz.

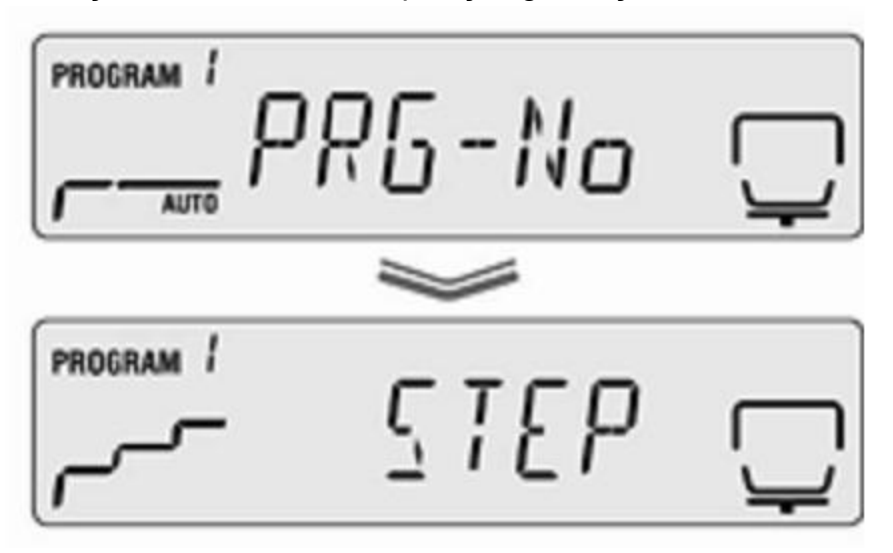

 1. Basamak için kurutma sıcaklığını seçiniz ENTERa basarak seçiminizi onaylayınız. Step 1 için seçilmiş kurutma sıcaklığı ekranda yanacaktır.

Yön tuşlarını kullanarak gerekli ayarı seçiniz. 50-200°C (1°C artış) seçilebilir.

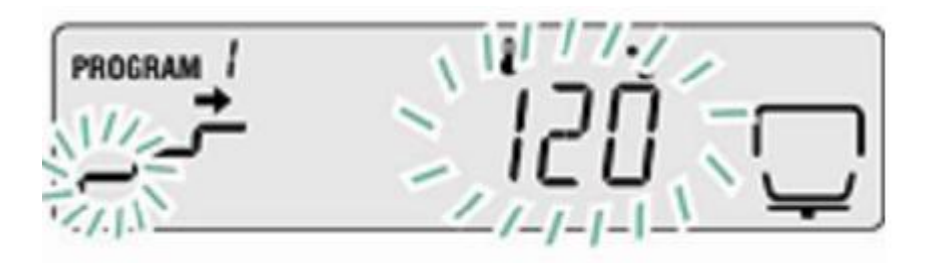

4. Step 1 için kurutma süresi seçiniz

Seçiminizi onaylamak için ENTERa basınız. Mevcut konmuş kurutma süresi görüntülenecektir.

Yön tuşlarını kullanarak gerekli ayarı seçiniz. 1 dakika – 4 saat (1 dakika artışla) veya 12 saat seçilebilir.

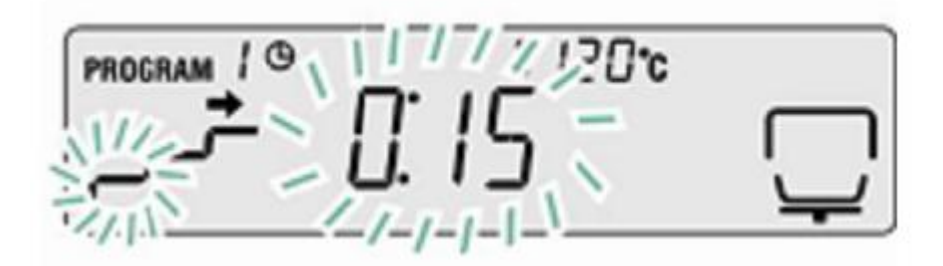

5. 2. Basamak için kurutma sıcaklığı seçiniz

ENTERa basarak seçiminizi onaylayınız. Step 1 için seçilmiş kurutma sıcaklığı ekranda yanacaktır.

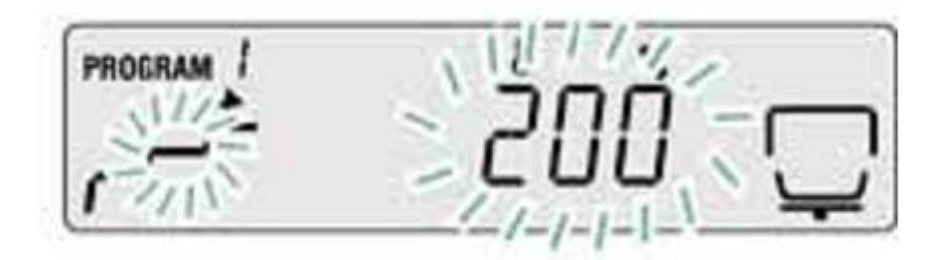

Yön tuşlarını kullanarak gerekli ayarı seçiniz. 50-200°C (1°C artış) seçilebilir.

6. Step 2 için ∆M veya kurutma süresi seçiniz.

ENTER tuşuna basınız. Belirlenmiş ∆M değeri gösterilecektir.

Yön tuşlarını kullanarak gerekli ayarı seçiniz. 0.01 % - 0.1 % (0.01% artışla) seçilebilir.

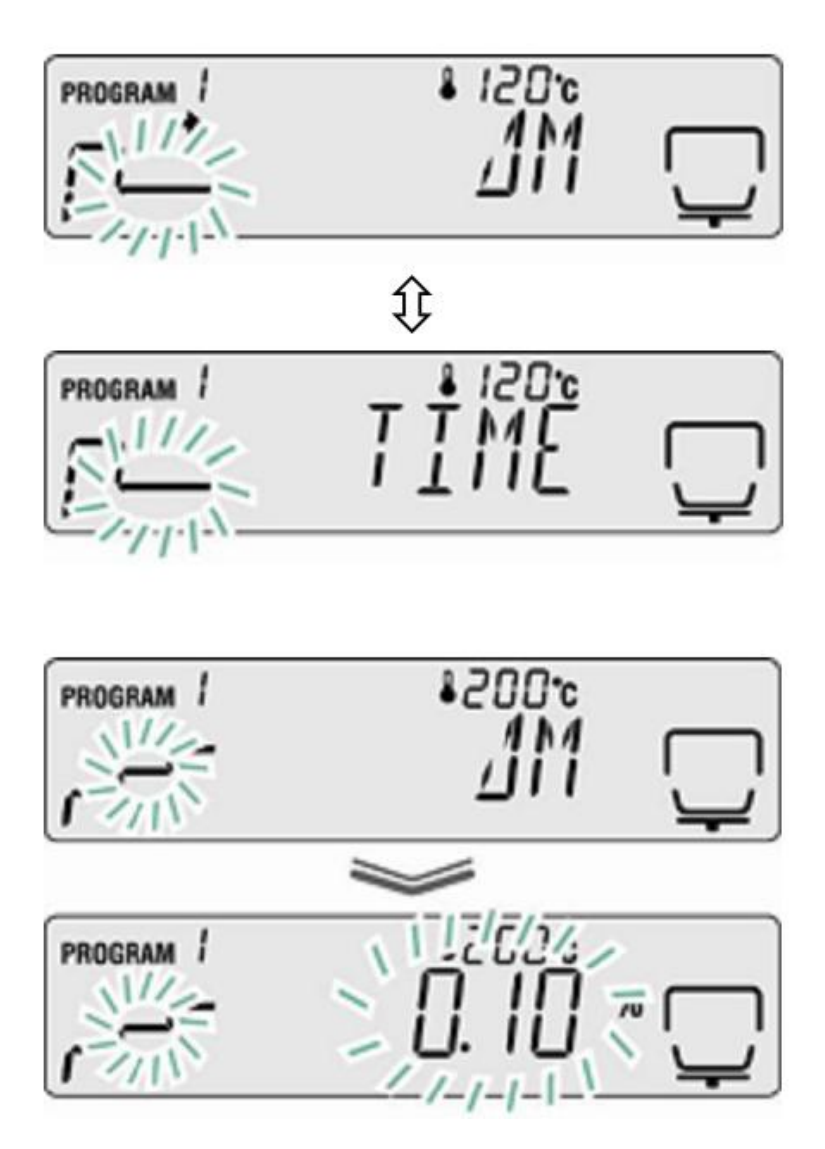

#### ∆M Ayarlarlama

Seçiminizi onaylamak için ENTERa basınız. Mevcut konmuş ΔM görüntülenecektir.

Yön tuşlarını kullanarak gerekli ayarı seçiniz. 0.01 % - 0.1 % (0.01% artışla) seçilebilir.

### Zaman Ayarı

Seçiminizi onaylamak için ENTERa basınız. Mevcut konmuş kurutma süresi görüntülenecektir.

Yön tuşlarını kullanarak gerekli ayarı seçiniz. 0 dakika – 240 saat (1 dakika artışla) veya 12 saat seçilebilir. Eğer 0 dakika seçildiyse bir sonraki basamak iptal edilir.

ENTERa basarak onaylayınız.

2 step kurutması için 8. basamaktan itibaren devam edin.

3 step kurutması için 7. basamaktan itibaren devam edin.

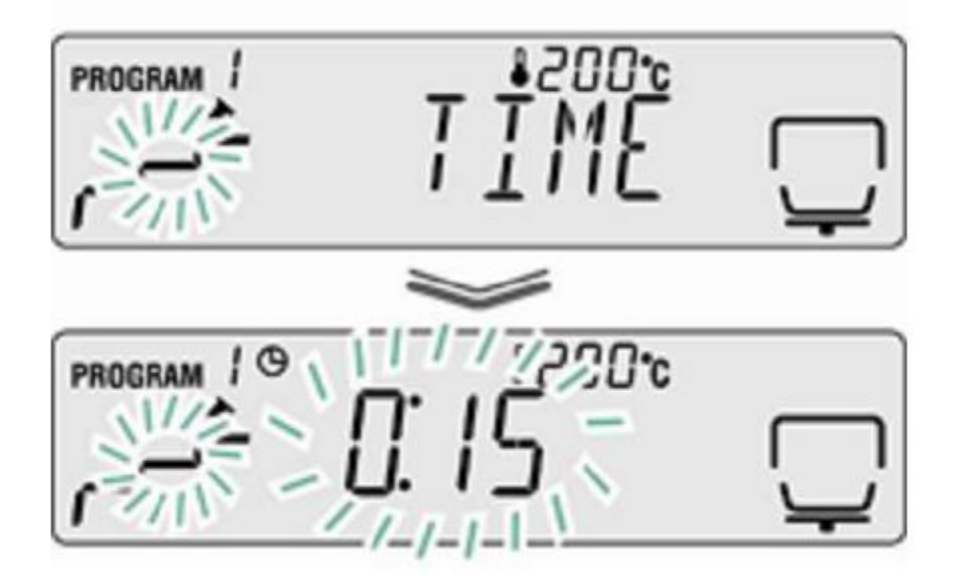

 Step 3 için kurutma parametreleri koymak Kurutma sıcaklığı girdileri için 5. basamağa bakınız. Zaman veya ∆M için 6. Basamağa bakınız.

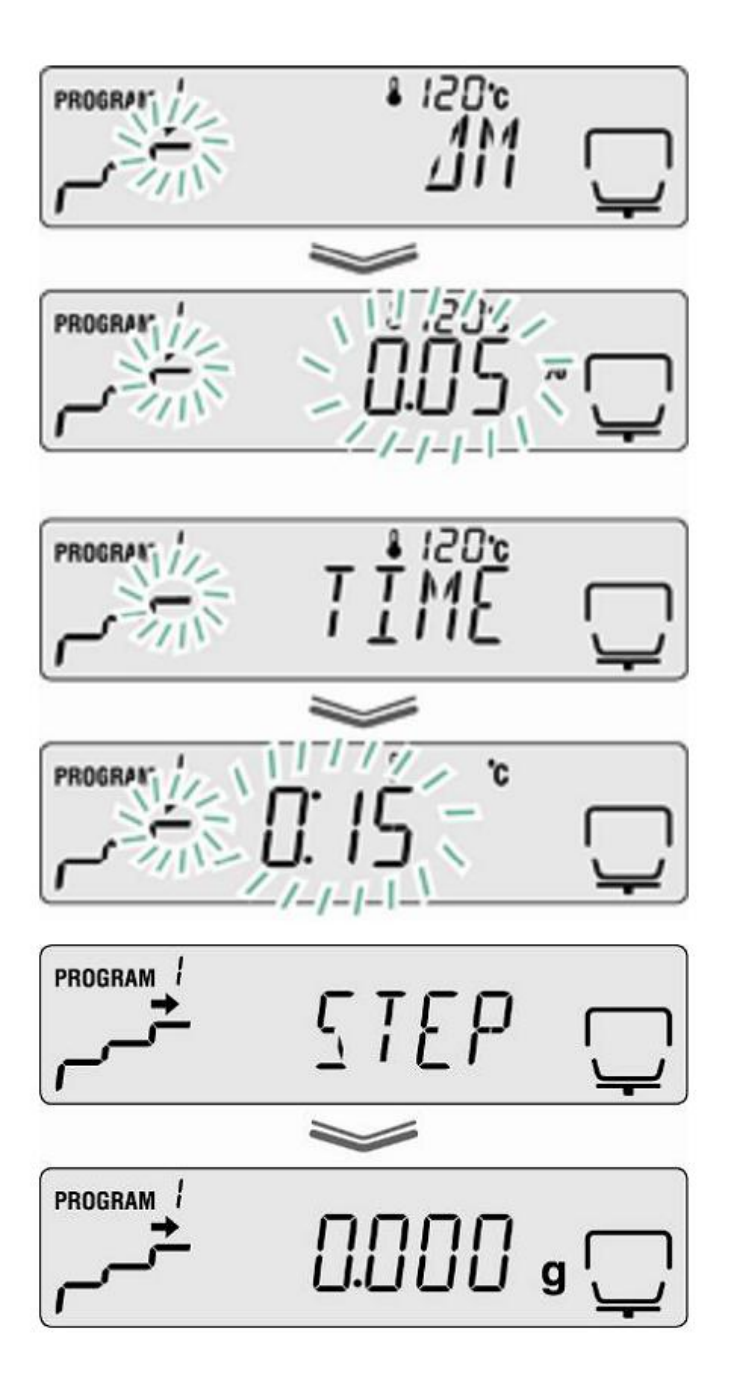

- 8. Tartım moduna geri dönme
- 9. ESC tuşuna basarak nem tayin moduna geri dönebilirsiniz. Cihaz ölçme hazırdır. Yapılmış bütün ayarlar kurutma sürecini kontrol etmektedir.

#### 9.2.2 Sonuç ekranı

Sonuç ekranı nem yüzdesi, kuru kütle yüzdesi, ATRI kuru kütle, ATRO nem ve posa ağırlığını gram cinsinden gösterir.

Sembollerin açıklaması

W: Başlangıç ağırlığı (ölçüm başlangıcındaki ağırlık)

D: Posa ağırlığı (ölçüm sonrasındaki ağırlık)

M: Ağırlık kaybı= başlangıç ağırlığı – posa ağırlığı

| Birim                          | Hesaplama                | Ekran |
|--------------------------------|--------------------------|-------|
| [%] nem<br>0-100%              | <u>W - D</u><br>W = 100% |       |
| [%] kuru<br>kütle<br>100-0%    | D<br>W × 100%            |       |
| ATRO kuru<br>kütle<br>100-999% | W - D<br>D x 100%        |       |
| ATRO nem<br>0-999%             | W x 100%                 |       |

ATRO özellikle ahşap endüstrisinde kullanılan bir birimdir. Ahşap nemliliği (ATRO) ahşap içinde bulunan nem yüzdesini belirtir, nemin kuru ahşaba olan yüzdesidir.

İlk ağırlıktan kuru kütle çıkarılarak hesaplanır.

### Menü ayarları:

Menüye ulaşmak için menü tuşuna basınız ve ilk menü maddesi olan PRoGRAM karşısınıza çıkacaktır.

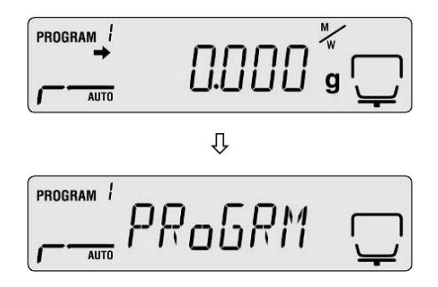

Yön tuşlarını kullanın ve seçiminizi ENTERa basarak onaylayınız.

Ekranda mevcut seçiminizi göreceksiniz.

Yön tuşlarını kullanarak ilgili program numarasını seçiniz.

PROGRAM 1 UNIT AUTO

| Ekran  | Açıklama        |
|--------|-----------------|
| [M/W]  | [%] nem         |
| [D/W]  | [%] kuru kütle  |
| [M/D]  | ATRO*kuru kütle |
| [W/D]  | ATRO*nem        |
| [GRAM] | Gram ekranı     |

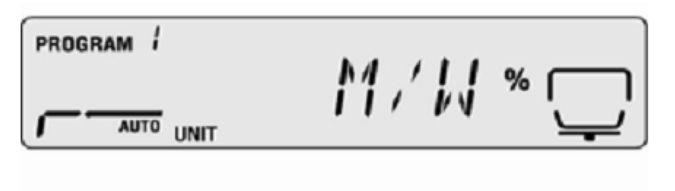

PROGRAM / 11/11 % AUTO UNIT

PROGRAM M/] % AUTO UNIT

GRAM g AUTO UNIT

Seçimi onaylamak için ENTERa basınız. Ekran önceden belirlenmiş minimum değeri gösterecektir.

Yön tuşlarını kullanarak istediğiniz durumu seçiniz.

| Birim  | Seçenek                 |
|--------|-------------------------|
| [M/W]  | [0.1%] ya da [0.01%]    |
| [D/W]  |                         |
| [M/D]  |                         |
| [W/D]  |                         |
| [GRAM] | [0.001 g] ya da [0.01g] |

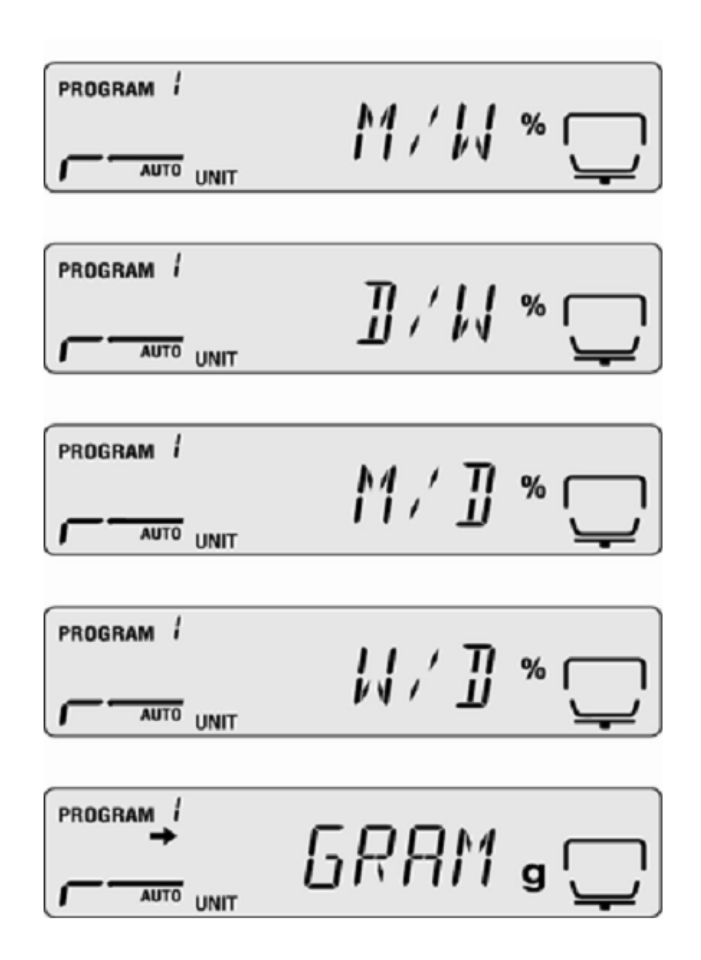

Seçiminizi o naylamak için ENTERa basınız.

Nemtayin moduna dönmek için ESC tuşuna basınız.

## 9.2.3. Başlama Kriteri

AUTO

START menüsü bir ölçümün manuel veya elle başlamasını sağlar.

Menüye ulaşmak için menü tuşuna basınız ve ilk menü maddesi olan PRoGRAM karşısınıza çıkacaktır.

Yön tuşlarını kullanın ve START menüsüne gelin.

Seçiminizi ENTERa basarak onaylayınız. EASY yanındaki → göstergesi mevcut seçimi gösterecektir.

Manuel ve otomatik başlatma arasında geçiş yapmak için ENTER tuşunu kullanınız.

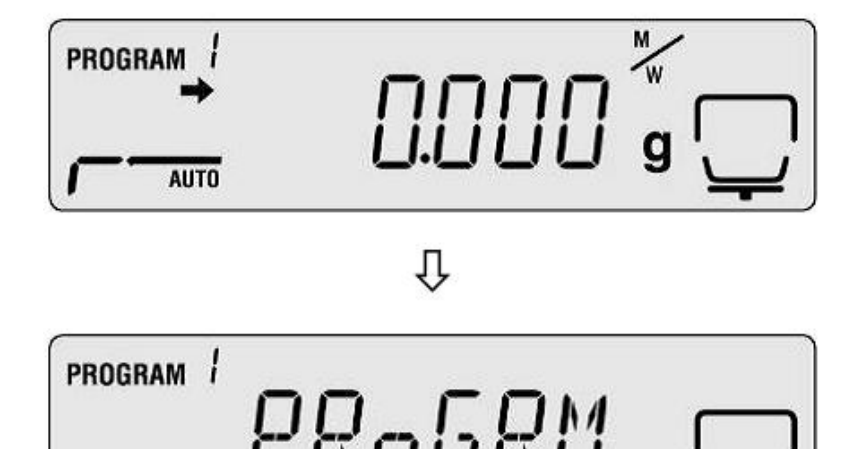

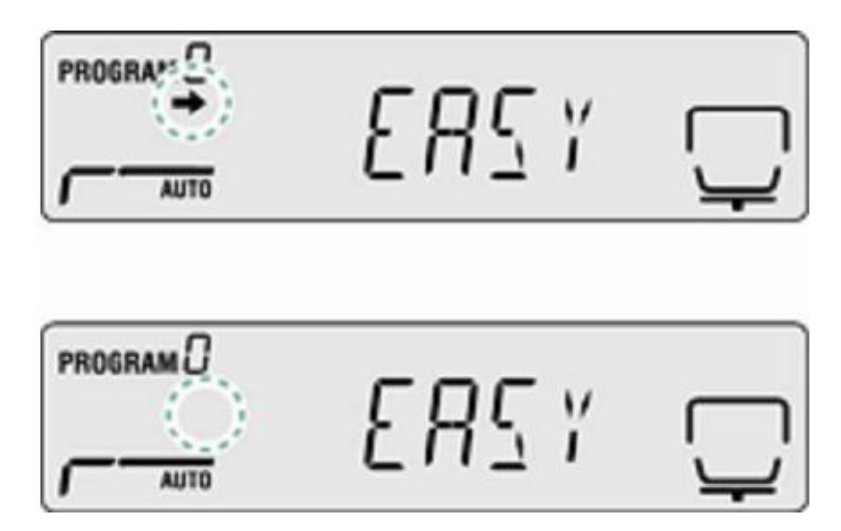

| Gösterge → | Ekran   |         |   | Seçim                 | Açıklama                                                                                                    |
|------------|---------|---------|---|-----------------------|----------------------------------------------------------------------------------------------------|
| Görünüyor  |         | E85 Y   | Ţ | Otomatik<br>başlangıç | lsınmış kapak<br>kapatıldıktan<br>sonra ölçüm<br>başlayacaktır.                                                      |
| görünmüyor | PROGRAM | E 8 5 Y | Ţ | Manuel<br>başlangıç   | START tuşuna<br>bastıktan sonra,<br>kapağın kapatılıp<br>kapatılmadığına<br>bakılmaksızın<br>ölçüm<br>başlayacaktır. |

Nem tayin moduna dönmek için ESC tuşuna basınız.

# 10 Diğer Ayarlar

## 10.1. Numune tayini girme

CoDE menüsü altında 4 haneli bir numune kodu verebilir ve kaydedebilirsiniz. Bu çıktı ölçüm protokolüdür.

Seçenekler:

- 1. Ve 2. Hane: 0-9 veya A-Z
- 2. Ve 4. Hane: 0-9 (her ölçümde değer 1 artacaktır ve 99'dan sonra 00 olacaktır.)

Difolt ayar: 0000

Menüye ulaşmak için menü tuşuna basınız ve ilk menü maddesi olan PRoGRAM karşısınıza çıkacaktır.

Yön tuşlarını kullanın ve CODE menüsüne gelin.

Seçiminizi ENTERa basarak onaylayınız. 4 haneli numaranız görünecektir. Aktif hane yanıp sönecektir.

Gerekli numarayı yön tuşlarını kullanarak giriniz.

Bölüm 7.1.1 den nümerik girişe bakabilirsiniz.

Nem tayin moduna dönmek için ESC'ye basınız.

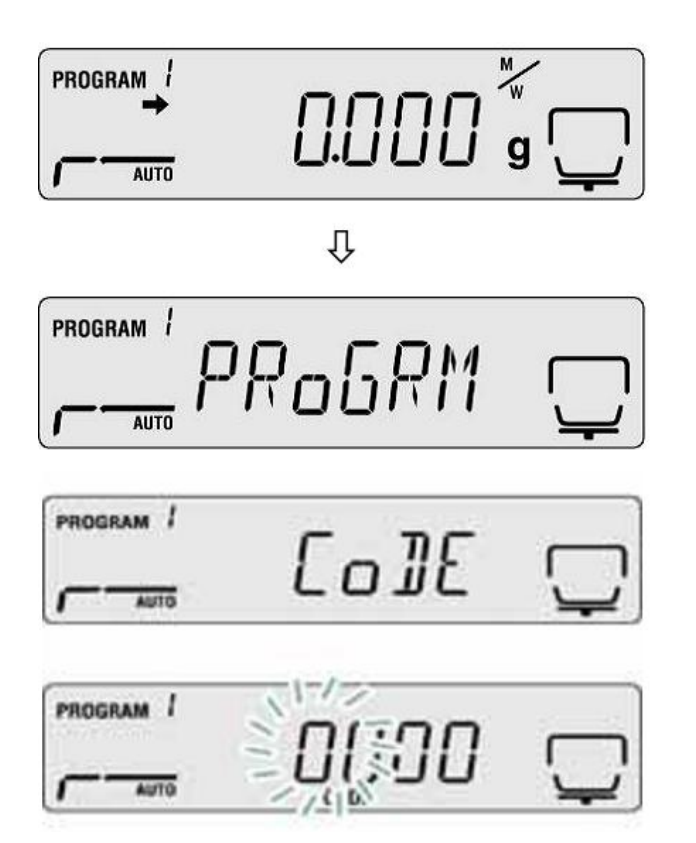

| PROGRAM 1 | 1234              | Ţ           |
|-----------|-------------------|-------------|
| PROGRAM 1 | <u>~</u><br>۲ ۲ ۲ |             |
| - AUTO    | <u> </u>          | <u>'</u> _' |
| PROGRAM   | [o][              | Ţ           |
|           | *                 |             |
| AUTO      | 0.000             | • 🖵         |
## 10.2 Ölçüm protokolü için tarih ve saat girmek

Menüye ulaşmak için menü tuşuna basınız ve ilk menü maddesi olan PRoGRAM karşısınıza çıkacaktır.

Yön tuşlarını kullanın ve DATE menüsüne gelin.

Seçiminizi ENTERa basarak onaylayınız. Ekranda önceden belirlediğiniz tarşh formatı görünecektir.

Gerekli formatı yön tuşlarını kullanarak giriniz.

| Ekran    | Açıklama   |
|----------|------------|
| [YYMMDD] | Yıl/ay/gün |
| [MMDDYY] | Ay/gün/yıl |
| [DDMMYY] | Gün/ay/yıl |

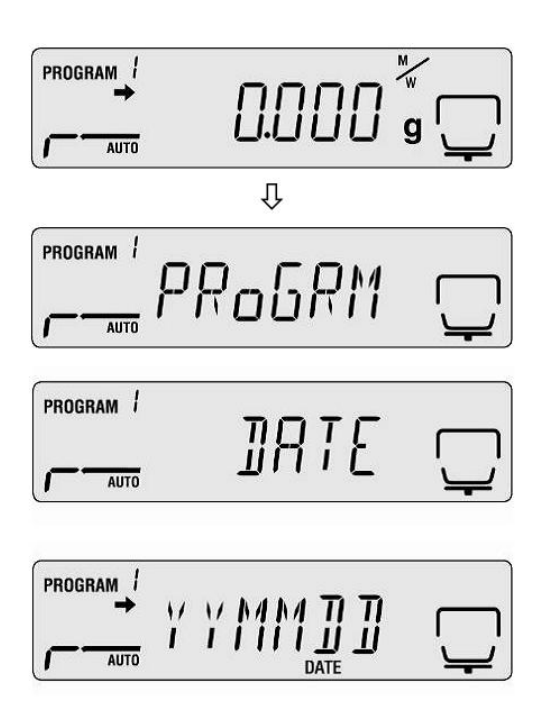

ENTERa basınız. Önceden belirlenmiş tarih ekranda görünecektir. Aktif hane yanıp sönüyor olacaktır.

Yöne tuşlarını kullanarak mevcut tarihi giriniz.

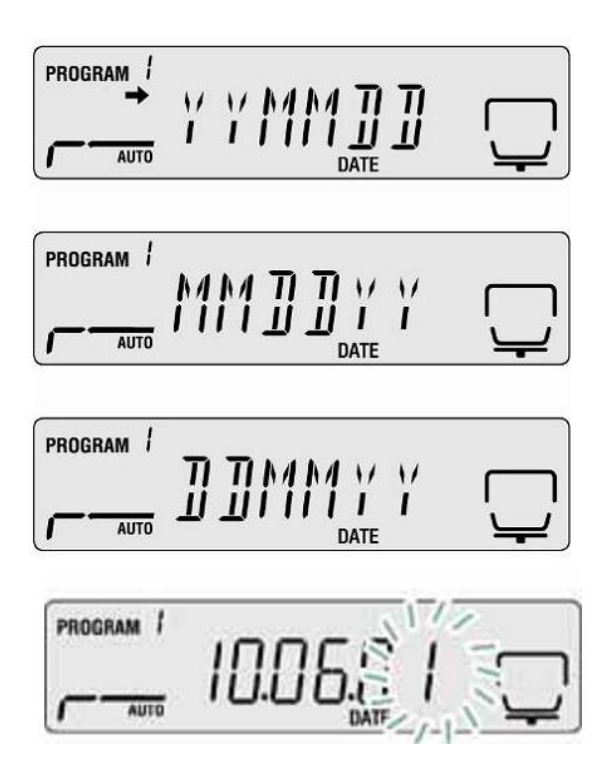

ENTERa basınız we önceden belirlenmiş saat görünecektir.

Yön tuşlarını kullanarak mevcut saati giriniz.

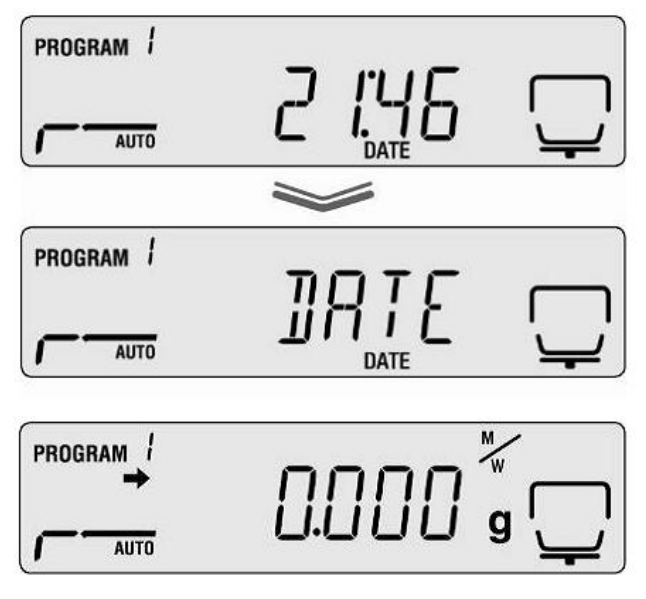

ENTER tuşuna basarak seçiminiz onaylayınız. Nem tayin moduna dönemk için ESC'ye basınız.

#### 10.3 Menü kilidi

Menü ayarlar kilitlenebilir, böyleleikle ayarlar değiştirilemez. Menü kilidine rağmen, aşağıdaki menü blokeleri de mevcuttur. PRG-No/call up kurutma programlar (bknz. Bölüm 9.1) LoCK/menü kilidi PRINT/ölçüm sonuçları çıktısı (bknz. Bölüm 11.4)

Menü kilidini aktive etmek:

Menüye ulaşmak için menü tuşuna basınız ve ilk menü maddesi olan PRoGRAM karşısınıza çıkacaktır.

Yön tuşlarını kullanın ve LOCK menüsüne gelin.

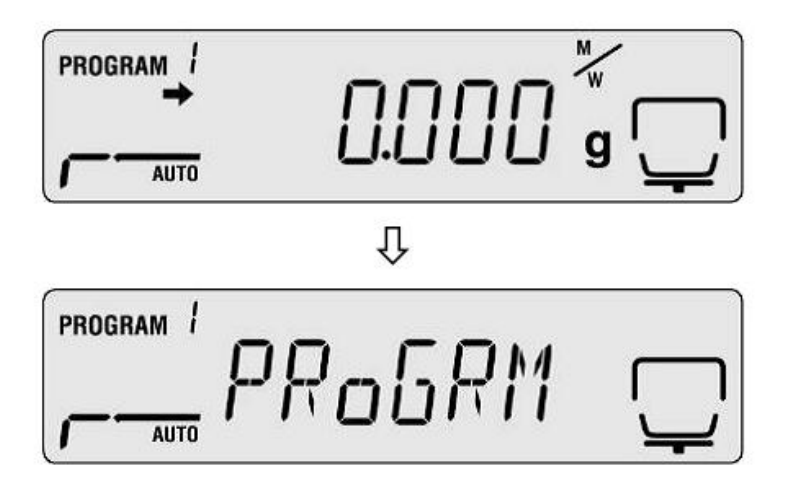

Seçiminizi ENTERa basarak onaylayınız. Ekranda şifre talebi olacaktır. Aktif hane yanıp söner.

Yeni şifreyi şifreyi yön tuşlarını kullanarak giriniz.

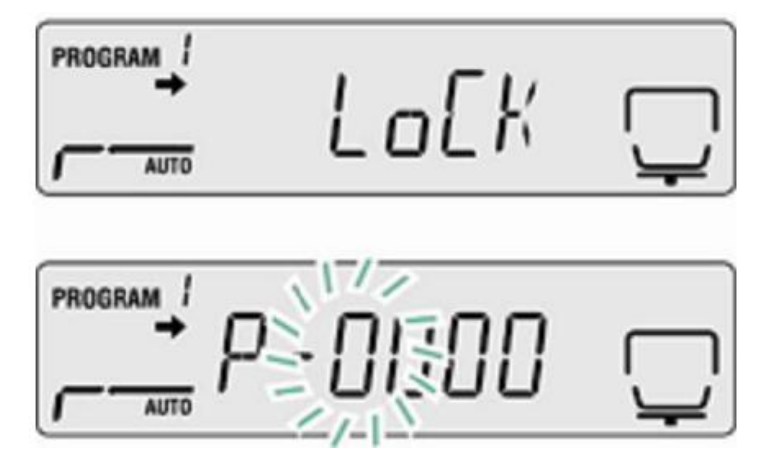

Difolt ayar: 9999

Doğru şifreyi girdikten sonra ok yazısı görünür.

Eğer şifre yanlış girilmişse NG yazısı görünür. 1. Basamaktan itibaren işlemleri tekrar ediniz.

Onaylamak için ENTERa basınız. Mevcut ayar görüntülenir

Eğer LOCK yazısı görünürse ESC'ye basın.

Menü kilidi aktive edilmiştir. Cihaz nem tayin moduna geri döner.

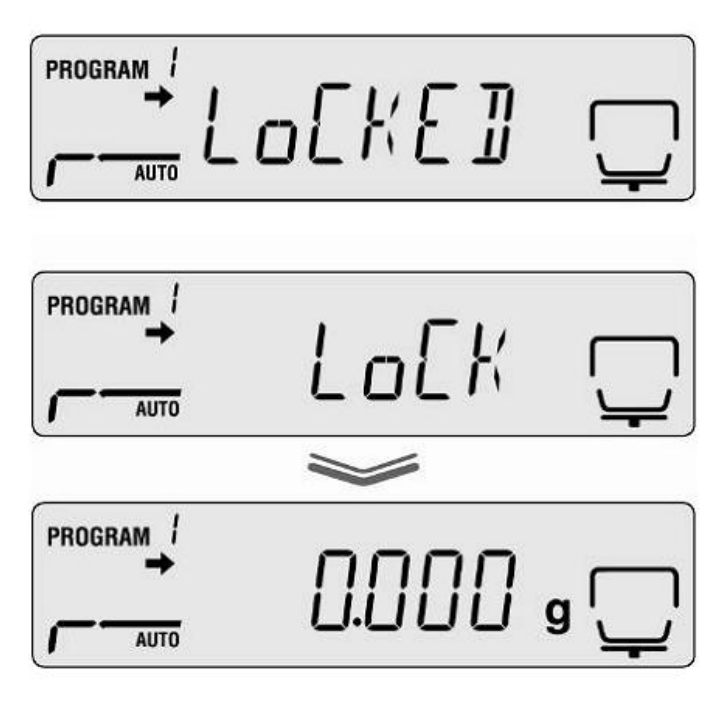

## Menü kilidini kaldırmak için

1-5 arası basamakları tekrar edin.

Onaylamak için ENTERa basın. Mevcut ayar görüntülenecektir.

LOCK yazısı görünürse ESC'ye basın.

Menü kilidi iptal edilmiştir. Cihaz nem tayin moduna geri dönecektir.

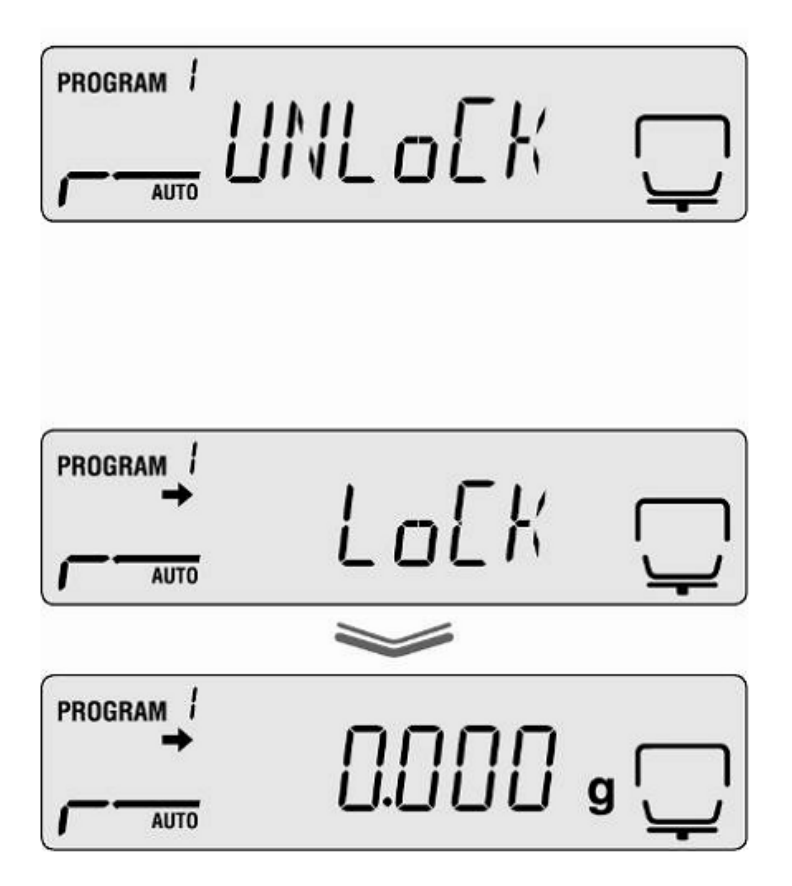

## 10.4 Şifre değişikliği

Standart şifre (fabrika ayarı):9999

Menüye ulaşmak için menü tuşuna basınız ve ilk menü maddesi olan PRoGRAM karşısınıza çıkacaktır.

Yön tuşlarını kullanın ve PASS menüsüne gelin.

Seçiminizi ENTERa basarak onaylayınız. 4 haneli numaranız görünecektir. Aktif hane yanıp sönecektir.

Gerekli numarayı yön tuşlarını kullanarak giriniz.

Bölüm 7.1.1 den nümerik girişe bakabilirsiniz.

Nem tayin moduna dönmek için ESC'ye basınız.

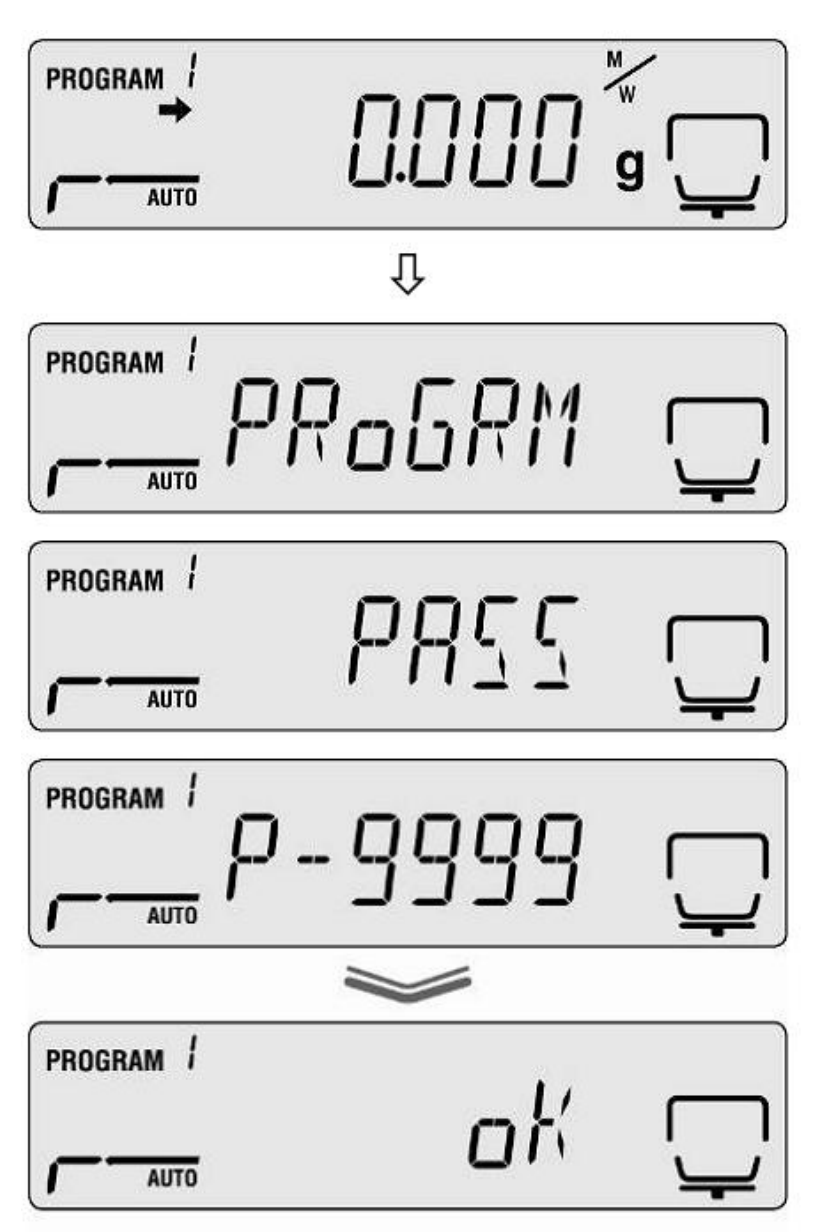

79

Difolt ayar: 9999

Doğru şifreyi girdikten sonra ok yazısı görünür.

Eğer şifre yanlış girilmişse NG yazısı görünür. 1. Basamaktan itibaren işlemleri tekrar ediniz.

Onaylamak için ENTERa basınız. Ekranda önce PASS ardından SET yazısı görünür.

Menü kilidi aktive edilmiştir. Cihaz nem tayin moduna geri döner.

#### 10.5 ID Numarası girme

0-9 ya da A-Z arası dört karakter seçin

Difolt ayar: 0000

Menüye ulaşmak için menü tuşuna basınız ve ilk menü maddesi olan PRoGRAM karşısınıza çıkacaktır.

Yön tuşlarını kullanın ve ID menüsüne gelin.

Seçiminizi ENTERa basarak onaylayınız. 4 haneli numaranız görünecektir. Aktif hane yanıp sönecektir.

Gerekli numarayı yön tuşlarını kullanarak giriniz. Ekranda önce SET ardından ID yanacaktır.

Bölüm 7.1.1 den nümerik girişe bakabilirsiniz.

Nem tayin moduna dönmek için ESC'ye basınız.

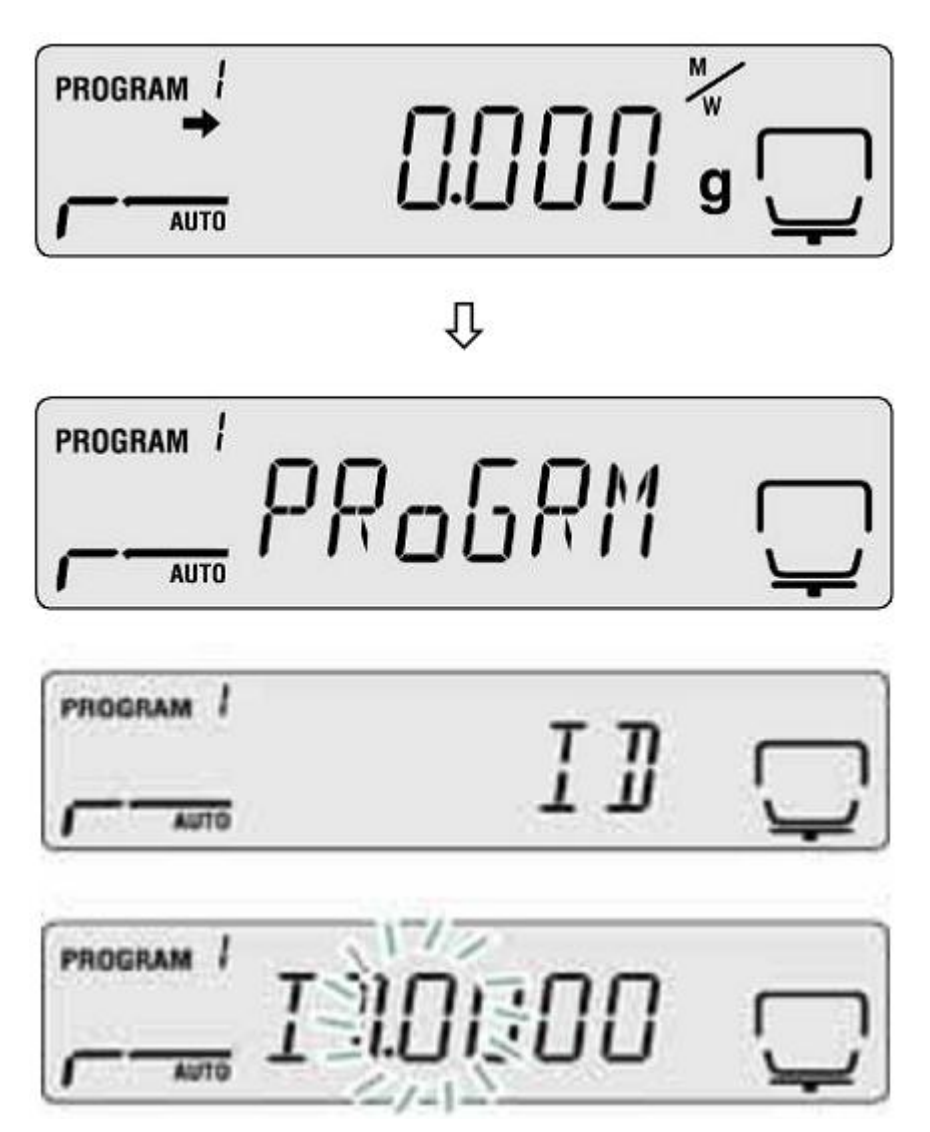

|           | ]!R ]]O 3    | Ţ      |
|-----------|--------------|--------|
|           | ~            |        |
| PROGRAM / | 5 <i>E</i> T | Ţ      |
| PROGRAM   | IJ           | $\Box$ |

| PROGRAM I |           |
|-----------|-----------|
| - AUTO    | ບບບບ ໑ '' |

## 10.6 Menüyü sıfırlama

Menü sıfırlama, menüyü fabrika ayarlarına getirir.

Menüye ulaşmak için menü tuşuna basınız ve ilk menü maddesi olan PRoGRAM karşısınıza çıkacaktır.

Yön tuşlarını kullanın ve RESET menüsüne gelin.

Seçiminizi ENTERa basarak onaylayınız. RST.OK yazısı görünecektir.

İsteğinizi ENTERa basarak onaylayınız.

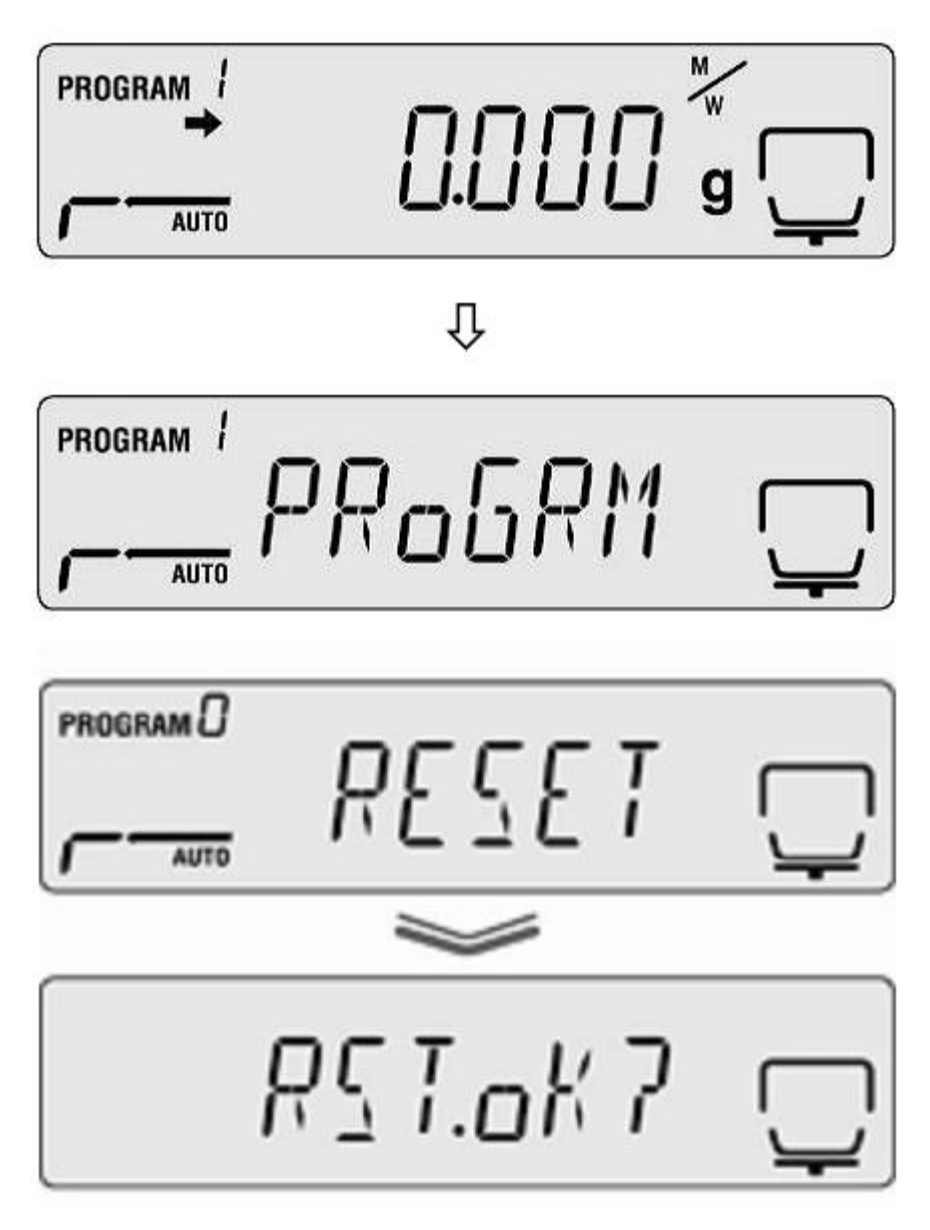

82

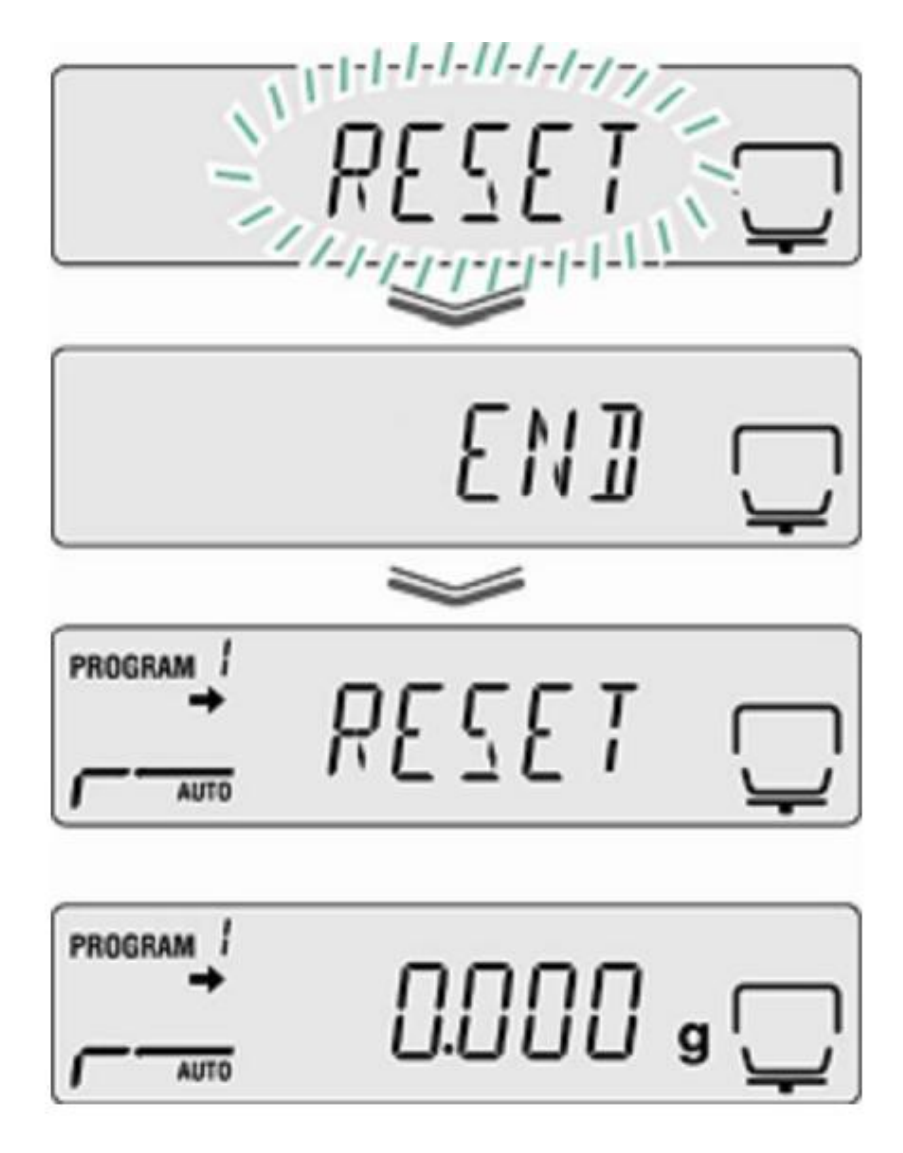

Nem tayin moduna dönmek için ESC'ye basınız.

# 11 Yazdırma, kaydettirme ve sonuçları çağırma

Nem analiz cihazı ve yazıcı arasındaki bilgi değişimi RS 232C ara yüzü aracılığıyla sağlanmaktadır.

Ölçüm sonuçlarının yanı sıra, bitmiş olan bütün kurutma süreçlerinin parametreleri de çıktı olarak otomatik kaydedilmektedir (100 Pozisyonu). Hafıza kayıt yeri otomatik olarak arka arkaya gelen sayılarla belirlenmekte (XX00-XX99) ve bunun yanı sıra seçilebilir kayıt yeri "XX" de mevcuttur (Detaylı bilgi için Bölüm 10.1).

- + Sonuçları çağırma ve ölçümleri yazdırma için Bölüm 11.4 e bakınız.
- + Hafızadan silmek için Bölüm 11.6

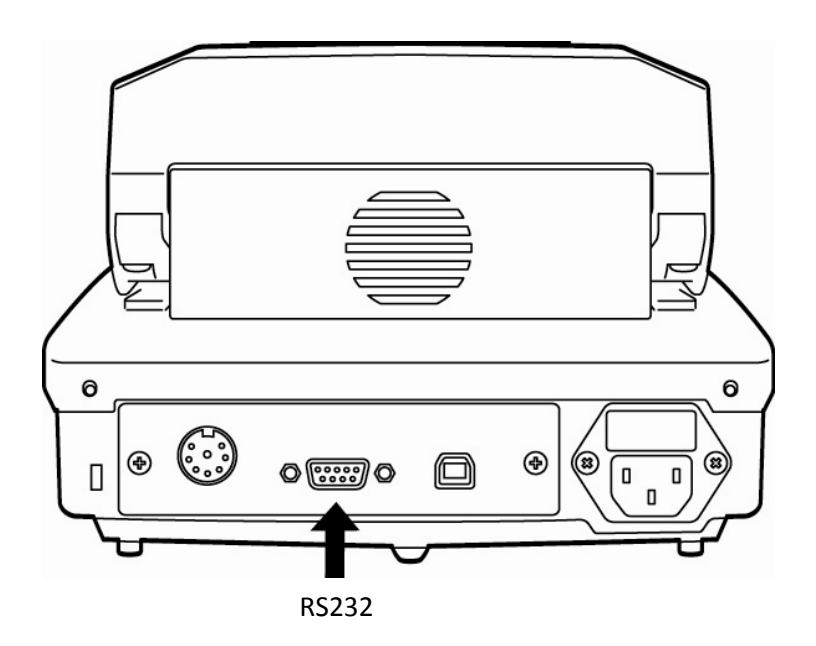

Aşağıdaki şartların, nem ölçüm cihazı ve yazıcı arasında başarılı bir bağlantı sağlanabilmesi için gerçekleştirilmesi gerekmektedir.

• Nem ölçüm cihazını güç kaynağından çekin ve yazıcı ara yüzeyini uygun bir kablo ile sağlayın. Başarılı bir operasyon için uygun KERN ara yüzey kablosu gerekmektedir.

• İletişim parametrelerinin (baud hızı, bits ve parite)nem ölçüm cihazı ve yazıcı için görüntülenmesi gerekmektedir, Bölüm 11.2 ye bakınız.

# 11.1 Pin tahsis etme RS232C ara yüzey

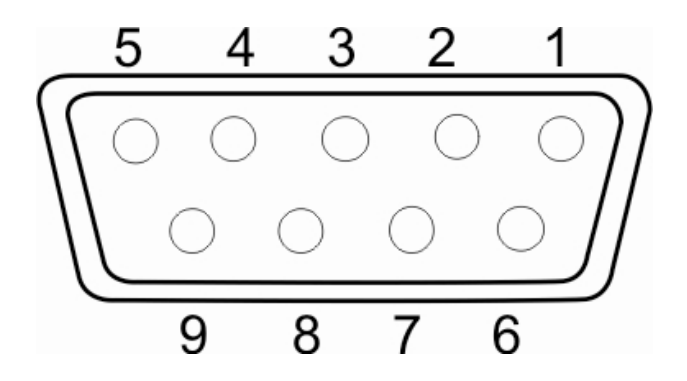

| Print | er |   |          | KER | N DBS |
|-------|----|---|----------|-----|-------|
| RXD   | 2  |   | <u> </u> | 2   | TXD   |
| TXD   | 3  |   |          | 3   | RXD   |
| DTR   | 4  |   |          | 4   | DSR   |
| SG    | 5  |   |          | 5   | SG    |
| DSR   | 6  |   |          | 6   | DTR   |
| RTS   | 7  | 7 | Γ        | 7   | CTS   |
| CTS   | 8  |   |          | 8   | RTS   |
| NC    | 9  |   |          | 9   |       |

#### 11.2 Ara yüzey parametreleri

ve böylece ilk madde olan "PRoGRM" görüntülenir.

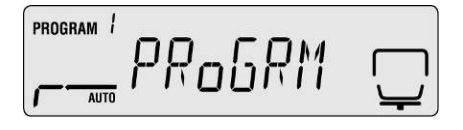

2. Hareket tuşlarını kullanarak ↓↑ menüdeki "**CoM.SET** " i seçin.

3. ENTER tuşu ile onaylayın, güncel olan bağlantı Görüntülenecektir. oUT.I = RS232

oUT.2 = USB

.

4. Hareket tuşlarını kullanarak ↓↑ "**oUT.I**" imgesini seçin.

5. **ENTER** tuşuna basarak geçerli olan giriş Datalarını kaydedin ve güncel baud hızını Görüntüleyin.

6. Hareket tuşlarını kullanarak  ${\bf \sqrt{\uparrow}}$  istediğiniz seçeneği Belirleyin.

7. **ENTER** tuşuna basarak giriş datalarını kaydedin Ve yeni ara yüzeyi görüntüleyin.

Her yeni işlemde bütün ara yüzey parametrelerini güncelleyin ve sırasıyla 6. ve 7. Seçenekleri takip edin.

| AUTO      |        | Ļ          |
|-----------|--------|------------|
| program 1 | _1IT I |            |
| AUTO      | COMSET | <u>'</u>   |
| PROGRAM / | ممدا 1 |            |
| AUTO      |        | ' <u>'</u> |
|           |        |            |

# • Baud Hızı

Seçilebilir ayarlar:

| Ekran     | B0.1200* | B0.2400 | B0.4800 | B0.9600 | B.19.2k | B.38.4k |
|-----------|----------|---------|---------|---------|---------|---------|
| Baud hızı | 1200bps  | 2400bps | 4800bps | 9600bps | 19.2k   | 38.4k   |
|           |          |         |         |         | bps     | bps     |

#### • Parite

Seçilebilir ayarlar:

| Ekran  | P.NoNE*         | P.oDD             | P.EVEN            |
|--------|-----------------|-------------------|-------------------|
| Parite | Küçük parite, 8 | Tek parite, 7 bit | Düz parite, 7 bit |
|        | bit             |                   |                   |

## • Durma biti

Seçilebilir ayarlar:

| Ekran      | SToP. 1* | SToP. 2 |
|------------|----------|---------|
| Durma biti | 1 bit    | 2 bit   |
|            |          |         |

## □ □ Handshake

Sonlandırıcı
 Seçilebilir ayarlar:

| Ekran        | CR* | LF | CR+LF |
|--------------|-----|----|-------|
| Sonlandırıcı | CR  | LF | CR+LF |

• Nem analiz moduna geri dönmek için **ESC** tuşuna basınız.

| AUTO | ° <u> </u> |
|------|------------|

Fabrika ayarları \* ile belirtilmiştir.

## 11.3 Çıkış intervali

⇒ Menüye erişmek için Menü tuşuna basın
 ve ilk menü maddesi "PRoGRM" görüntülenir.

| PROGRAM / | 0.000  | g |
|-----------|--------|---|
| PROGRAM / | PRoGRM |   |

| ⇒ Hareket tuşlarını kullanarak √↑ |                   |  |
|-----------------------------------|-------------------|--|
| "Yazdır"                          | seçeneğini seçin. |  |

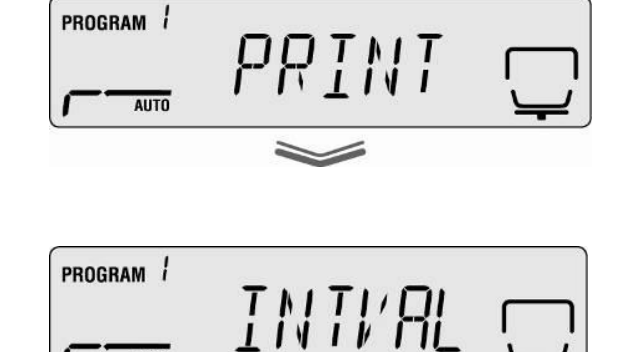

AUTO

⇒Enter tuşu ile onaylayın, "INTVAL" yazısı görüntülenecektir.

| $ ightarrow$ Hareket tuşlarını kullanarak $\psi$ | $\uparrow$ |
|--------------------------------------------------|------------|
| gerekli olan seçeneğini seçin.                   |            |

Seçilebilir ayarlar:

| oFF   | No data output         |
|-------|------------------------|
| 1SEC  | Çıkış intervali 1 sec  |
| 2SEC  | Çıkış intervali 2 sec  |
| 5SEC  | Çıkış intervali 5 sec  |
| 10SEC | Çıkış intervali 10 sec |
| 30SEC | Çıkış intervali 30 sec |
| 1MIN  | Çıkış intervali 1 min  |
| 2MIN  | Çıkış intervali 2 min  |
| 5MIN  | Çıkış intervali 5 min  |
| 10MIN | Çıkış intervali 10 min |
| SON   | Ölçüm sonundaki çıkış  |
|       | intervali              |

⇒ENTER tuşuna basarak girdiğiniz verileri kaydedin, cihaz menüye geri dönecektir.

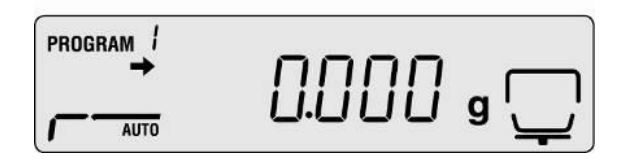

## 11.4 Sonuçları görüntüleme ve yazdırma

⇒ Menüye ulaşmak "Menü" tuşuna basın

Ve böylece ilk madde olan "**PRoGRM**" görüntülenir.

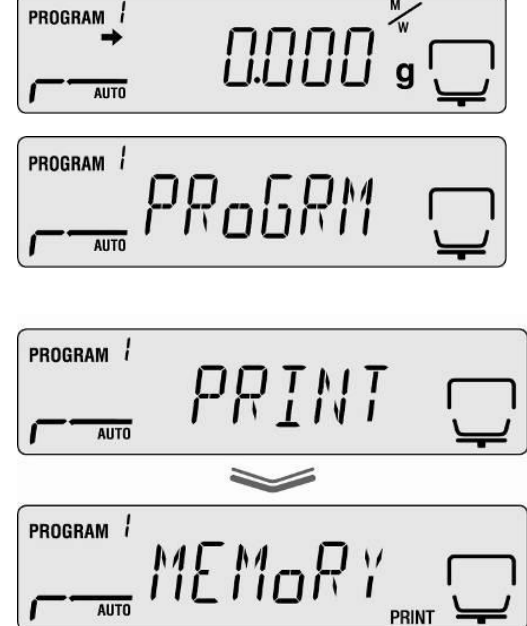

⇒ Hareket tuşlarını kullanarak √↑
"Yazdır" seçeneğini seçin.

⇒ Onaylamak için ENTER tuşuna basın

⇒Hareket tuşlarını kullanarak ↓↑
"MEMoRY" seçeneğini seçin.

Kurutma süreç sonuçları yazıcıdan alınabilir. ⇒**ESC** tuşuna basarak nem analiz moduna geri dönebilirsiniz.

⇒ Onaylamak için **ENTER** tuşuna basın, bütün

- ESC tuşu girilen dataları iptal etmek için de kullanılabilinir.
- Yazıcı örneği için Bölüm 11.7 ye bakınız.

# 11.5 Güncel olan kurutma parametre sonuçalarının yazdırılması

| ➡ Menüye ulaşmak "Menü" tuşuna basın Ve böylece ilk madde olan "PRoGRM" görüntülenir.      |  |
|--------------------------------------------------------------------------------------------|--|
| ⇒ Hareket tuşlarını kullanarak ↓↑ "Yazdır" seçeneğini seçin.                               |  |
| ⇔ Onaylamak için <b>ENTER</b> tuşuna basın                                                 |  |
| ⇒ Hareket tuşlarını kullanarak √↑ "CND.oUT." seçeneğini seçin.                             |  |
| Onaylamak ıçın ENTER tuşuna basın, güncel olar<br>Ölçüm parametreleri yazıcıya gönderilir. |  |
| ⇔ <b>ESC</b> tuşuna basarak nem ölçüm moduna geri<br>Dönebilirsiniz.                       |  |
|                                                                                            |  |

• Yazıcı örneği için Bölüm 11.7 ye bakınız.

PROGRAM / ″√ Ve böylece ilk madde olan "**PRoGRM**" görüntülenir. AUTO

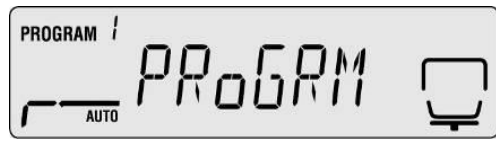

⇒ Hareket tuşlarını kullanarak ↓↑ "MEM.CLR". seçeneğini seçin.

11.6 Hafızadan ölçüm değerlerinin silinmesi

⇒ Menüye ulaşmak "**Menü"** tuşuna basın

⇒Onaylamak için ENTER tuşuna basın, "CLR.oK?" yazısı belirecektir.

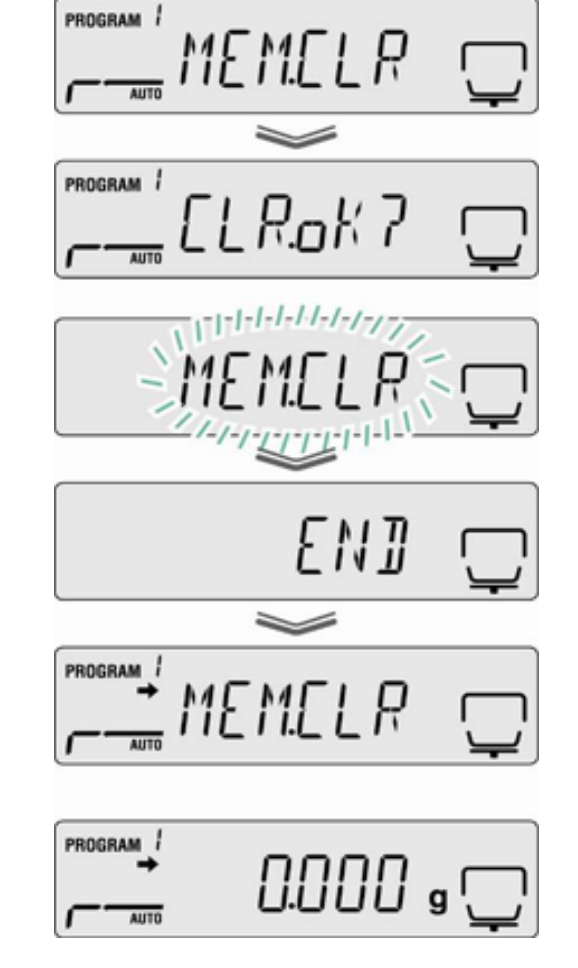

⇒Onaylamak için ENTER tuşuna basın, bütün Bilgiler hafızadan silinecektir.

⇒ESC tuşuna basarak nem ölçüm moduna geri Dönebilirsiniz.

# 11.7 Yazıcı çıktı örneği

# 1. Nem analiz ölçüm protokulu

| KERN & Sohn GmbH<br>TYPE DBS60-3<br>SN WBIIAH0000I<br>ID 0000<br>CODE 0006<br>DATE 10-05-11<br>TIME 10:17<br>PNO. 6<br>UNIT M/W<br>MODE TIME<br>TEMP 120C<br>STOP 00:02 |                                                         | Firma<br>Model<br>Seri Numarası<br>Kimlik Numarası (bknz. Bölüm 10.5)<br>Örnek tahsis yeri (bknz. Bölüm 10.1)<br>Tarih<br>Zaman<br>Program Numarası (bknz. Bölüm 9.1)<br>Sonuç ekran ünitesi (bknz. Bölüm 9.2.2)<br>Kurutma modu (bknz. Bölüm 9.2.2)<br>Kurutma sıcaklığı örneğin 120 °C<br>Bitme süresi örneğin 2 dakika |                                     |
|----------------------------------------------------------------------------------------------------|---------------------------------------------------------|----------------------------------------------------------------------------------------------------|-------------------------------------|
| WET W(s)                                                                                                    | 1.638                                                   | Başlangıç ağrlığı örneğin 1.638 g                                                                                                    |                                     |
| TIME I<br>00:00:00<br>00:00:30<br>00:01:00<br>00:01:30<br>00:02:00<br>* 00:02:00                                                                                        | M/W (%)<br>0.00<br>0.10<br>0.14<br>0.16<br>0.18<br>0.18 | Bitiş sonucu Güncel ünitedeki ölçü<br>Bölüm 9.2.2)                                                                                                    | Ölçüm değeri<br>üm sonuçları (bknz. |
| Dry W(g)                                                                                                    | 1.635                                                   | ,<br>Kalan ağırlık örneğin                                                                                                    | 1.638 g                             |

# 2. Ayarlama Logu "Denge"

| CAL-BALANCE      | Ayarlama dengesi (bknz. Bölüm 6.1) |
|------------------|------------------------------------|
| KERN & Sohn GmbH | Firma                              |
| TYPE DBS60-3     | Model                              |
| SN WBIIAH0000I   | Seri Numarası                      |
| ID 0000          | Kimlik Numarası (bknz. Bölüm 10.5) |
| DATE 10-05-11    | Tarih                              |
| TIME 10:17       | Zaman                              |
| REF= 50.000g     | Kullanılan ayarlama ağırlığı       |
| BFR= 50.002g     | Ayarlamadan önce                   |
| AFT= 50.000g     | Ayarlamadan sonra                  |
| -COMPLETE        |                                    |
| -SIGNATURE-      | İşlemci Onayı/İmzası               |
|                  |                                    |

# 3. Ayarlama log "Sıcaklık"

|                                           | Ayarlama dengesi (bknz. Bölüm 6.1)                                                  |
|-------------------------------------------|-------------------------------------------------------------------------------------|
| KERN & Sohn GmbH                          | Firma                                                                               |
| TYPE DBS60-3<br>SN WBIIAH00001<br>ID 0000 | Model<br>Seri Numarası<br>Kimlik Numarası (bknz. Bölüm 10.5)                        |
| DATE 10-05-11<br>TIME 10:17               | Tarih<br>Zaman                                                                      |
| REF= 100C<br>BFR= 100C<br>AFT= 100C       | İlk sıcaklık değeri<br>Ayarlamadan önceki sıcaklık<br>Ayarlamadan sonra sıcaklık    |
| REF= 180C<br>BFR= 181C<br>AFT= 180C       | İkinci sıcaklık değeri<br>Ayarlamadan önceki sıcaklık<br>Ayarlamadan sonra sıcaklık |
| -COMPLETE                                 |                                                                                     |
| -SIGNATURE-                               | İşlemci Onayı/İmzası                                                                |
|                                           |                                                                                     |

## 12.1 Uygulama

Ürünlerden nemin eklendiği veya azaltıltığı, tüm durumlarda, hızlı nem oranı belirlenmesi büyük önem taşımaktadır. Sayılamayacak kadar fazla ürün için, nem oranı sadece nitelik olmamakla beraber, maliyet açısından da büyük önem göstermektedir. Çoğu zaman, belirli sınırlar içerisinden sabitlenmiş nem oranı ticari endüstiriyel ürünlerle beraber tarımsal ürünler, kimyasal ürünler ya da gıda ürünleri için, gönderim standartları ve genel standartlar tarafından belirlenir.

#### 12.2 Temel Bilgiler

Nem sadece su anlamına gelmemektedir, ısı verildiğinde buharlaşan tüm maddeleri kapsamaktadır. Suya ek olarak bu maddeler şöyle sıralanabilir:

- Donyağı
- Yağ
- Alkol
- Çözücü
- Ve benzeri

Bir üründeki nem oranını analiz etmenin çeşitli yolları mevcuttur.

KERN DBS thermal gravimetri metodunu kullanmaktadır. Bu methodta, örnek ısıtma işleminden önce ve sonra tartılarak, aradaki farka bakılarak maddedeki nem oranı belirlenir.

Klasik kurutma bölümü methodun da bu prensip kullanılmakla beraber, farklı olarak bu methodta daha uzun ölçüm dilimine ihtiyaç duyulur. Bu methodta, örnek dışarıdan içeriye doğru sıcak hava akımıyla kurutulur ve böylelikle içerisindeki nem yok edilir. KERN DBS' te uygulanan ışıma, örneğin içine nüfuz ederek, örneğin içeriden dışarıya doğru ısınmasını sağlar. Işımanın bir kısmı örnek tarafından yansıtılır ve bu miktar koyu renkli örneklerde, açık renklilere oranla daha azdır. Işımanın yoğunluğu, örneğin geçirgenliğine bağlıdır. Geçirgenliği az olan örneklerde, ışıma sadece dış kısımlara etki eder ve noksan kurumaya, yanmaya ya da kakmaya sebep olabilir. Bu sebeplerden ötürü, örneğin hazırlanma işlemi büyük önem taşımaktadır.

#### 12.3 Mevcut olan ölçüm metodunun ayarlanması

Sıklıkla KERN DBS farklı kurutma metodlarını kullanarak (kurutma bölümü gibi) daha kısa ölçüm zamanı ve kolaylık sağlar. Bu yüzden klasik ölçüm metodu, karşılaştırabilinir sounçlar alabilmek için, KERN DBS' nin kendi ölçüm metoduna uymalıdır.

• Eş zamanlı ölçüm yapılması

Sıcaklık ayarının klasik kurutma metoduna göre KERN DBS için daha düşük olması gerekmektedir.

- KERN DBS sonucunun referansa uymaması
- Ölçümün farklı sıcaklık değerleriyle tekrarlanması gerekmektedir.
- Kapatma kriterinin değiştirilmesi gerekmektedir.

12

### 12.4 Örneğin hazırlanması

Ölçüm zamanı için tek bir örnek hazırlayın. Böylece, örneğin dış ortamla nem alışverişinde bulunması önlemiş olursunuz. Eğer, aynı anda birden fazla örnek kullanılması gerekiyorsa, örnekleri hava geçirmeyen kutularda muhafaza ederek bu süre içinde herhangi bir değişime uğramalarını önleyin. Karşılaştırılabilir sonuçlar elde edebilmek için, örnekleri ince ve eşit olarak dağıtın.

Yamalı dağılım, örneklerin eşit olamayan ısıya maruz kalmalarına ve örneklerin tamamen kurutulmamasına ve ölçüm zamanının uzamasına sebep olur. Örneklerin üst üste binmesi, üst kısımların fazla ısıya maruz kalmasına ve böylece yanmaya ve kakmaya sebep olur. Üst üste binen kalın katmanlar, nemin örnek içerisinden çıkmasına engel olur. Bu sebeple içeride kalan nem miktarı, sonuçların geçersiz olmasına veya tekrar edilebilmemesine sebep olur.

#### Katılardan örnek hazırlanması:

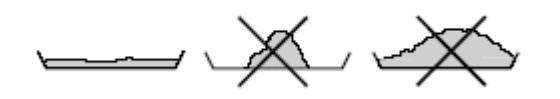

- Pudramsı ya da taneli örnekleri eşit şekilde ölçüm kısmına dağıtın.
- İri taneli örnekleri havan ya da öğütücü kullanarak ezin. Örnekleri ezerken, herhangi bir ısıya maruz kalmalarını engelleyin. Bu durum nem kaybına sebep olabilir.

#### Sıvılardan örnek hazırlanması:

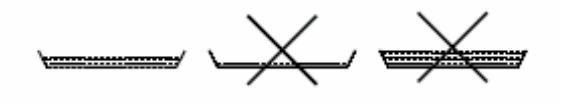

Sıvılar, macunlar ya da eriyen örnekler için cam lifli filtre kullanmanızı tavsiye ediyoruz. Cam lifli filtre şu avantajları sağlamaktadır:

- Kılcal çekim eşit dağılım sağlar
- Damla oluşumunu engeller
- Fazla alandan dolayı hızlı buharlaşmaya sebep olur

### 12.5 Örnek madde

Genellikle aşağıdaki maddelerin ölçüm işlemi kolaylıkla gerçekleştirilir.

- Ince taneli pudralar, pudra haline getirilebilinen katılar
- Termal olarak sabit maddeler, nem miktarı diğer maddelerle aynı anda ölçüm yapılmasına rağen etkilenmez.
- Înce tabaka oluşturmadan buharlaşıp kuru hale gelebilen sıvılar

Ölçümü zor olan maddeler:

- Jelatinimsi yad a yapışkan olan maddeler
- Kolay kakma haline gelen ya da ince tabaka oluşturmaya meyilli maddeler
- Isıya maruz kaldığında çabuk deforme olan ya da diğer maddeleri emen maddeler

#### 12.6 Örnek büyüklüğü/orjinal ölçülen miktar

Kurutma zamanı, ölçüm doğruluğu büyük ölçüde örneğin dağılımından etkilenmektedir. Bu özekliklerin sağlanması için, iki tane şart sağlanmalıdır:

- Orjinal tartılan örnek ne kadar hafif olursa, kurutma zamanı o kadar kısa olur.
- Aynı zamanda orjinal tartılan örnek ne kadar olursa, ölçüm sonucu da o kadar doğru olur.

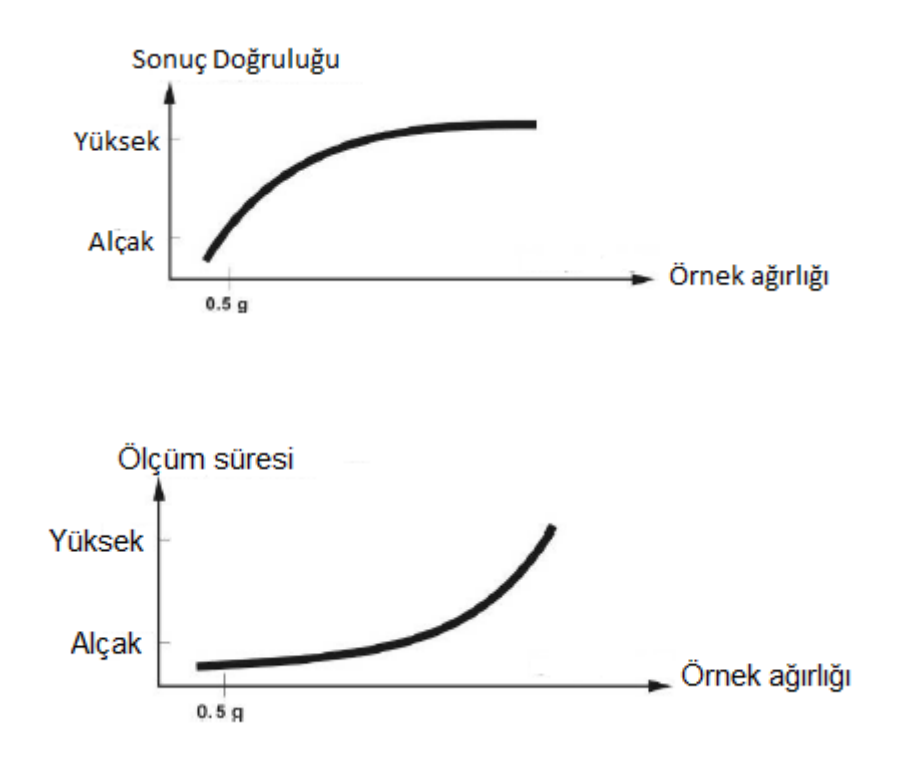

Lütfen aşağıdaki faktörleri, kurutma sıcaklığını belirlerken göz önünde bulundurun.

## Örneğin yüzeyi:

Pudra ya da ince taneli örneklere göre, sıvı ya da kolay dağılabilen örnekler, ısı dağılımı açısından daha az yüzeye sahiplerdir.Cam lifli filtre kullanımı, ısı dağılımını kolaylaştırmaktadır.

## Örneğin rengi:

Açık renki örnekler, koyu renklilere göre ışımayı daha fazla yansıtır ve bu yüzden daha yüksek kurutma sıcaklıklarına ihtiyaç vardır.

### Uçucu maddelerin varlığı:

Su ve diğer uçucu maddeler ne kadar iyi ve hızlı uzaklaştırılırsa, o kadar düşük kurutma sıcaklığına ihtiyaç duyulur. Eğer suyun uzaklaştırılması zor ise (örneğin sentetiklerde), daha yüksek sıcaklıkta yakılmaya ihtiyaç vardır(sıcaklık ne kadar yüksek olursa, suyun buhar basıncı da o kadar yüksek olur). Diğer kurutma metodlarına göre karşılaştırabilinir sonuç elde edebilmek için, deneysel olarak sıcaklık, ısıtma seviyesi ve kapama süresi optimize edilebilir.

### 12.8 Tavsiyeler/Kılavuzlar

### Standard örnek hazırlanması:

Örneği gerektiği şekilde ezin ve eşit olarak alüminyum tabakaya yerleştirin.

## Özel örneklerin hazırlanması:

- Hassas ya da dağılımı zor olan maddeler için (örneğin cıva), cam lifli filtre kullanıma uygundur.
- Örneği, cam lifli filtrenin üzerine eşit olarak dağıtın ve ikinci bir cam lifli filtre ile çevreleyin.
- Cam lifli filtre, sıçrayan maddeler kullanılırken koruma için de kolaylık sağlar (her sıçrama sonuç doğruluğunu yanıltmaktadır).

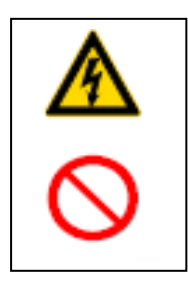

- Her bakımdan, temizlemeden ve tamirden cihazı güç kaynağından çıkarın.
- Temizleme işlemlerini, cihaz sadece soğuk olduğu zamanlarda yapın.

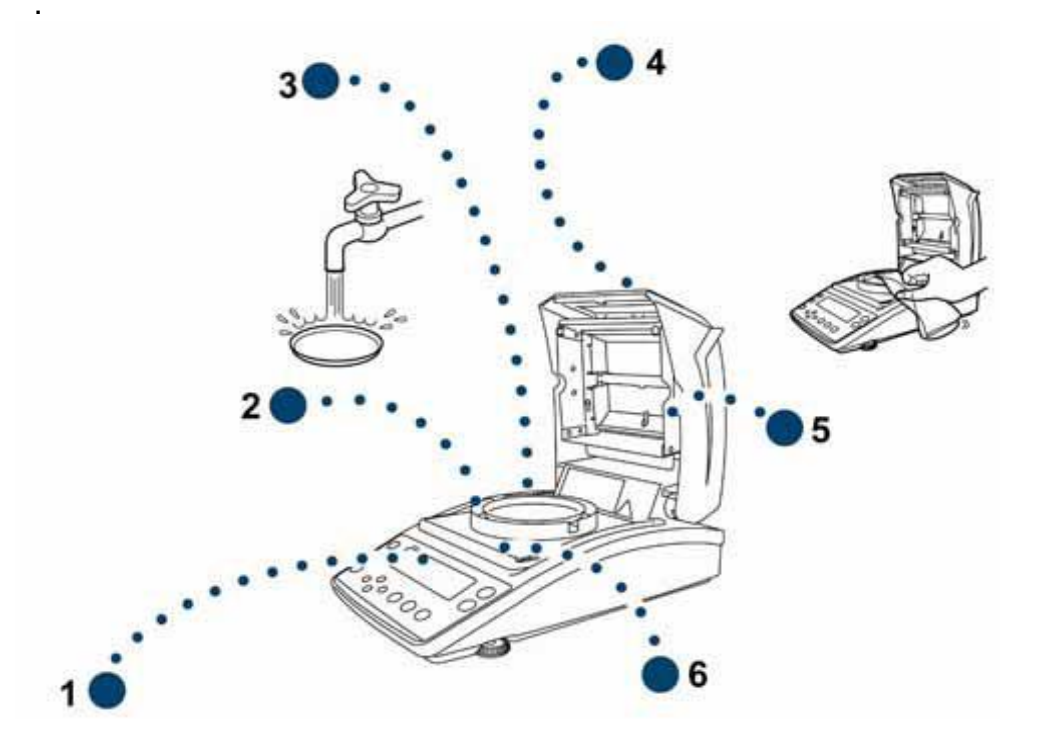

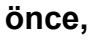

| 1. | Ekran                   | Lütfen ağır temizleme malzemeleri kullanmayın<br>(çözücüler ve benzeri), nemli sabunlu bez tercih edin                                                                                                    |
|----|-------------------------|----------------------------------------------------------------------------------------------------|
| 2. | Kanat koruma<br>halkası | Kenar koruma halkasını/örnek tabakasını çıkarın, ıslak<br>olarak temizleyin ve tekrar yerleştirmeden önce                                                                                                    |
| 3. | Örnek tabakası          | kurutun                                                                                                    |
| 4. | Gövde                   | Lütfen ağır temizleme malzemeleri kullanmayın<br>(çözücüler ve benzeri), nemli sabunlu bez tercih<br>edin.Cihazın içine sıvı kaçmamasına dikkat edin ve<br>kuru ve hassas bir kumaş parçasıyla kurutun<br>Arta kalan maddeler/pudralar dikkatli bir şekilde fırça<br>yardımıyla temizlenebilir.<br>Herhangi sıçrayan bir maddeyi hermen temizleyin. |
| 5. | Koruyucu cam<br>tabaka  | Koruyucu cam hazneyi çıkarın (bknz. Bölüm 13.1.1)<br>ve uygun cam temizleyici ile temizleyin                                                                                                    |
| 6. | lsı koruması            | lsı korumasını çıkarın, ıslak temizleyin ve kurutun                                                                                                    |

⇒ Cihaz sadece eğitimli ve KERN tarafından onaylanmış teknisyenler tarafından açılabilir.

⇒ Dengenin düzenli olarak kalibre edildiğinden emin olun, Bknz. Bölüm Cihazın test edilmesi ve kontrolu.

#### 13.2.1Koruyu cam haznenin çıkarılması

The Halojen lamba ve sensor ile temas kurmayın!

Foruyucu cam hazneyi dikkatli bir şekilde çıkarın

Dikkat: Kırılma riski vardır

Fesinti riski vardır

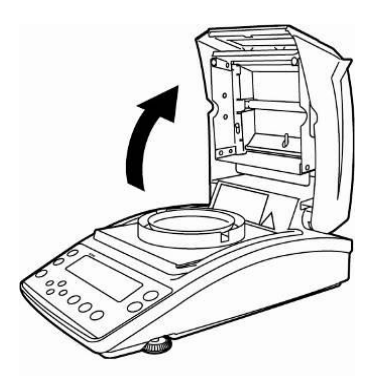

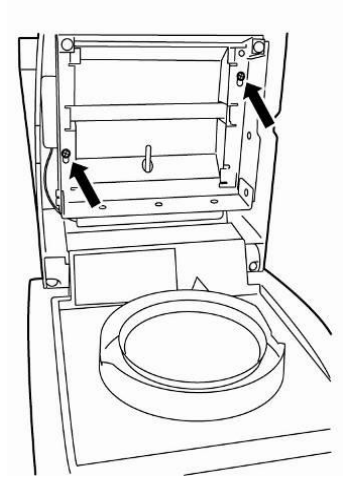

1. İsi kapağını açın.

2. Oklarla belirtilen vidaları, size temin edilen altıgen tornavida ile açın.

3. Koruycu cam hazneyi çıkarın ve uygun Cam temizleyici ile temizleyin.

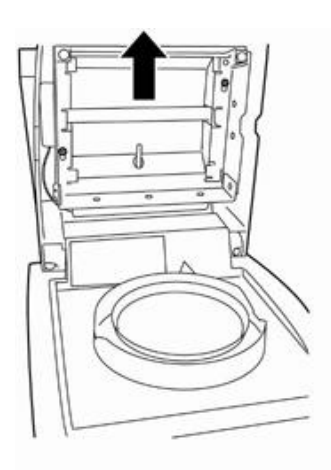

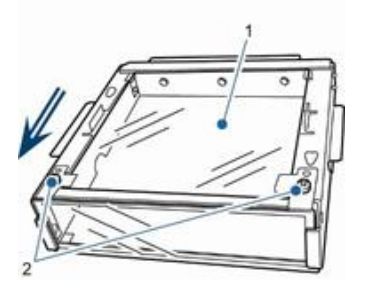

Cam hazne[1] eğer gerekli olursa, vidalar[2] sökülerek çıkarılabilir.

4. Cam hazneyi ters sırada yerine geri takın.

#### 13.2.2 Lambanın değiştirilmesi

- Cihazı güç kaynağından çıkarın.
- Lambayı sadece cihaz soğukken değiştirin.
- 1. Koruyu cam haznenin çıkarılması için Bölüm 13.2.1 e bakınız.

2. Fiş bağlantısını [3] çıkarın. Kutuplardaki[2] kabloları dikkatlice çıkarın.

3. Lambayı[1] klipslerden[4] her iki tarftan da dikkatlice gevşetin.

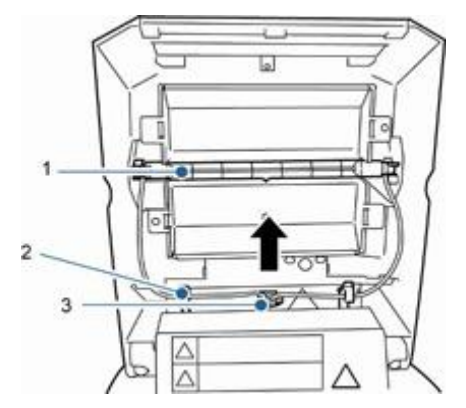

1. Lamba 2.Kutup 3.Fiş bağlantısı

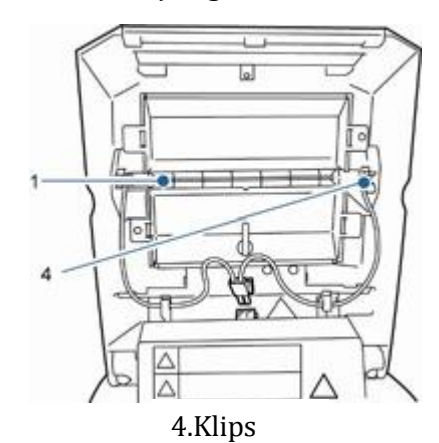

4. Yeni lambayı ters sıra ile yerleştirin.

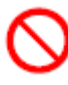

Halojen lambayı daha uzun süre kullanabilmek için temastan kaçının. Fiş bağlantısı şekilde gösterildiği gibi bağlayın.

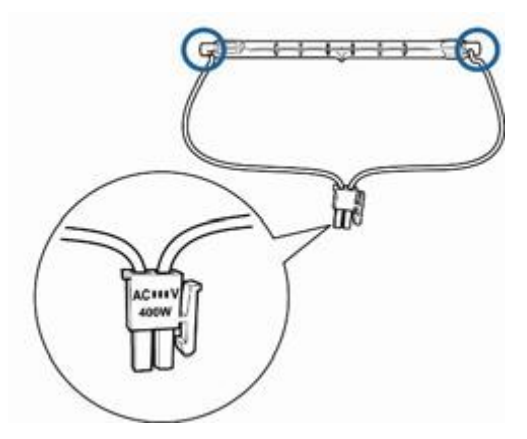

Koruyucu cam hazneyi yerleştirmek için, Bölüm 13.2.1 e bakınız.

### 13.2.3 Sigortaların değiştirilmesi

- ☞Cihazı güç kaynağından çıkarın.
- Sadece 6.3 A mikro sigorta kullanın.

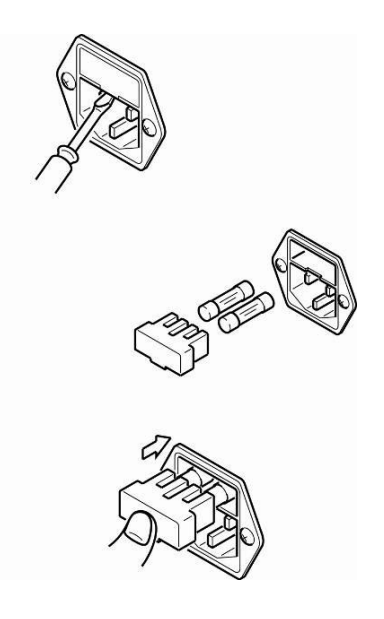

1. Sigorta kutusunu (bknz. Bölüm 2, madde 15) cihazın arkasından çıkarın ve sigortaları şekilde gösterildiği gibi değiştirin.

#### 13.3 Elden Çıkarma

Cihazın elden çıkarılması, operator tarafından yerel ya da ulusal kurallara göre müsade edilen şekilde gerçekleştirilmelidir.

# 14 Acil Yardım

#### Hata

Ekranın açılmaması

Örnek koyulduğunda ana ekranın değişmemesi

Ağırlık imgesinin sürekli değişip, Sabit ağırlık görüntülenmemesi

Yanlış ölçüm sonucu

Analizin çok uzun sürmesi

Sonucun tekrar edilebilir olmaması

#### **Muhtemel Sebep**

- Ekran ünitesi açık değil
- Ana güç kaynağı takılı değil
- Güç kaynağı kablosunda sorun var
- Sigortanın zarar görmesi
- Örnek koyma tabakasının düzgün yerleştirilmemesi
- Örneğin kenar koruması ya da ısıtıcı kapağıyla temas halinde olması
- Hava akımı
- Masanın/yüzeyin hareket etmesi
- Elektromanyatik alanlar/statik yükler(Eğer mümkünse başka bir güç kaynağı bulunuz)
- Ayarları gözden geçirin
- Örneği koymadan sıfıra eşleştime yapmayın
- Yanlış kapama/durma kriteri seçilmesi
- Örneğin homojen olmaması
- Kurutma zamanının çok kısa olması
- Kurutma sıcaklığının çok yüksek olması(maddenin oksitlenmesi, kaynama sıcaklığının geçilmesi)
- Sıcaklık sensörünün bozuk ya da hatalı olması

# 14.1 Hata mesajları

| Hata mesajı                   | Açıklama                                                               | Çözüm                                                                       |  |
|-------------------------------|------------------------------------------------------------------------|-----------------------------------------------------------------------------|--|
| ERR.001<br>ERR.002            | Donanım Hatası                                                         | Cihazı kapayıp, tekrar<br>açın. Mesaj gitmezse<br>üreticiyle iletişim kurun |  |
| ERR.005                       | Hafıza hatası                                                          | Cihazı kapayıp, tekrar<br>açın.Mesaj gitmezse<br>üreticiyle iletişim kurun. |  |
| ERR.100                       | lsıtma kapağının analiz<br>sırasında 1 dakikadan<br>fazla açık kalması | Analizi durdurmak için<br>ESC ye basın                                      |  |
| ERR.101<br>ERR.102            | Sıcaklık Sensör hatası                                                 | Cihazı kapayıp, tekrar<br>açın. Mesaj gitmezse<br>üreticiyle iletisim kurun |  |
| ERR.110                       | lsıtma kapağının düzgün<br>kapanmaması                                 | Analizi durdurmak için<br>ESC ye basın                                      |  |
| ERR.111                       | Analiz başlangıcı> 3 dakika<br>sıfıra eşitledikten sonra               | Analizi durdurmak için<br>ESC ye basın                                      |  |
| ERR.121<br>ERR.122<br>ERR.123 | Isitma hatasi                                                          | Cihazı kapatıp tekrar açın,<br>mesaj gitmezse üreticiyle<br>iletişim kurun  |  |
| ERR.124                       | Analizin çok uzun sürmesi                                              | Sonlandırma değerini veya<br>ΔM yi kontrol edin                             |  |
| ERR.200                       | Akım tedarik hatası                                                    | Cihazı kapatıp tekrar açın.<br>Mesaj gitmezse üreticiyle<br>iletişim kurun  |  |
| ERR.201                       | Dahili Hata                                                            | Cihazı kapatıp tekrar açın.<br>Mesaj gitmezse üreticiyle<br>iletişim kurun  |  |
| ERR.202                       | Elektrik voltaj hatası                                                 | Cihazı kapatıp tekrar açın.<br>Mesaj gitmezse üreticiyle<br>iletisim kurun  |  |
| ERR.C01<br>ERR.C02     | Ayar sırasında sıfıra kayma<br>olması      | ESC tuşuna basarak ölçümü<br>durdurun ve ayarları tekrar<br>kontrol edin |  |
|------------------------|--------------------------------------------|--------------------------------------------------------------------------|--|
| ERR.C04<br>Ayar hatası | Örnek tabakasında başka<br>maddeler olması |                                                                          |  |
| -                      | Örnek tabakasının olmaması                 |                                                                          |  |
| ERR.oL<br>ERRoL        | Aşırı yükleme                              | Örnek tabakasını tekrar<br>kontrol edin                                  |  |
| CoM.ERR                | Yanlış uzaktan kontrol komutu              | Kontrol komutunu düzeltin                                                |  |
| oL<br>-OL              | Aşırı yükleme                              | Örnek tabakasını düzgünce<br>yerleştirip,fazla miktarı alın              |  |
| ABORT                  | Analizin iptal edilmesi                    | ESC tuşuna basarak, tartma<br>moduna geri dönün                          |  |

Hata mesajları olduğunda, cihazı kapatıp tekrar açın. Eğer mesajlar gitmezse, üreticiyle iletişime geçip, bilgi verin.

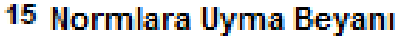

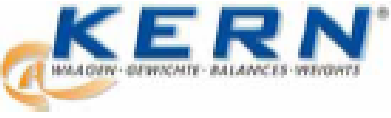

## KERN & Sohn GmbH

Postbox 4052 E-Mail: info@kem-sohn.de

D-72322 Balingen-Frommern Phone: 0049-(0)7433- 9933-0 Fax: 0049-(0)7433-9933-149 Internet: www.kern-sohn.de

## Normlara Uyma Beyanı

EC-Konformitätserklärung

EC-Déclaration de conformité

EC-Dichlarazione di conformità

EC- Declaração de conformidade

EC-Deklaracja zgodności

EC-Declaration of -Conformity EC-Declaración de Conformidad EC-Conformiteitverklaring EC- Prohlášení o shode ЕС-Заявление о соответствии

| D   | Konformitäts-    | Wir erklären hiermit, dass das Produkt, auf das sich diese Erklärung bezieht, |
|-----|------------------|-------------------------------------------------------------------------------|
|     | erklärung        | mit den nachstehenden Normen übereinstimmt.                                   |
| EN  | Declaration of   | We hereby declare that the product to which this declaration refers conforms  |
|     | conformity       | to the following standards.                                                   |
| CZ  | Prohlašeni o     | Timto prohlašujeme, že výrobek, kterého se toto prohlašení týká, je v souladu |
|     | shode            | s niže uvedenými normami.                                                     |
| F   | Declaración de   | Manifestamos en la presente que el producto al que se refiere esta            |
| -   | conformidad      | declaración está de acuerdo con las normas siguientes                         |
| F   | Déclaration de   | Nous déclarons avec cela responsabilité que le produit, auquel se rapporte la |
|     | conformité       | présente déclaration, est conforme aux normes citées ci-après.                |
|     | Dichlarazione di | Dichlariamo con ció che il prodotto al quale la presente dichlarazione si     |
| -   | conformità       | riferisce è conforme alle norme di seguito citate.                            |
| NL  | Conformiteit     | Wij verklaren hiermede dat het product, waarop deze verklaring betrekking     |
|     | verklaring       | heeft, met de hiema vermeide normen overeenstemt.                             |
| P   | Declaração de    | Declaramos por melo da presente que o produto no qual se refere esta          |
| -   | conformidade     | declaração, corresponde ás normas seguintes.                                  |
| PL  | Deklaracja       | Niniejszym oświadczamy, że produkt, którego niniejsze oświadczenie            |
|     | zgodności        | dotyczy, jest zgodny z poniższymi normami.                                    |
| RUS | Заявление о      | Мы залаллем, что продукт, к которому относится данная декларация,             |
|     | соответствии     | соответствует перечисленным ниже нормам.                                      |

## Electronic Balance: KERN DBS

|            | EU Directive | Standards           |
|------------|--------------|---------------------|
|            | 2004/108/EC  | EN 61326-1:2006     |
| 2006/95/EC |              | EN 61010-1:2001     |
|            | 2000/20/20   | EN 61010-2-010:2003 |

Tarih: 18.04.2011

KERN & Sohn OmbH Management

İmza:

KERN & Sohn GmbH, Ziegelei 1, D-72336 Balingen, Tel. +49-[0]7433/9933-0 Fax +49-(0)7433/9933-149, E-Mail: info@kern-sohn.com, internet: www.kern-sohn.com